Protean eGov Technologies Limited

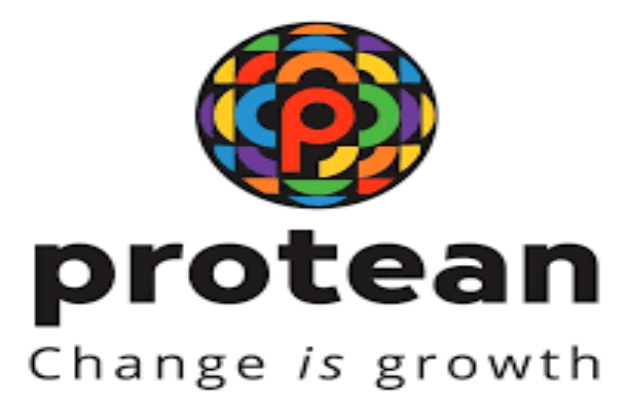

# STANDARD OPERATING PROCEDURE (SOP)

## **ERROR RECTIFICATION MODULE**

Version 1.0

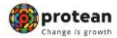

### Preface

Government of India (GOI) introduced a new Defined Contribution Pension Scheme known as the National Pension System (NPS) replacing the existing system of Defined Benefit Pension System vide Government of India, Ministry of Finance, Department of Economic Affairs Notification, dated 22<sup>nd</sup> December 2003. The NPS came into operation with effect from 1<sup>st</sup> January 2004 and is applicable to all new employees of Central Government service, except Armed Forces, joining Government service on or after 1<sup>st</sup> January 2004. The employees of Central Autonomous organizations, State Governments/Union Territories (UTs) and the Autonomous organizations of the respective State Government/UT are also eligible to join the NPS. The employees who join the NPS are known as 'Subscribers' in the NPS.

GOI established Pension Fund Regulatory and Development Authority (PFRDA) on 10<sup>th</sup> October 2003 to develop and regulate the Pension Funds under the NPS. PFRDA appointed Protean eGov Technologies Ltd. (formerly NSDL e-Governance Infrastructure Limited) as the Central Record Keeping Agency (CRA) to maintain the records of contribution and its deployment in various pension fund schemes for the employees. **PAO/DTO (hereafter referred as PAO)** provides the subscriber details to CRA and remits the funds to Trustee Bank which in turn transfers the funds to Pension Fund Mangers (PFMs) for investment. Units are allotted to the subscriber's PRAN based on their contribution amount. At the time of providing the subscriber contribution details, PAO may remit the incorrect amount, which has to be rectified in the subscriber record. **This document describes the Standard Operating Procedure to be followed by the Nodal Offices for rectification in the CRA system.** 

| Classification: Internal | Version No. : 1.0 | Page: 2 of 28 |
|--------------------------|-------------------|---------------|
|                          | VEISIOITINU I.U   | Fage. 2 01 56 |

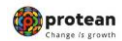

Index

| -      |                                      |
|--------|--------------------------------------|
| Sr. No | Торіс                                |
| 1.     | Preface                              |
| 2.     | Acronyms and Abbreviations           |
| 3.     | Error Rectification Module           |
| 4.     | Excess amount transferred to a PRAN  |
| 5.     | Transfer to PRAN 1 instead of PRAN 2 |
| 6.     | Non-NPS Subscriber withdrawal        |
| 7.     | Views by PrAO                        |

|--|

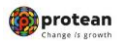

| Abbreviation | Expansion                                                  |
|--------------|------------------------------------------------------------|
| CRA          | Central Record Keeping Agency                              |
| DTA          | Directorate Treasury of Accounts                           |
| DTO          | District Treasury Office                                   |
| ERM          | Error Rectification Module                                 |
| FTD          | Fund transfer Details                                      |
| GOI          | Government of India                                        |
| I-PIN        | Internet Personal Identification Number                    |
| NPS          | National Pension System                                    |
| Protean      | Protean eGov Technologies Ltd.                             |
| РАО          | Pay and Accounts Office or equivalent entity such as DTO   |
| PFRDA        | Pension Fund Regulatory & Development Authority            |
| РОР          | Point of Presence                                          |
| POP-SP       | Point of Presence-Service Provider                         |
| PRAN         | Permanent Retirement Account Number                        |
| PrAO         | Principal Accounts Office or equivalent office such as DTA |
| SOP          | Standard Operation Procedure                               |
| TS           | Transaction Statement                                      |

Version No. : 1.0

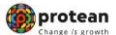

### **Error Rectification Module**

PAO has to upload Subscriber Contribution File (SCF) in NPSCAN/CRA system and remit the pension contributions to the Trustee Bank. However, there have been instances wherein the PAOs may have committed errors in uploading the SCFs. In a nutshell, the PAOs may have committed the following errors:

- A. Excess Transfer to a PRAN
- B. Amount wrongly credited in PRAN 1 instead of PRAN 2
- C. Non-NPS Subscriber withdrawal

The functionality has operational hierarchy which comprises maker, checker and Authorizer. In case of centralized mode of operation, only the maker and checker role will be applicable.

The succeeding pages describe SOP to be followed by the Nodal Offices for rectification of such errors.

| Classification: Internal | Version No. : 1.0 | Page: 5 of 38 |
|--------------------------|-------------------|---------------|
|--------------------------|-------------------|---------------|

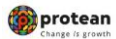

## 3 (A). Excess amount transferred to a PRAN

In some instances, PAO may have erroneously transferred excess amount to a PRAN and the amount has been credited into the subscriber account. The resolution of these cases can be done by the PAO.

Following are the validations which are in place for capturing the request in CRA system:

- **1.** PAO can capture the request for only that record which has been uploaded by it, irrespective of whether at present the Subscriber is associated with that nodal office or not.
- 2. Unless and until the request captured earlier for a PRAN and Transaction ID combination is processed in the system for a PRAN, PAO will not be able to capture a fresh entry for the same combination. For example, PAO has captured the rectification request for regular credit of April'12 for PRAN 11xxxx123 and Transaction ID 1xxxx12. Unless this request is effectively completed, PAO will not be able to capture any other request for credit pertaining to same PRAN and transaction ID for this particular subscriber.
- 3. In these cases, the units credited in the subscriber account (equivalent to the excess contribution amount credited) erroneously would be redeemed, and total realized amount would be credited back to the bank account details provided by PAO.

#### **Capturing of Request**

PAO will login into the CRA system (<u>www.cra-nsdl.com</u>) by using its User ID and I-PIN. Please refer Figure 1.

| Are you      | u a subscriber interested in undergoing online training on NPS/APY (Ind | cluding Central/state/Autonomous body subscribers), if so please Click here |
|--------------|-------------------------------------------------------------------------|-----------------------------------------------------------------------------|
|              | Annual Transaction Statement on Email                                   | Subscribers                                                                 |
|              | Invest in NPS                                                           | User ID<br>Password<br>Enter Capicha 35 2 + 37 =                            |
| C            | Activate Tier II Account Free !!                                        | Submit Reset Password IPIN for eNPS Help/Instructions for Lo                |
| 4            | FATCA Compliance                                                        | Nodal Offices / Other Intermediaries                                        |
| And New York | Know Your Pension (NPP)                                                 | User ID<br>Password                                                         |
| P            | Subscriber Consent to share contact details with ASP                    | Enter Captcha 3 (4) + 4 (=)                                                 |
|              | Subscriber Registration/Photo-Signature Modification Request            | Reset Password Help/Instructions for Login                                  |

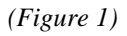

Once PAO login into the CRA site, 'Error Rectification Module' menu will be shown. User will click the sub-menu 'Rectification of Erroneous Transfer to subscriber'. Please refer Figure 2.

| Classification: Internal | Version No. : 1.0 | Page: 6 of 38 |
|--------------------------|-------------------|---------------|
|--------------------------|-------------------|---------------|

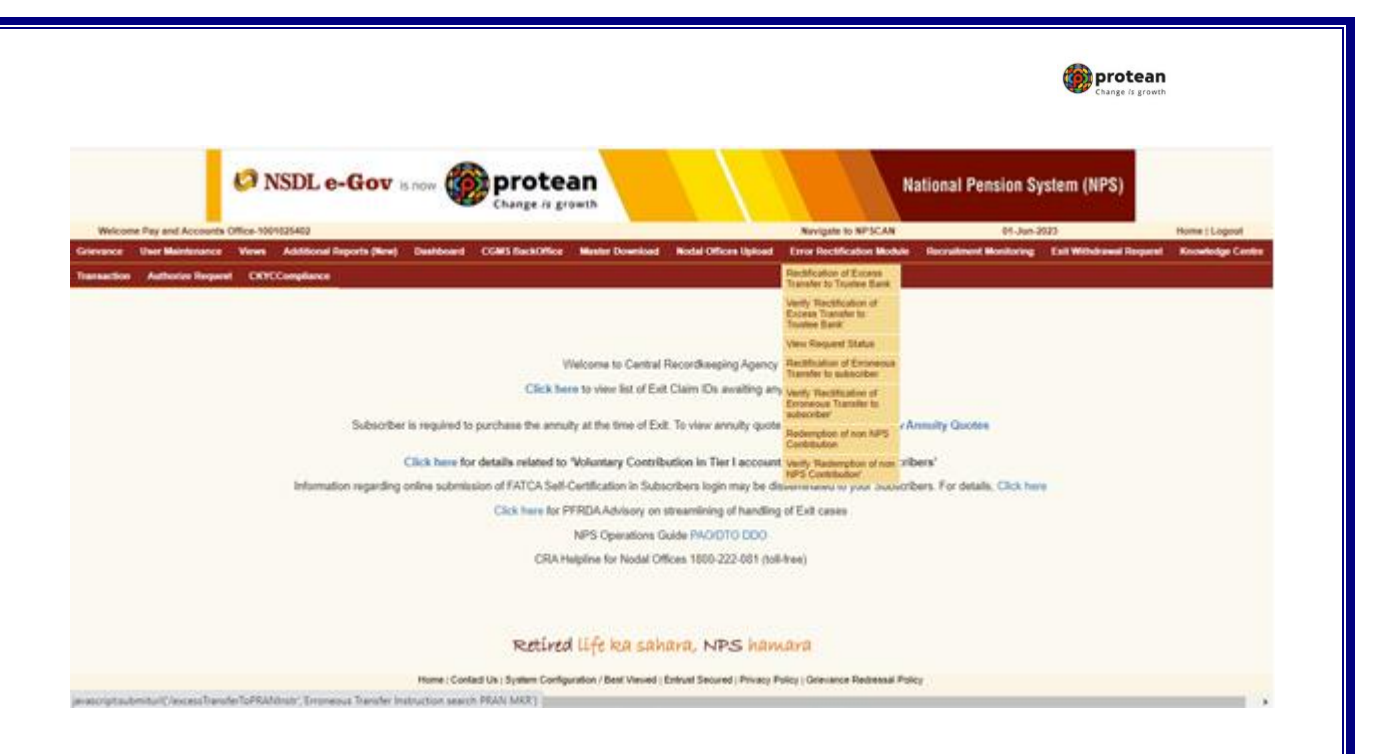

(Figure 2)

User will be shown the Welcome page of this menu. A summary containing information relevant to the menu has been provided in the Welcome page. Please refer Figure 3.

| NSDL e-Gov is now                                                                                                    | protean                                                                                                    | National Pension System (I                                                                                                    |
|----------------------------------------------------------------------------------------------------|----------------------------------------------------------------------------------------------------|----------------------------------------------------------------------------------------------------|
| Welcome CRA Operations-CRA00053                                                                                                    | hange is growth                                                                                                    | 02-Jun-2023 Home I Lo                                                                                                    |
| Contribution Details Bank Reconciliation Security PAO Fund De                                                                                                    | etails Settlement Views Grievance Reports User Main                                                                                                    | tenance Maintenance Dashboard Subscriber Deactivation / Reactivation                                                                                                    |
| Download Unitization Error Rectification Module Exit Withdrawa                                                                                                    | al Request PPAN Name File Upload Reprint-PRAN KIT Trans                                                                                                    | action Authorize Request Shift to NSDL Fund Confirmation CKYCComp                                                                                                    |
| Terms & Conditions                                                                                                    |                                                                                                    |                                                                                                    |
| <ul> <li>This link will help the user to withdraw the excess amount which w</li> <li>For redemption of such excess transfers the user will have to ente<br/>(Bank details of PAO). Bank Details - Payment to be Received (De</li> <li>The request thus raised by the entity maker user will go to another<br/>PAO on behalf of PrAO.</li> <li>Once the request is authorized it will be available with the trustee to</li> </ul> | is transferred by the entity to the Trustee Bank, which is already invested<br>r all the mandatory details such as PAO Reg. No. (if PAO user is maker the<br>tails of bank to which the excess payment will be transferred) and clicks o<br>entity checker user for verification, followed by an authorization by their P<br>bank for final approval. Once the request is approved by the trustee bank r | and is available in the pool.<br>an this field is pre-populated), Transfer details, Bank Details - Erroneous Fund Transfer Del<br>n Submit, User may also click on Reset button in order to re-enter the fields.<br>AO (maker/checker/authorizer activity). CRA user can also authorize the request raised by<br>naker and checker user then it will be considered for disbursement by the CRA system. |
|                                                                                                    | Continue                                                                                                    |                                                                                                    |
|                                                                                                    | Retíred lífe ka sahara, NPS han                                                                                                    | lara                                                                                                    |
| Home   Con                                                                                                    | tact Us   System Configuration / Best Viewed   Entrust Secured   Privacy P                                                                                                    | olicy   Grievance Redressal Policy                                                                                                    |
|                                                                                                    | (Figure 3)                                                                                                    |                                                                                                    |
| Jser will click the 'Continue' button                                                                                                    | to capture the request.                                                                                                    |                                                                                                    |
|                                                                                                    |                                                                                                    |                                                                                                    |
| Serief Description of Functionality                                                                                                    |                                                                                                    |                                                                                                    |
|                                                                                                    |                                                                                                    |                                                                                                    |
|                                                                                                    |                                                                                                    |                                                                                                    |

| Ø NSDL e                          | -Gov is now oprotea                                                                                                    | wth                                                                                  |                      | Natio                      | nal Pension Sys        | tem (NPS      |
|-----------------------------------|----------------------------------------------------------------------------------------------------|--------------------------------------------------------------------------------------|----------------------|----------------------------|------------------------|---------------|
| Welcome Pay and Account           | ts Office-1001025403                                                                                                    |                                                                                      | Navigate to NPS      | CAN 01-Ju                  | un 2023                | Home   Logout |
| wance User Maintenan              | or Views Additional Reports (New) Dashboard CO                                                                               | MS BackOffice Master Download                                                        | Nodal Offices Upload | Error Rectification Module | Recruitment Monitoring | 1             |
| Rectification                     | of Erroneous Transfer To PRAN                                                                                                |                                                                                      |                      |                            |                        |               |
| Rectification                     | of Erroneous Transfer To PRAN                                                                                                |                                                                                      |                      |                            |                        | 83            |
| <ul> <li>Rectification</li> </ul> | of Erroneous Transfer To PRAN                                                                                                |                                                                                      |                      | . Mandatary N              | war)                   | 0             |
| <ul> <li>Rectification</li> </ul> | of Erroneous Transfer To PRAN                                                                                                | 150125400010                                                                         |                      | * Mandatory Pa             | and a                  | 0             |
| • Rectification                   | of Erroneous. Transfer To PRAN<br>Distriaction id "<br>PRAN "<br>Contraction Type                                            | 10012544004106<br>[10042327191<br>                                                   |                      | . * Mandatoriy Po          |                        | 0             |
| • Rectification                   | of Erroneous Transfer To PRAN<br>Distriaction id "<br>PRAN "<br>Contribution Type<br>Currititution Type                      | 10010214000100<br>110042321701<br>-56011- V<br>-56011- V                             |                      | * Mandatoriy Pa            | ***                    | 8             |
| • Rectification                   | of Erroneous Transfer To PRAN<br>Transaction Id *<br>PRAN *<br>Contribution Type<br>Contribution Type<br>Contribution Amount | 100-1524400140<br>11044232793<br>- 56445- ¥<br>- 5644                                |                      | * Mandatory fo             | and a                  | 6             |
| Rectification                     | of Erroneous Transfer To PRAN<br>Transaction id *<br>PRAN *<br>Contribution Type<br>Contribution Amount<br>Tier Type *       | 1001025400010<br>10000202701<br>- Secol. V<br>- Secol. V<br>- Secol. V<br>- Secol. V |                      | . * Mandatariy N           | and a                  | 8             |

(Figure 4)

User will provide the required details. It is mandatory to provide '**Transaction ID**' and **PRAN**. User can also provide the additional details such as Contribution type, Contribution Month and Year and the amount which has been credited to the subscriber. If the PRAN is not uploaded in the Transaction ID, CRA system will show as 'No Record Found'. Please refer Figure 17.

Once User clicks the submit button, following screen will be shown to the User. Please refer Figure 5.

| earch Details            |                        |                  |                   |                  |                      |                                            |                | * Mandatory            |
|--------------------------|------------------------|------------------|-------------------|------------------|----------------------|--------------------------------------------|----------------|------------------------|
| loknowledgement No.      |                        |                  | Tier Type         |                  | TI                   |                                            |                |                        |
| tansaction Id            |                        | 1001025400010    | PRAN              |                  | 110042327101         |                                            |                |                        |
| ontribution Type         |                        | Regular          | Subscriber 1      | Name             | V2HT DV28V           |                                            |                |                        |
| ontribution Month / Year |                        |                  | Contribution      | Amount           |                      |                                            |                |                        |
| AGPOP-SP/POP/PLAD R      | leg. No.               | 2000213          | PAO/POP-S         | P/POP/PuilO Name | Sr. Accounts Officer | and Sr. PO, Northern Railway, Yamuna Nagar |                |                        |
| intribution Details      |                        |                  |                   |                  |                      |                                            |                |                        |
| 57 No.                   | PAOCOO Reg. No.        | PRAN             | Contribution Type | Month            | Year                 | Amount                                     | Remarks Amount | Available for Adjustry |
| 1                        | 2000213                | 110042327101     | Regular           | Oct              | 2014                 | 3722.00                                    |                | 3722.00                |
| mark for SOT *           |                        |                  |                   |                  |                      |                                            |                |                        |
| Target PEAN              | Target Tier Type Amour | t to be adjusted |                   |                  |                      | Remark for SOT                             |                |                        |
|                          | -leen- V               |                  |                   |                  |                      |                                            |                |                        |
|                          | -3eet- V               |                  |                   |                  |                      |                                            |                |                        |
|                          | -1eet- V               |                  |                   |                  |                      |                                            |                |                        |
|                          | -last Y                |                  |                   |                  |                      |                                            |                |                        |
| erit Details of PAO      |                        |                  |                   |                  |                      |                                            |                |                        |
| toount Number *          | 10417042444            | Eark N           | unu *             | STATE BANK OF    | NDA.                 | Branch Name *                              | (ACADINA R     | _                      |
|                          | COURT RO JAGADHRI AM   | MICR 0           | ode               | 136002002        |                      | Pin Code *                                 | 138002         |                        |
| ALX ADDRUS               |                        |                  |                   |                  |                      |                                            |                |                        |

(Figure 5)

User will be shown all the contributions uploaded for the PRAN based on the search criteria. User has to choose the records where rectification is required. User will provide the following;

- 1. **Amount to be Adjusted**: PAO User will provide the amount which is to be debited from the selected record. This particular amount will be debited from the subscriber account and will be transferred to the bank account details provided by PAO.
- 2. **Remarks for Transaction Statement (TS):** PAO User will provide the appropriate remark in this field for subscriber's TS. This remark will be shown in the subscriber's TS with the debit entry of the 'Amount to be Adjusted'.

| Classification: Internal | Version No. : 1.0 | Page: 8 of 38 |
|--------------------------|-------------------|---------------|
|                          |                   |               |

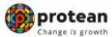

3. **Bank Details:** For processing of Excess Transfer to PRAN request, Bank details of the concerned nodal office must be registered in CRA system. As, while capturing ERM request registered bank details get 'Auto Populated' and same are non-editable. Amount realized due to execution of rectification request will be credited to this bank account.

After providing the mandatory details, when PAO clicks the submit button, User will be shown the confirmation page as below. Please refer Figure 6.

| the second second second second second second second second second second second second second second second se    |                                                                                                    |                                                                            | Tier Type            |                                 | T1                      |                                        |         |                               |
|----------------------------------------------------------------------------------------------------|----------------------------------------------------------------------------------------------------|----------------------------------------------------------------------------|----------------------|---------------------------------|-------------------------|----------------------------------------|---------|-------------------------------|
| ansaction Id                                                                                                    |                                                                                                    | 1001025400010                                                              | PRAN                 |                                 | 110042327101            |                                        |         |                               |
| ontribution Type                                                                                                   |                                                                                                    | Regular                                                                    | Subscribe            | r Name                          | VEHIT DV28V             |                                        |         |                               |
| intribution Month / Year                                                                                           |                                                                                                    |                                                                            | Contributio          | on Amount                       |                         |                                        |         |                               |
| OPOP-SP/POP/PullO Re                                                                                               | leg. No.                                                                                                    | 2000213                                                                    | PAGIPOP              | SP/POP/Pulo Name                | Sr. Accounts Officer an | d Sr. PO, Northern Railway, Yamuna Nag | м       |                               |
| ntribution Defails                                                                                                 |                                                                                                    |                                                                            |                      |                                 |                         |                                        |         |                               |
| Sr No.                                                                                                    | PAODOO Reg. No.                                                                                                    | PRAN                                                                       | Contribution Type    | Month                           | Year                    | Amount                                 | Remarks | Amount Available for Adjustry |
| 1                                                                                                    | 2000213                                                                                                    | 110042327101                                                               | Regular              | 0d                              | 2014                    | 3722.00                                |         | 3722.00                       |
| west Type *                                                                                                    |                                                                                                    | Recenctor of e-ce                                                          | eas transfer to PRAN | ¥1                              |                         |                                        |         |                               |
|                                                                                                    |                                                                                                    |                                                                            |                      |                                 |                         |                                        |         |                               |
| ount to be Adjusted *                                                                                              |                                                                                                    | 722.00                                                                     |                      |                                 |                         |                                        |         |                               |
| ount to be Adjusted *<br>mark for SOT *<br>pet PRAN Details                                                        |                                                                                                    | T22.00<br>Revenue of erroreo                                               | ua contribution      |                                 |                         |                                        |         |                               |
| ount to be Adjusted * nark for SOT * et PRAN Details Target PSAN                                                   | Target Tex Type Amo                                                                                                    | T22.00<br>(Revenue of erroreo                                              | ua sentribution      |                                 |                         | Remark for SOT                         |         |                               |
| ount to be Adjusted * mark for SOT * ef PRAN Details Terget FRAM                                                   | Target Tier Type Amo                                                                                                    | T22.00<br>(Revenue of erroreo                                              | us centribution      |                                 |                         | Benack for 50T                         |         |                               |
| ount to be Adjusted * mark for SOT * et PRAN Details Texpet PRAN                                                   | Target Tiler Type Anno<br>-Seret- V<br>-Seret- V                                                                                                    | T22.00<br>Revenue of erroreo                                               | va contribution      |                                 |                         | Remark for 501                         |         |                               |
| nount to be Adjusted "<br>mark for SOT "<br>pet PRAN Cetails<br>Target PBAN                                        | Target Tier Type Anno<br>Calence V<br>Calence V<br>Calence V<br>Calence V                                                                                                    | T22.00<br>(Revenue) of error-ex-<br>ent tip be adjusted                    | us contribution      |                                 |                         | Remark for 501                         |         |                               |
| rount to be Adjusted " mark for SOT " get PRAN Details Target PRAN                                                 | Tergel Ter Type Anno<br>-Seato V<br>-Seato V<br>-Seato V<br>-Seato V<br>-Seato V                                                                                                    | 122.00<br>(Reveal of entree)<br>of to be edjusted                          | us contribution      |                                 |                         | Remark for SOT                         |         |                               |
| event to be Adjusted " mark for SOT " per PRAN Details Temper PRAN                                                 | Target Ten Type Anno<br>- Statut- V<br>- Statut- V<br>- Statut- V<br>- Statut- V                                                                                                    | 122.00<br>Revenue of empression                                            | va sentribulien      |                                 |                         | Remark for SOT                         |         |                               |
| A Details of PAO A A Details A A Details A A Details A A Details A A Details A A A A A A A A A A A A A A A A A A A | Target For Type         Amo           -Steel- V         -           -Steel- V         -           -Steel- V         -           -Steel- V         -           -Steel- V         -           -Steel- V         -           -Steel- V         -           -Steel- V         -                                                                                 | 122.00<br>Revenue of empres                                                | us sertribution      | STATE BASIC OF IN               | DA D                    | Remark for SOT                         | AGAGAK  | ×                             |
| A Defails of PAO A Defails of PAO A Defails of PAO A Defails of PAO A Defails of PAO Count Number " A Address "    | Target Ter Type         Amo           -Setter - V         -           -Setter - V         -           -Setter - V         -           -Setter - V         -           -Setter - V         -           -Setter - V         -           -Setter - V         -           -Setter - V         -           -Setter - V         -           -Setter - V         - | 122.00<br>Revenue of ensities<br>of its be adjustical<br>Ban<br>Ban<br>Mac | k Name * R Code      | STATE Server Of not<br>response | 24                      | Remark for 501                         |         | Rg                            |

(Figure 6)

User will click on the Confirm button and Acknowledgement ID will be provided to the User. User should note down the Acknowledgment number for tracking the status of the request. Please refer Figure 7.

| <ul> <li>Erroneous Tra</li> </ul>                                                                                                    | nster To PRAN                           |                                                 |                                                                                          |                                                                                       |                                                      | 6                               |
|----------------------------------------------------------------------------------------------------|-----------------------------------------|-------------------------------------------------|------------------------------------------------------------------------------------------|---------------------------------------------------------------------------------------|------------------------------------------------------|---------------------------------|
| Search Details<br>Acknowledgement No.<br>Transaction M<br>Contribution Type<br>Contribution Month / Year<br>PLACE-05-PEP/02/MFALD Re | a No.                                   | 1001025400010<br>Regular<br>Oct 2014<br>2000213 | Tier Type<br>PRAN<br>Subscriber Name<br>Contribution Amount<br>PACPTOP-SP/PCP/Phace Name | T1<br>110942327101<br>VDHT DV28V<br>3722.00<br>Sr. Accounts Officer and Sr. PO. North | ern Ballwerz, Yamuna Nagar                           |                                 |
| Contribution Details<br>PMOIDDO Ring, No.<br>2008213                                                                                 | PRAN<br>1100427527101                   | Contribution Type                               | Month Year                                                                               | Amount<br>3722-00                                                                     | Remarka                                              | Amount Available for Adjuntment |
| Request Details                                                                                                    |                                         | Badamation of autors build                      |                                                                                          |                                                                                       |                                                      |                                 |
| Amount to be Adjusted<br>Remark for SOT                                                                                              |                                         | 722.00<br>Revensal of erroneous contril         | er to Provid<br>bullon                                                                   |                                                                                       |                                                      |                                 |
| Bank Defails of PAO<br>Account Number<br>Bank Address                                                                                | 10557050566<br>COURT RD JAGADHRI, AMBAL | AMARYANA                                        | Bank Name<br>MICR code<br>Micro of Transfer                                              | STATE BANK OF INDIA<br>135002002<br>Electronic Transfer                               | Branch Name<br>Prin Cole<br>Branchister Account Name | JAGACHARI<br>135002             |
|                                                                                                    |                                         |                                                 | Retired life ka saha                                                                     | ra, NPS hamara                                                                        |                                                      |                                 |
|                                                                                                    |                                         | Home   Contact Us   S                           | ustern Conflouration / Best Viewed / En                                                  | trust Secured   Privacy Policy   Grievance                                            | Redressal Policy                                     |                                 |
|                                                                                                    |                                         |                                                 |                                                                                          |                                                                                       |                                                      |                                 |
|                                                                                                    |                                         |                                                 |                                                                                          |                                                                                       |                                                      |                                 |
|                                                                                                    |                                         |                                                 |                                                                                          |                                                                                       |                                                      |                                 |
|                                                                                                    |                                         |                                                 |                                                                                          |                                                                                       |                                                      |                                 |
|                                                                                                    |                                         |                                                 |                                                                                          |                                                                                       |                                                      |                                 |
| assification: lr                                                                                                    | nternal                                 |                                                 | Version                                                                                  | No.:1.0                                                                               |                                                      | Page: 9 of 38                   |
|                                                                                                    |                                         |                                                 |                                                                                          |                                                                                       |                                                      |                                 |

| in ray and second                                                                                                    | Office-1001025403                                                                               |                                                                                                    |                                                                                         |                                                                                                    |                                                                                                    | Navigate to NPSCAN                                            | 01-Jun-20                                                                     | 13 Hor                                                                         | me   Log  |
|----------------------------------------------------------------------------------------------------|-------------------------------------------------------------------------------------------------|----------------------------------------------------------------------------------------------------|-----------------------------------------------------------------------------------------|----------------------------------------------------------------------------------------------------|----------------------------------------------------------------------------------------------------|---------------------------------------------------------------|-------------------------------------------------------------------------------|--------------------------------------------------------------------------------|-----------|
| User Maintenance                                                                                                    | Views Additional R                                                                              | rports (New) Dashboard                                                                                                    | CGMS BackOffice                                                                         | Master Download                                                                                                    | Nodal Offices Upload                                                                                                  | Error Rectification Mod                                       | We Recruitment Monitoring                                                     | Exit Withdrawal Request                                                        |           |
| Centre Transactio                                                                                                    | in Authorize Request                                                                            | CKYCCompliance                                                                                                    |                                                                                         |                                                                                                    |                                                                                                    |                                                               |                                                                               |                                                                                |           |
|                                                                                                    |                                                                                                 |                                                                                                    |                                                                                         |                                                                                                    |                                                                                                    |                                                               |                                                                               |                                                                                |           |
|                                                                                                    |                                                                                                 |                                                                                                    |                                                                                         |                                                                                                    |                                                                                                    |                                                               |                                                                               |                                                                                |           |
| -                                                                                                    |                                                                                                 | Reques                                                                                                    | t Captured Successfull;                                                                 | y Acknowledgement IC                                                                                                    | 14: 10000/70900. Reques                                                                                               | It pending for verification                                   |                                                                               |                                                                                |           |
| Rectification o                                                                                                    | d Erroneous Transfe                                                                             | r to PRAN                                                                                                    |                                                                                         |                                                                                                    |                                                                                                    |                                                               |                                                                               |                                                                                |           |
|                                                                                                    |                                                                                                 |                                                                                                    |                                                                                         |                                                                                                    |                                                                                                    |                                                               |                                                                               |                                                                                |           |
|                                                                                                    |                                                                                                 |                                                                                                    |                                                                                         |                                                                                                    |                                                                                                    |                                                               |                                                                               |                                                                                |           |
| th Details                                                                                                    |                                                                                                 |                                                                                                    |                                                                                         |                                                                                                    |                                                                                                    |                                                               |                                                                               |                                                                                |           |
| knowledgement No.                                                                                                    |                                                                                                 | 10000778900                                                                                                    | Tier Type                                                                               |                                                                                                    | TI                                                                                                    |                                                               |                                                                               |                                                                                |           |
| insaction Id                                                                                                    |                                                                                                 | 1001025400010                                                                                                    | PRAN                                                                                    |                                                                                                    | 110042327101                                                                                                    |                                                               |                                                                               |                                                                                |           |
| white the Trans                                                                                                    |                                                                                                 | Regular                                                                                                    | Subscriber N                                                                            | ame .                                                                                                    | V2HT DV28V                                                                                                    |                                                               |                                                                               |                                                                                |           |
| receiption rype                                                                                                    |                                                                                                 |                                                                                                    |                                                                                         |                                                                                                    |                                                                                                    |                                                               |                                                                               |                                                                                |           |
| tribution Month / Year                                                                                                    |                                                                                                 | Oct 2014                                                                                                    | Contribution.                                                                           | Amount                                                                                                    | 3722.00                                                                                                    |                                                               |                                                                               |                                                                                |           |
| Incode Type<br>Internet Month / Year<br>IPOP-SP-POPIPuliO Reg<br>Ibution Details<br>PACICOO Reg. No.<br>2000213                                                                                                    | g. No.<br>PRAM<br>110042327101                                                                  | Git 2014<br>2000213<br>Contribution Type<br>Regular                                                                                                    | Contribution<br>PAQ/POP-SI<br>PAQ<br>POS<br>QU                                          | Amount<br>PPOPIPSKO Name<br>Visar<br>2014                                                                                                    | 3722.00<br>Sr. Accounts Officer and<br>Anne<br>372                                                                    | 15r. PO, Northern Railway,                                    | Yamuna Nagar<br>Remarka                                                       | Amount Available for Adjust<br>3722.00                                         | dment     |
| Interface (1999)<br>Interface (1999)<br>Interface (1                           | g. No.<br>PRAN<br>110042327101                                                                  | Oct 2014<br>2000213<br>Contribution Type<br>Biogular                                                                                                    | Contribution<br>PACIPOP-SI<br>Manth<br>Ott                                              | Amount<br>RPOP/PLRO Name<br>Year<br>2014                                                                                                    | 3722.00<br>Sc Accounts Officer and<br>Ann<br>372                                                                      | 15r. PO, Northern Railway.                                    | Yamuna Nagar<br>Remarka                                                       | Amount Analishin for Adjust<br>3722 00                                         | deneerd   |
| Introductor Type<br>Introduction Month / Vear<br>DPOP-SPPOPIPSIAD Rep<br>Introduction Details<br>PACIFODD Reg. No.<br>2000213<br>until Details<br>guest Type                                                                                                    | g No.<br>1904/0<br>110042527101                                                                 | Oct 2014<br>200213<br>Contribution Type<br>Regular                                                                                                    | Contribution<br>PAGIPOP-SI<br>OUT                                                       | Amount<br>PIPOPIPLIO Name<br>Year<br>2014                                                                                                    | 3722.00<br>Sr. Accounts Officer and<br>Ann<br>372                                                                     | f Sr. PO, Northern Railway.<br>Gent                           | Yamuna Niagar<br>Remarka                                                      | Amount Anniados for Adjust<br>3722.00                                          | denerd    |
| Vector rype<br>Vector Type<br>Vector Details<br>PACIENCE Reg. No.<br>2000213<br>vect Details<br>vect Type<br>vect Type<br>vect Type<br>vect Type<br>vect Type                                                                                                    | g No.<br>PRAM<br>1100427327101                                                                  | Oct 2014<br>2000213<br>Contribution Type<br>Regular<br>Redemption of excess<br>722.00<br>Revenue of excess                                                                                      | Contribution<br>PACIPOPUSI<br>Out<br>Itemsfer to PRAN<br>contribution                   | Amount<br>PIPOPIPLIO Name<br>Vear<br>2014                                                                                                    | 3722.00<br>Sr Accounts Officer and<br>Ann<br>372                                                                      | i Sr. PO, Northern Railway.<br>ownit<br>2.00                  | Yamuna Nagar<br>Bernarka                                                      | Amount Anniables for Adjust 3722.00                                            | Structure |
| Interdent rype<br>SPCP-SP-SP-SPCP-Pri-IXO Reg<br>Interdent Details<br>PACIEDOD Reg. No.<br>2000213<br>until Details<br>until De Adjusted<br>wat for SOT<br>is Details of REC                                                                                                    | g. No.<br>PRAM<br>1100427327101                                                                 | Oct 2014<br>2000213<br>Contribution Type<br>Regular<br>Redemption of excess<br>722.00<br>Revensal of entineous                                                                                  | Contribution<br>PACIPOPUSI<br>Mandb<br>Oct<br>Issester to PRAN<br>contribution          | Amount<br>RIPOPIPLIAD Name<br>Year<br>2014                                                                                                    | 3722 00<br>Sr. Accounts Officer and<br>Ann<br>372                                                                     | i Sr. PO, Northern Rativay.<br>overt                          | Yhemana Nagar<br>Beenarka                                                     | Amount Assolution for Adjust<br>3722-00                                        | Several   |
| Interdent Type<br>SPCP-SP-PCP-PULO Reg<br>Interdent Second<br>PC-SP-SP-PCP-PULO Reg<br>Interdent SPCP-PULO Reg<br>Interdent Second<br>Second Second<br>Interdent SpcP<br>Interdent SpcP<br>Inter | g. No. PRAM<br>1100427327101                                                                    | Cut 2014<br>2000213<br>Conditionition Types<br>Regular<br>Radeingtion of excess<br>722.00<br>Revenue of encietous                                                                               | Contribution<br>PAGIPOP-SI<br>Month<br>Cot<br>transfer to PRAN<br>contribution          | Amount<br>REPORFULO Name<br>2014<br>Back Name                                                                                                    | 3722 00<br>Sr. Accounts Officer and<br>Area<br>372<br>STATE BANK OF                                                   | I Sr. PO, Northern Rathrag.                                   | Yamana Nagar<br>Nemarka                                                       | Amount Bashindan for Adjust<br>3722.00                                         | stewered. |
| Incodent / year<br>IPCP-SPIPOPIPSIO Rep<br>IPCCCC Rep<br>IPCCCCCCC Rep<br>IPCCCC Rep<br>IPCCCC Rep<br>IPCCCC Rep<br>IPCCCC Rep<br>IPCCCC Rep<br>IPCCCC Rep<br>IPCCCC Rep<br>IPCCCC Rep<br>IPCCCC Rep<br>IPCCCC Rep<br>IPCCCCC Rep<br>IPCCCCC Rep<br>IPCCCCC Rep<br>IPCCCCCCCCCCCCCCCCCCCCCCCCCCCCCCCCCCCC                                                                                                    | g. No.                                                                                          | Oct 2014<br>2000213<br>Contributions Type<br>Register<br>Register<br>Revenue<br>Revenue<br>of encess<br>722,00<br>Revenue<br>of encess<br>722,00<br>Revenue<br>Althought Anna<br>Althought Anna | Contribution<br>PACIPOP-SI<br>Month<br>Optimised<br>Internetier to PRAN<br>contribution | Amount<br>PPOPIPLIO Name<br>2014<br>Dank Name<br>MICR Code                                                                                                    | 3722.00<br>Six Accounts Officer and<br>Accounts Officer and<br>372<br>372<br>372<br>372<br>372<br>372                 | I Sr. PO, Northern Rahvay.                                    | Yamuna Nagar<br>Benarka<br>Janch Name<br>Ya Code                              | Amount Rest 2018 for Adjust<br>3722 00<br>JACADHARI<br>135002                  | dowerd    |
| An of the second second                                                                                                    | g. No                                                                                           | Out 2014<br>2000213<br>Contribution Type<br>Regular<br>Rendemption of excess<br>722.00<br>Renversal of ensneous<br>AMBALA,HIGRY/ANA                                                             | Contribution<br>PACIPOP-SI<br>Oct<br>Brandler to PRAN<br>contribution                   | Amount Amount Am | 3722.00<br>Six Accounts Officer and<br>Accounts<br>372<br>372<br>372<br>372<br>372<br>372<br>372<br>372<br>372<br>372 | I Sr. PO, Northern Rahvay.                                    | Vamuna Nagar<br>Bernarka<br>kranch Name<br>In Code<br>enerfoary Account Name  | Amount Annual Angest<br>3/22-00<br>AAGADHAR<br>135002<br>NR REC H DELH         |           |
| Headson Type     Headson Type     Headson Mutch     Year     Headson Mutch     Year     Headson     Headson                                                                                                    | g. No.<br><b>PRAN</b><br><b>T10042327101</b><br>10557058566<br>COURT RD_JACADHRJ<br>SBIN0000654 | Ost 2014<br>2000213<br>Contribution Type<br>Regular<br>Redemption of excess<br>722.00<br>Revenal of encreas<br>722.00<br>Revenal of encreas                                                     | Contribution<br>PACIPOP 5<br>412000<br>Oct<br>transfer to PRAN<br>contribution          | Amount Amount Am | 3722.00<br>Sr. Accounts Officer and<br>Ann<br>372<br>STATE BANK OF<br>15500002<br>Electronic Transfe                  | I Sk PO, Northern Rahvay .<br>North<br>2 80<br>9/CAA E<br>M E | Yamuna Nagar<br>Remarka<br>Isanch Name<br>In Code<br>Reneficiary Account Name | Amount Anxiables for Adjust<br>3022 00<br>JAGADHAR<br>135002<br>NR REC N DELH  |           |
| Acces to end                                                                                                    | 9. No.                                                                                          | Out 2014<br>2000213<br>Conditiontion Type<br>Register<br>772 09<br>Revenal of encrease<br>772 09<br>Revenal of encrease                                                                         | Contribution<br>PACIPOP-SI<br>Oct<br>Data<br>transfer to PRAN<br>contribution           | Amount<br>INPORTINUO Name<br>2014<br>Bank Name<br>MICR Code<br>Midde of Transfer                                                                                                    | 3722.00<br>Sr. Accounts Officer and<br>Ann<br>372<br>STATE BANK OF<br>15502002<br>Electronic Transfe                  | I Sc PO, Northern Rallway.<br>2000<br>INDA. B<br>M B          | Yamuna Nagar<br>Benarka<br>Kanch Name<br>Ya Code<br>Beneficiary Account Name  | Amount Annihidin for Adjust<br>3722 00<br>JAGACHAR<br>135002<br>NIR REC N DELH |           |

(Figure 7)

Request will be available to 2<sup>nd</sup> level PAO User to verify the rectification of excess transfer to PRAN.

#### **Verification of Request**

Another User will login into the CRA site using the second User ID and I-Pin. Once User logs into the site, User will click on the sub-menu 'Verify Rectification of Erroneous Transfer to subscriber'. Please refer Figure 8.

| SNSDL e-Gov is now Sprotean                                                                                             |                                                                 | National Pension S              | ystem (NPS)             |                  |
|----------------------------------------------------------------------------------------------------|-----------------------------------------------------------------|---------------------------------|-------------------------|------------------|
| Welcome Pay and Accounts Office 1001025402                                                                              | Novigale to NPSCAR                                              | et Juni                         | 823                     | Home   Lógoul    |
| Grievance User Mantenance Views Additional Reports (New) Dashboard CGMS DashOffice Manter Download Hodal Offices Upload | Error Rectification Med                                         | de Recruitment Monitoring       | Exit Withdrawal Request | Knowledge Centre |
| Namethin Authorie Report - CRCComplance                                                                                 | Rectification of Excess<br>Transfer to Trustee Bank             |                                 |                         |                  |
|                                                                                                    | Verily Taxofication of<br>Encade Transfer to<br>Trustee Bank    |                                 |                         |                  |
|                                                                                                    | View Request Statue                                             |                                 |                         |                  |
| Welcome to Central Recording Agency                                                                                     | Rectification of Enroneous<br>Transfer to subscriber            |                                 |                         |                  |
| Click here to view list of Exit Claim IDs availing an                                                                   | Verify Techfication of<br>Envolvences Transfer to<br>subscriber |                                 |                         |                  |
| Subscriber is required to purchase the annulty at the time of Exit. To view annulty quote                               | Redemption of non hiPS<br>Contribution                          | Annuity Quotes                  |                         |                  |
| Click here for details related to 'Voluntary Contribution in Tier I account                                             | Verify Taxiengtion of non<br>1975 Contribution"                 | zibers'                         |                         |                  |
| Information regarding online submission of FATCA Self-Certification in Subscribers login may be dis                     | International of your Dead                                      | cribers. For details, Click her | *                       |                  |
| Click here for PERDA Advisory on streamlining of handling                                                               | of Exit cases.                                                  |                                 |                         |                  |
| NPS Operations Guide PAO/DTO DOD                                                                                        |                                                                 |                                 |                         |                  |
| CRA Heipfine for Nodal Offices 1800-222-081 (tol                                                                        | łtee)                                                           |                                 |                         |                  |
| Retired life ka sahara, NPS haw                                                                                         | uara                                                            |                                 |                         |                  |
| Home ( Contact Us ) System Configuration / Best Verved   Entrol Recured   Privacy P                                     | tilicy : Grievance Redressal                                    | Polity                          |                         |                  |

(Figure 8)

User will provide the PRAN/Acknowledgement ID and select the 'Request Type' in the search screen. User can also search the request by providing the 'Date Range'. Please refer Figure 9.

| Classification: Internal | Version No. : 1.0 | Page: 10 of 38 |
|--------------------------|-------------------|----------------|
|                          |                   |                |

| NSDL                                   | e-Gov Is now oppro                                                                                                    | tean                          |                                        | Nati                                              | ional Pension Sys                          | stem (NP                     |
|----------------------------------------|----------------------------------------------------------------------------------------------------|-------------------------------|----------------------------------------|---------------------------------------------------|--------------------------------------------|------------------------------|
| me Pay and Account<br>Over Montroverce | s Officer 5001025402<br>Verwe Additional Exports (New) Desthoord CG                                                                                                    | WS BackOffice Master Download | Annua<br>Notel Offices Upload Dror Rec | e to NPSCAN C<br>Rication Module Recruitment Moni | 1 Jun 2020<br>Aning — Ent Withdowel Reques | Home   Logool<br>Knowledge C |
|                                        | and the second second se |                               |                                        |                                                   |                                            |                              |
| Rectification                          | PRAN                                                                                                    | 1                             |                                        |                                                   |                                            | 6                            |
| Rectification                          | PRos<br>Advandedgement for<br>Request Type<br>PsOPOP-SHPOPPIAD Reg. to<br>Copilier Date - From                                                                                                    | Concernance<br>Former<br>C    |                                        |                                                   |                                            | 0                            |

(Figure 9)

Once User provides the search fields, Acknowledgment ID hyperlink will be provided to the User. Please refer Figure 10.

| muccome pay a                              | and Accounts Of | ice-1001025402                                                                         |              |                 |                 |                        | Navigate to NPSCAN        | 01-Jun-202             | 20                    | None   Logout |
|--------------------------------------------|-----------------|----------------------------------------------------------------------------------------|--------------|-----------------|-----------------|------------------------|---------------------------|------------------------|-----------------------|---------------|
| elevanca User<br>noveledge Centre<br>3 Rac | Transaction     | Verve Additional Reports (New<br>Authorias Request CKYCCos<br>moneous Transfer To PRAN | p Excitocent | CGW3 BackOffice | Manter Download | Nodal Officers Upstood | Dvor Rectification Madule | Recruitment Monitoring | Exit Withdowed Region | -             |
|                                            |                 | PELAN<br>Antonomous Ito                                                                |              |                 | [               |                        |                           |                        |                       | 0             |
|                                            |                 | Request Type<br>Request Type<br>Capture Date - From<br>Capture Date - To               |              |                 |                 |                        |                           |                        |                       |               |

#### (Figure 10)

Once User clicks the hyperlink, rectification details will be shown to the User. User has the option to 'Accept' or 'Reject' the request. User can also provide the remarks in 'remarks' field for their reference while processing the request. Please refer Figure 11.

| Classification: Internal | Version No. : 1.0 | Page: 11 of 38 |
|--------------------------|-------------------|----------------|
|--------------------------|-------------------|----------------|

| NSDI o                                     | low              | (An arc                          | toa                        |                     |                                         | National                             | Dension System (NDS             |
|--------------------------------------------|------------------|----------------------------------|----------------------------|---------------------|-----------------------------------------|--------------------------------------|---------------------------------|
| NSDL e-                                    | TOV IS N         | Change                           | is growt                   | th                  |                                         | National                             | rension System (NPS             |
| fcome Pay and Accounts Office-             | 1001025402       |                                  |                            |                     | Navigate to                             | NPSCAN 01-Jun-2023                   | Home   Logout                   |
| ce User Maintenance View                   | n Additional R   | isports (New) Dashboard C        | GMIS BackOffic             | e Master Download   | Nodal Offices Upload Error Rectif       | cation Module Recruitment Monitoring | Exit Withdrawal Request         |
| dge Centre Transaction Au                  | athorize Request | CKYCCompliance                   |                            |                     |                                         |                                      |                                 |
|                                            |                  |                                  |                            |                     |                                         |                                      |                                 |
| <ul> <li>Bestification of Error</li> </ul> | and a state      | The DRAM                         |                            |                     |                                         |                                      |                                 |
| <ul> <li>Rectification of Erro</li> </ul>  | neous transfe    | r to Pran                        |                            |                     |                                         |                                      | 8                               |
| arch Details                               |                  |                                  |                            |                     |                                         |                                      | 3                               |
| Annuladoement No.                          |                  | 100007729405                     | Test Tube                  |                     | 71                                      |                                      |                                 |
| ansaction Id                               |                  | 1001025400010                    | PRAN                       |                     | 110042327101                            |                                      |                                 |
| ontribution Type                           |                  | Regular                          | Subscrib                   | er Name             | V2HT DV28V                              |                                      |                                 |
| ontribution Month / Vear                   |                  | Oct 2014                         | Contribu                   | tion Amount         | 3722.00                                 |                                      |                                 |
| IO/POP-SP/POP/Puk0 Reg. No.                |                  | 2000213                          | PAO/PO                     | P-SP/POP/Pui/O Name | Sr. Accounts Officer and Sr. PO, Northe | m Railway, Yamuna Nagar              |                                 |
| ntribution Details                         |                  |                                  |                            |                     |                                         |                                      |                                 |
| AD/DOO Reg. No. PRA<br>2000/03 100/040     | N 27104          | Contribution Type<br>Stronger    | Month                      | Year<br>2014        | Amount<br>37222.00                      | Romarka                              | Amount Available for Adjustment |
| scuest Defails                             |                  |                                  |                            |                     |                                         |                                      |                                 |
|                                            |                  | Redenstry of evening             | and the state of the state |                     |                                         |                                      |                                 |
| inquest Type<br>indust to be Educted       |                  | Redemption of excess t<br>722.00 | anoter to PRAN             |                     |                                         |                                      |                                 |
| lemark for SOT                             |                  | Reversal of erroneous of         | ontribution                |                     |                                         |                                      |                                 |
| ank Details of PAO                         |                  |                                  |                            |                     |                                         |                                      |                                 |
| ccount Number 10557                        | 058566           |                                  |                            | Bank Name           | STATE BANK OF INDIA                     | Branch Name                          | JAGADHAR                        |
| lank Address COUR                          | RT RD.JAGADHRI.  | AMBALA HARYANA                   |                            | MICR Code           | 135002002                               | Pin Code                             | 135002                          |
| S Code 58IN                                | 0000654          |                                  |                            | Mode of Transfer    | Electronic Transfer                     | Beneficiary Account Name             | NR REC'N DELHI                  |
| laker Details                              |                  |                                  |                            |                     |                                         |                                      |                                 |
| Action Timestamp                           |                  | User M                           |                            | Reques              | et Statue                               | Romarka                              |                                 |
| 2023-06-01 17 24 32 62                     | 1523             | 1001025403                       | _                          | CAD                 | fured                                   | Revenue of enoneous con              | ribution                        |
| hecker Defails                             |                  |                                  |                            |                     |                                         |                                      |                                 |
| Action Timestamp                           |                  | User M                           |                            | Reques              | et Status                               | Remarka                              |                                 |
| uthorizer Defails                          |                  |                                  |                            |                     |                                         |                                      |                                 |
| Action Timestamp                           |                  | User M                           |                            | Reques              | et Statue                               | Romarka                              |                                 |
| anada                                      | -                |                                  |                            |                     |                                         |                                      |                                 |
|                                            |                  |                                  |                            |                     |                                         |                                      |                                 |
|                                            |                  |                                  |                            |                     |                                         |                                      |                                 |

(Figure 11)

When the User submits the request, 'Request Verified Successfully, Acknowledgement ID is 100XXXXX Pending for authorization' message will appear. Kindly note, if the PrAO User rejects the request, PAO User has to capture the fresh request for rectification, if needed. Please refer Figure 12.

| Ø NSDL e                           | -Gov is now                    | Pro       | otean           |                  |                         |                               | National               | Pension Syste          | em (NPS       |
|------------------------------------|--------------------------------|-----------|-----------------|------------------|-------------------------|-------------------------------|------------------------|------------------------|---------------|
| Welcome Pay and Accounts C         | Office-1001025402              |           |                 |                  |                         | Nevigate to NPSCAN            | 91-Jun-202             | 1 1                    | Home   Logoul |
| rievance User Maintenance          | Verve Additional Reports (New) | Deshboard | CGMS BackOffice | Master Download  | Nodel Offices Upload    | Error Rectification Madule    | Recruitment Monitoring | Cut Withdrawal Request |               |
| incertailige Centre Transaction    | Authorize Request CKYCComp     | and a     |                 |                  |                         |                               |                        |                        |               |
| Rectification of     Search Cetals | Erroneous Transfer to PRAN     | -         |                 |                  | 2                       |                               |                        |                        | 6             |
| Acknowledgement Na.                | 100007                         | 79986     | Ter Type        |                  | TE                      |                               |                        |                        |               |
| Contribution Type                  | Repl                           |           | Subscriber 1    | Carrie .         | VZHT DVDIV              |                               |                        |                        |               |
| Contribution Month / Year          | 0420                           | 64        | Contribution    | Amount           | 3722.08                 |                               |                        |                        |               |
| PACIPOP SP.POP/PAO Reg.            | Ten 200821                     | 8         | PLOPOP.5        | P.POP.PLIO Tiane | Se Accounts Officar and | St PO, Northern Railoury Tame | una Kapar              |                        |               |

(Figure 12)

Once request is authorized by PrAO, the units credited in the subscriber account (equivalent to the contribution amount credited) erroneously would be redeemed, and total realized amount (in Indian Rupees) would be credited back to the PAO. For example, PAO X had remitted Rs. 55,000/- instead of Rs. 5,500/- inadvertently in the subscribers PRAN - 110056XXXXX on March 22, 2009. Let us say, as per NAV Rs. 10/-, 5,500 units were created for Rs. 55,000/- in the subscriber's account. On February 15, 2012, PAO requested for refund of excess transferred amount to a PRAN (Rs. 49,500/-) as PAO/PrAO have identified the excess remittance which has been credited in subscribers account. PrAO will authorise the request (say on February 20, 2012) and balance units (5,500 units - 550 units of subscriber = 4,950 units) will be redeemed on February 21, 2012. If the NAV applicable for redemption

|  | Classification: Internal | Version No. : 1.0 | Page: 12 of 38 |
|--|--------------------------|-------------------|----------------|
|--|--------------------------|-------------------|----------------|

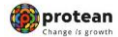

is Rs. 13.50/-, amount Rs. 66,825/- (4,950 units X 13.50) will be transferred to the withdrawal account maintained with Trustee Bank. Trustee Bank will further transfer the total withdrawn amount to the Bank account details provided by nodal office while capturing ERM request.

#### **Authorisation of Request**

PrAO User will be able to view the request verified by the PAO. User has to click the menu 'Error Rectification Module' and sub-menu 'Authorise rectification of Erroneous Transfer to subscriber'. Please refer Figure 13.

|                                                                                                    | National Pension System (NPS)                                               |
|----------------------------------------------------------------------------------------------------|-----------------------------------------------------------------------------|
| Welcome Principal Accounts Office-111014/00                                                                  | Navigate to NPSCAN 81-Jun-2023 Home ( Logout                                |
| Transaction IMO Fund Details Subscriber Registration Grievance User Mainlenance Views Reports Additional Re- | oris (New) Manter Drawnioad Dashboard CGMS BackOffice Nodal Offices lipicad |
| Ensy Rectilication Module Recruitment Monitoring East Withdrawel Report Knowledge Centre CKYCCompliance      |                                                                             |
| ultivities Theodification of<br>Increase Transfer to<br>Increase Transfer To                                 |                                                                             |
| Inv Request Status                                                                                           |                                                                             |
| All-once Machine of Welcome to Central Record<br>Welcome to Central Record<br>All-once                       | weping Agency                                                               |
| about Redeeption of<br>TRE Contractor<br>Click here to view list of Exit Claim                               | Ds availing any action                                                      |
| Subscriber is required to purchase the annulty at the time of Exit. To vie                                   | v annulty guotes, please click here View Annulty Quotes                     |
| Click fiere for details related to 'Voluntary Contribution i                                                 | Tier Laccount by Govt. Sector Subscribers'                                  |
| Information regarding online submission of FATCA Self-Certification in Subscribers                           | ogin may be disseminated to your Subscribers. For deta Notification at      |
| Click here for PFRDA Advisory on stream                                                                      | ing of handing of Exit cases Transaction Type Court                         |
| NPS Operations Guide PuACID                                                                                  | APAGIDTO DDO Reet Pie 3                                                     |
| Nodal Offices Helpline No                                                                                    | 800-222-061 Grievance pending for resolution 12                             |
|                                                                                                    | Withdrawal Request Verification 53                                          |
| Retired life ka sahara,                                                                                      | NPS kawara                                                                  |
|                                                                                                    |                                                                             |

(Figure 13)

Search screen will be provided to the PrAO User where User has to provide the PRAN/Acknowledgement ID and select the 'Request Type'. Request can also be searched by using the 'Date Range'. Hyperlink will be provided to the User. Please refer Figure 14.

|                                                                                                    | nge is growth                                                    | National Pension System (NPS)                                            |
|----------------------------------------------------------------------------------------------------|------------------------------------------------------------------|--------------------------------------------------------------------------|
| Welcome Principal Accounts Office-111094700                                                                                                    | Revigite to                                                      | NPSCAN 01-Jun-2020 Nome   Logost                                         |
| Transaction PAO Fund Details Subscriber Registration Grievance User Mo                                                                                                    | intenance Views Reports Additional Reports (New) Master Downicad | Dashboard CGMS BackOffee Nodal Offices Upload Error Rectification Module |
| Becodeneed Maximum Exit Weinkreved Regionst Knowledge Centre CKYCCo     Rectification of Erroneous Transfer To PRAN     Advancedgement To:     Regionst Type     Pound Addamacedgement To:     Regionst Type     Pound Provide Data     Type     Capture Data     Type | optimer                                                          | 6                                                                        |
|                                                                                                    |                                                                  |                                                                          |
|                                                                                                    |                                                                  |                                                                          |
|                                                                                                    |                                                                  |                                                                          |
| Classification: Internal                                                                                                    | Version No. : 1.0                                                | Page: 13 of 38                                                           |

| NSDL e                                    | -Gov is now mp                                                                                                    | otean                          |                                                           | National Pensi                                                | on System (NPS |
|-------------------------------------------|----------------------------------------------------------------------------------------------------|--------------------------------|-----------------------------------------------------------|---------------------------------------------------------------|----------------|
| e Principal Accounts<br>INO Fault Details | Office-111014700<br>Selective Registration Gelevance User Mar                                                         | nienauce Views Exports Add     | Norigate to NP3<br>Minnel Reports (New) Monter Download E | CAN 01-Jun-2023<br>Swithourd CGHS BackOffice Nodel Offices II | Nume   Logical |
| cation Module Rec                         | rubsent Wondoring                                                                                                    | Acekedge Centre COrcCompliance | 10                                                        |                                                               |                |
|                                           |                                                                                                    |                                |                                                           |                                                               |                |
| Rectification of                          | Erroneous Transfer To PRAN                                                                                            |                                |                                                           |                                                               |                |
| Rectification of                          | Erroneous Transfer To PRAN                                                                                            | Ľ                              | _                                                         |                                                               | 9              |
| Rectification of                          | Erroneous Transfer To PRAN                                                                                            | [-<br>[-faist-                 |                                                           |                                                               | 0              |
| Rectification of                          | Froneous Transfer To PRAN<br>PRUM<br>Addocutegement No<br>Regent Type<br>PLOPPOSPROFINAL Reg No.<br>Codere Dis - Prom | [<br>[                         |                                                           |                                                               | 9              |
| Rectification of                          | Erroneous Transfer To PRAN                                                                                            |                                | _                                                         |                                                               |                |

(Figure 14)

Once PrAO User clicks the hyperlink, rectification details will be shown to the User. PrAO has to check the details verified by the PAO. PAO should provide offline erroneous credit details to PrAO so that PrAO User can authorise the details in CRA system. PrAO User should check all the details entered by the PAO Users based on the offline details received from the PAO such as Source PRAN, amount to be debited from source PRAN and Payment to be received in the Bank account etc. User has the option to 'Accept' or 'Reject' the request. Kindly note, if the request is rejected by the PrAO User, PAO User has to capture the fresh request for rectification, if needed. PrAO User can also provide the remarks in 'remarks field for their reference while processing/rejecting the request. Please refer Figure 15.

|                                                | a Office-111014700               |                             |                                         | Navgashe in                            | NPSCAN 01. Jun 20            | 23 Nov                      |
|------------------------------------------------|----------------------------------|-----------------------------|-----------------------------------------|----------------------------------------|------------------------------|-----------------------------|
| maction PAO Fund Detail                        | a Subscriber Registra            | door Grievance User Mainle  | mance Views Reports Additio             | nal Reports (New) Master Download      | Dushboard CGMS BackOffice No | del Officers Upload         |
| e Rechtlication Mitchele - R                   | continent Manholog               | Call Withdramed Request Kno | whedge Centre CICY/CCompliance          |                                        |                              |                             |
| <ul> <li>Rectification (</li> </ul>            | of Erroneous Transfe             | er to PRAN                  |                                         |                                        |                              |                             |
| Search Cetals                                  |                                  |                             |                                         |                                        |                              |                             |
| Acknowledgement No.                            |                                  | 10000770100                 | Tior 7(pe                               | TI                                     |                              |                             |
| Transaction M                                  |                                  | 1001025400010               | PRAN                                    | 110042027100                           |                              |                             |
| Contribution Type<br>Contribution Month / Year |                                  | Oct 2014                    | Contribution Amount                     | 3722.06                                |                              |                             |
| PAGPOP-SP/POPPAO PA                            | g.No.                            | 2006213                     | PAO/POP-SP/POP/PoA0 fiame               | Sr. Accounts Officer and Sr. PO, North | ern Rallony, Yamana Nagar    |                             |
| Contribution Delaits                           |                                  |                             |                                         |                                        |                              |                             |
| PAGIDOO Reg. No.                               | PEAN                             | Contribution Type           | Month Year                              | Amount                                 | Benath                       | Amount Available for Adjust |
| 2000213                                        | 10042327101                      | Repla                       | 00 2014                                 | 3122.60                                |                              | 3722.00                     |
| Request Details                                |                                  |                             |                                         |                                        |                              |                             |
| Request Type                                   |                                  | Rederighter of Excess       | Transfer To PRAN                        |                                        |                              |                             |
| Remark for SOT                                 |                                  | Revenuel of enoneous of     | antribution                             |                                        |                              |                             |
|                                                |                                  |                             |                                         |                                        |                              |                             |
| Bark Dytals of PND                             |                                  |                             | ALC: ALC: ALC: ALC: ALC: ALC: ALC: ALC: |                                        |                              |                             |
| Rank Address                                   | 12557058566<br>COURT BD JAGADHER | ANEAL A HARVANA             | East Turne<br>MCR Code                  | STATE BANK OF REAA<br>KM002002         | Branch Name<br>Dis Code      | JAQADHAR8<br>135507         |
| #S Cotte                                       | 58940000054                      |                             | Mode of Transfer                        | Electronic Transfer                    | Beneficiary Account Name     | N/R REC N DELHS             |
|                                                |                                  |                             |                                         |                                        |                              |                             |
| Maker Ovtails                                  |                                  |                             |                                         |                                        |                              |                             |
| Action Ter                                     | estang                           | Uter M                      | Hispet                                  | el Statue                              | Ennets                       |                             |
| 2023-06-01 17:                                 | 9 12 12 12 12 12 12              | 1001525403                  | Ca                                      | fored.                                 | Reverse of emotions of       | ontrolation .               |
| Checker Details                                |                                  |                             |                                         |                                        |                              |                             |
| 2023-04-61 18                                  | 59-35-9167                       | 1001825402                  | Reque                                   | rifed                                  | Remarka                      |                             |
| Authorizer Defails                             |                                  |                             |                                         |                                        |                              |                             |
| Action Ter                                     | estang                           | Unit M                      | Report                                  | et Statue                              | Romanta                      |                             |
| fam.                                           |                                  |                             |                                         |                                        | 100 A                        |                             |
|                                                | L                                |                             |                                         |                                        |                              |                             |
|                                                |                                  |                             | Accept                                  | O Reject                               |                              |                             |
|                                                |                                  |                             | Canal                                   | Cana                                   |                              |                             |
|                                                |                                  |                             |                                         |                                        |                              |                             |
|                                                |                                  |                             | (Figure 1                               | 5)                                     |                              |                             |
|                                                |                                  |                             |                                         |                                        |                              |                             |

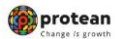

When the PrAO User submits the request, 'Request Authorised Successfully, Acknowledgement ID is 100XXXXXX' message will appear. Please refer Figure 16.

| PMO Fund Date         Subscriptor Regulation         Generation         Generation         Report         Additional Reports (Bear)         Master Downlag         Call 5 Des/Differ         Model Offices (Bydow)           Both Addition         Report         Additional Reports (Bear)         Model         Des/Differ         Call 5 Des/Differ         Model         Des/Differ         Model         Des/Differ         Des/Differ                                                                                                    | come Principal Accounts Office-111014700                                                                                                    |                                 |                                             | Navigate to I                                           | NPSCAN 01-Jun-202                                   | 3 Home                          |
|----------------------------------------------------------------------------------------------------|----------------------------------------------------------------------------------------------------|---------------------------------|---------------------------------------------|---------------------------------------------------------|-----------------------------------------------------|---------------------------------|
| Notedit         Recruiteent Manitoria         Exit Withdrawell Request         Knowledge Center         CKYCCompliance           Request Authorized Successfully Authorized Successfully Authorized S                                                                                                    | ion PAO Fund Details Subscriber Re                                                                                                    | gistration Grievance User Maint | enance Views Reports Additio                | nal Reports (New) Master Download                       | Dashboard CGMS BackOffice Not                       | fal Offices Upload              |
| Request Authorized Successfully.Acknowledgement ID is: 10000778000 Rectification of Erroneous Transfer to PRAN                                                                                                    | tilication Module Decosibnent Manifest                                                                                                    | on Fait Withdrawd Donnest Kor   | whether Centre CKVCCompliance               |                                                         |                                                     |                                 |
| Image: Automated Successfully Acknowledgement 10 is: 1000770000           Image: Automated Successfully Acknowledgement 10 is: 1000770000           Image: Automated Successfully Acknowledgement 10 is: 1000770000           Image: Automated Successfully Acknowledgement 10 is: 1000770000           Image: Automated Successfully Acknowledgement 10 is: 1000770000           Image: Automated Successfully Acknowledgement 10 is: 1000770000           Image: Automated Successfully Acknowledgement 10 is: 1000770000           Image: Automated Successfully Acknowledgement 10 is: 1000770000           Image: Automated Successfully Acknowledgement 10 is: 1000770000           Image: Automated Successfully Acknowledgement 20 is: 1000770000           Image: Automated Successfully Acknowledgement 20 is: 1000770000           Image: Automated Successfully Acknowledgement 20 is: 1000770000           Image: Automated Successfully Acknowledgement 20 is: 1000770000           Image: Automated Successfully Acknowledgement 20 is: 1000770000           Image: Automated Successfully Acknowledgement 20 is: 1000770000           Image: Automated Successfully Acknowledgement 20 is: 1000770000           Image: Automated Successfully Acknowledgement 20 is: 1000770000           Image: Automated Successfully Acknowledgement 20 is: 1000770000           Image: Automated Successfully Acknowledgement 20 is: 1000770000           Image: Automated Successfully Acknowledgement 20 is: 10007000000           Image: Automated Succe                                                                                                    |                                                                                                    |                                 |                                             |                                                         |                                                     |                                 |
| Repear Authorized Soccessfully.Acknowledgement 10 is: 10000770000           Repear Authorized Soccessfully.Acknowledgement 10 is: 10000770000           Internet Notes Soccessfully.Acknowledgement 10 is: 10000770000           Internet Notes Soccessfully.Acknowledgement 10 is: 10000077000000           Inte                                                                                                    |                                                                                                    |                                 |                                             |                                                         |                                                     |                                 |
| Receining and a serie of Erroneous Transfer to PRAN<br>Additional of Erroneous Transfer to PRAN<br>bala<br>bala<br>b |                                                                                                    |                                 |                                             |                                                         |                                                     |                                 |
| Rectification of Erroneous Transfer to PRAN  state  state state  state  state state stat                                                                                                    |                                                                                                    |                                 | Request Authorized Successfully Ar          | (knowledgement ID is: 10000778980                       |                                                     |                                 |
| tele<br>Segment Nass 10000773800 Tar Tipe Ti<br>n H 100125400019 PRLAA 100042327101<br>n Tipe Regular Subsorber Name V2PHT DV201V<br>SelfACDRPSAD Reg Nas 200213 PAOPOPISAD Name Sc. Accounts Officer and Sc. PO, Northern Rahway, 'Limwine Nagar'<br>E Celais<br>E Celais                                                                                                    | Rectification of Erroneous Tr                                                                                                    | Inster to PRAN                  |                                             |                                                         |                                                     |                                 |
| laha<br>Spennent Na 10001778060 Tear Type Ti<br>N 1001252400110 PRUAI 110042527101<br>N1 10042527101<br>N1 10042527101<br>N1 10042527101<br>N1 10042527101<br>Spennent Na 200213 PRUAP SPENN<br>Spennent Na 200213 PRUAPORPHAD Name Sr. Accounts Officer and Sr. PO, Northern Railway, Yamuna Nagar<br>C Details<br>E Details<br>E Details<br>E Spennent Na Confront School Type Oct 2014 Confront Name Sr. Accounts Officer and Sr. PO, Northern Railway, Yamuna Nagar<br>E Details<br>E Spennent Na Confront School Type Oct 2014 Size Oct 2014 Siz                                                                                                    |                                                                                                    |                                 |                                             |                                                         |                                                     |                                 |
| sala<br>Segeneen Nos 10002715800 Tee Type 10<br>n d 100125400010 PRUA1 1001227101<br>n lype 10025400010 PRUA1 1001227101<br>n lype 30000510 PRUA1 2020<br>Standard Name 0 00213 Professione Name 2020<br>Standard Name 0 00213 Professione Name 2020<br>Standard Name 0 00213 Professione Name 2020<br>Standard Name 0 00213 Professione Name 2020<br>Standard Name 0 00213 Professione Name 2020<br>Standard Name 0 00213 Professione Name 2020<br>Standard Name 0 00213 Professione Name 0 00210<br>Standard Name 0 00213 Professione Name 0 00210<br>Standard Name 0 00213 Professione Name 0 00210<br>Standard Name 0 00213 Professione Name 0 00210<br>Standard Name 0 00213 Professione Name 0 00210<br>Standard Name 0 00213 Professione Name 0 00210<br>Standard Name 0 00210<br>Standard Name 0 00210<br>Standard Name 0 00210<br>Standard Name 0 00200<br>Professione Name 0 00200<br>Professione Name 0 00200<br>Profesione Name 0 00200<br>Profesione Name 0 00200<br>Profe                                                                                                    |                                                                                                    |                                 |                                             |                                                         |                                                     |                                 |
| iana series series ser                                                                                                    |                                                                                                    |                                 |                                             |                                                         |                                                     |                                 |
| Set Set Set Set Set Set Set Set Set Set                                                                                                    |                                                                                                    |                                 |                                             |                                                         |                                                     |                                 |
| Iggement Ivs         Iggement Ivs         Iggement Ivs<                                                                                                    | 21 Details                                                                                                    |                                 |                                             |                                                         |                                                     |                                 |
| n hi 10012524009 PALA 100227101<br>in Type BagAar Selection Anount 3722.00<br>SRIPCIPAD Reg. No. 200213 PAOPORISING Selection Anount 3722.00<br>SRIPCIPAD Reg. No. 200213 PAOPORISING Selection Anount 3722.00<br>To Cetals<br>SRIPCIPAD Reg. No. 200213 PAOPORISING Selection Anount 3722.00<br>To Cetals<br>SRIPCIPAD Reg. No. 200213 PAOPORISING Selection Anount 3722.00<br>Table Selection Selection Selectio                                                                                                    | howledgement No.                                                                                                    | 10000778980                     | Tier Type                                   | TI                                                      |                                                     |                                 |
| in Type in Applie 2002/13 Biologie Name 2002/13 Second Second Se                                                                                                    | saction Id                                                                                                    | 1001025400010                   | PRAN                                        | 110042327101                                            |                                                     |                                 |
| en Month Yvaar Odd 2014 Oontbouldon Amount 3722.00 SPROPPiso Rag. No. 2000213 PAO/PO-SPROPPiso Name Sr. Accounts Officer and Sr. PO, Northern Railway, Yamuna Nagar  c Details  Fige, No. PRAN Confr Bouldon Type Month Yrar Annount 3722.00  rails Confr Bouldon Type Oct 2014 3722.00  rails Confr Bouldon Strander To PRAN  rg2.20  rg2.20                                                                                                    | tribution Type                                                                                                    | Regular                         | Subscriber Name                             | V2HT DV2BV                                              |                                                     |                                 |
| SARACERAINAD Reg. No. 2000213 PACOPORTABINODIFICAD Name Sr. Accounts Officier and Sr. PCO. Northern Railways, 'termuta hagar<br>n Details                                                                                                    | tribution Month / Year                                                                                                    | Oct 2014                        | Contribution Amount                         | 3722.00                                                 |                                                     |                                 |
| n Cetada<br>Inc. Hos. PRAN Contraction Type Noveh Yar Annount Remarks Remarks Annount Analytic for Adjustment<br>2013 103027191 Regular Oct 2014 3122.00<br>104 122.0<br>105 PRAN 22.0<br>105 PRAN 122.0<br>105 PRAN 122.0<br>105 PRAN 122.0<br>105 PRAN 122.0<br>105 PRAN 122.0<br>105 PRAN 120.0<br>105 PRAN 120.0                                                                                                    | SPOP-SP/POPIPLKO Røg. No.                                                                                                    | 2000213                         | PAOPOP-SP/POP/PIAO Name                     | Sr. Accounts Officer and Sr. PO, Northe                 | m Rahvay, Yamuna Nagar                              |                                 |
| Boty Ro.         PRAN         Contribution Type         Month         Year         Amount         Bennuks         Amount Assisted for Adjustment           213 11004/327101         Reputar         Oct         2014         3172 00         1         1         1         1         1         1         1         1         1         1         1         1         1         1         1         1         1         1         1         1         1         1         1         1         1         1         1         1         1         1         1         1         1         1         1         1         1         1         1         1         1         1         1         1         1         1         1         1         1         1         1         1         1         1         1         1         1         1         1         1         1         1         1         1         1         1         1         1         1         1         1         1         1         1         1         1         1         1         1         1         1         1         1         1         1         1         1 <td< td=""><td>ribution Defails</td><td></td><td></td><td></td><td></td><td></td></td<>                                                                                                    | ribution Defails                                                                                                    |                                 |                                             |                                                         |                                                     |                                 |
| K213         11064/22/1101         Hegular         Oct         2014         3/22.00           stalls                                                                                                    | 1000 Reg. No. PRAN                                                                                                    | Contribution Type               | Month Year                                  | Amount                                                  | Remarks                                             | Amount Available for Adjustment |
| Halis                                                                                                    | 2000213 110042327101                                                                                                    | Regular                         | 001 2014                                    | 3722.00                                                 |                                                     |                                 |
| jpe Redemption of Excess Transfer To PRUN<br>to Aguited 722.00<br>ISOT Revensal of encineous contribution<br>alls of PAO<br>tarset PAO<br>terms COURT RD, JacAztHR, AMBALA, INJARYANA MICR Code 10500002 Pin Code 1050022<br>SBR0000054 Mode of Transfer Beneficiary Account Name NR REC IN CELUS                                                                                                    | uest Defails                                                                                                    |                                 |                                             |                                                         |                                                     |                                 |
| Dat Algundel<br># SOT         722.09<br>Revenue of ensineous contribution           Is of PAC         Barlin Name         STATE BANK OF BKDIA         Branch Name         AdGACHARR<br>MICR Code           1055/7055566         COURT RD.JaGACHRIS.AMBALA.HISARYANA         MICR Code         15002002         Pin Code         33002           1055/7055566         MICR Code         15002002         Pin Code         130022           58880000654         MICR Code         15002002         Pin Code         138022                                                                                                    | overst Type                                                                                                    | Redemption of Excess            | Transfer To PRAN                            |                                                         |                                                     |                                 |
| 1507 Revensal of ensineous contribution<br>Illia of PAO<br>Jamber 1055/2050566 Bank Name S1X7E EAARCOF IRCA. Branch Name AAGACH440<br>Inters COURT RD.JaGACH48, AMBALA, HSARYANA MICR Code 115502002 Pin Code 135002<br>SBIR40000654 Mode of Transfer Electronic Transfer Beneficiary Account Name NRI REC N CELLH                                                                                                    | ount to be Adjusted                                                                                                    | 722.00                          |                                             |                                                         |                                                     |                                 |
| vils of PAO<br>Number 1955/7950568 Bank Name STATE BANK OF INDIA Branch Name AAGACHA08<br>ress COURT RD_JAGACH48_AMBALA_HARVANA MICR Code 15500202 Pin Code 155002<br>58880000054 Mode of Transfer Beneficiary Account Name NRI REC IN CELLH                                                                                                    | nark for SOT                                                                                                    | Revenuel of enoneous of         | ontribution                                 |                                                         |                                                     |                                 |
| Inis of Indo<br>Jumber 1055/1050566 Band Name S1XTE BANK OF INDLA Branch Name AAGADHAU0<br>eres COURT IND Jan/JACHRIJ, AMBALA, HARYANA MICR Code 11050202 Pin Code 130602<br>SBIR0000054 Mode of Transfer Beneficiary Account Name INR REC IN CELLH                                                                                                    |                                                                                                    |                                 |                                             |                                                         |                                                     |                                 |
| Number         1955/100566         Bank Name         SATO_EARLS (OF ROLA         Branch Name         AAG_ADHAU           Ieses         COURT RD_LIAGACHER_AMEALA,HUARYANIA         MICR Code         13050020         Pin Code         130502           SBIN0000654         Mode of Transfer         Electronic Transfer         Beneficiary Account Name         NIR REC N CELHE                                                                                                    | It betails of PND                                                                                                    |                                 |                                             |                                                         |                                                     |                                 |
| ress COURT HD, JacQuDHBL, AMBALA, HARYANA MICR Code 13500292 Pin Code 135002<br>SBIN000054 Mode of Transfer Electronic Transfer Beneficiary Account Name N/R REC N DELH                                                                                                    | count Number 10557050566                                                                                                    |                                 | Bank Name                                   | STATE BANK OF INDIA                                     | Branch Name                                         | JAGACHAR                        |
| Spendovorbek Model of Hardner Executions instrated Determinary Account Name Intel ACL/H EXCLUSION                                                                                                    | R Address COURT RD.JAGA                                                                                                    | DHRUAMBALA HARYANA              | MICR Code                                   | 135002002                                               | Prin Code<br>Reporting to Account Martin            | 135002<br>N/R REC N OFFICE      |
|                                                                                                    | Coole Demonstration                                                                                                    |                                 | Mode of Transfer                            | Electronic manager                                      | benenciary Account name                             | NR REG R DELFR                  |
|                                                                                                    |                                                                                                    |                                 |                                             |                                                         |                                                     |                                 |
|                                                                                                    | er Details                                                                                                    |                                 |                                             |                                                         |                                                     |                                 |
| laña                                                                                                    |                                                                                                    | User M                          | Beques                                      | d Status                                                | lienarka                                            |                                 |
| Artion Timestamp Uver M Beguest Status Bemarks                                                                                                    | Action Timestamp                                                                                                    |                                 | Cap                                         | fured                                                   | Reversal of enoneous co                             | nhibution                       |
|                                                                                                    | nank for SOT<br>nk Details of PAO<br>count Number 1055/7955566<br>nk Address COUID PD, JAGJ<br>S Code SBIN/0000654                                                        | Revenal of ensneous o           | Earls Name<br>MICR Code<br>Mode of Transfer | STATE BARK OF INDIA<br>135602002<br>Electronic Transfer | Branch Name<br>Pin Code<br>Beneficiary Account Name | 34040HU<br>135002<br>Nuti REC   |
|                                                                                                    | A LANDAU                                                                                                    |                                 |                                             |                                                         |                                                     |                                 |
|                                                                                                    |                                                                                                    | Uner M                          | Cas                                         | Rent Station                                            | Example of encodedus on                             | eleitudos                       |
| Action Transitiong Blear M Bergard Status Bernarits<br>2222-04-01 11:22:32:45553 Extended Exemption Cathornel Exemption                                                                                                    | Action Timestamp<br>2023-06-01 17:24/32.620523                                                                                                    | 1001025403                      |                                             |                                                         |                                                     |                                 |
| Talla<br>Action Timestang Dear M Bequest Status Bennarks<br>2222-06-01 17 24 32 62553 1001825403 Captured Reversal of entireous contribution                                                                                                    | Action Timestamp<br>2023-06-01 17:24:32:420523                                                                                                    | 1001025403                      |                                             |                                                         |                                                     |                                 |
| Action Transitiong         User M         Request Solute         Remarks           Action Transitiong         User M         Request Solute         Remarks           222-06-01 1724 324 (5553)         100152(403)         Captured         Remarks           state         Captured         Remarks         Remarks                                                                                                    | Action Trivestamp<br>2023-06-01 17:24 32 420523<br>clar Details                                                                                                    | 1001025403                      |                                             |                                                         |                                                     |                                 |
| Isla<br>Action Transformp Deer M Request Status Remarks<br>2023-09-01 172-03 2 52553 1001023-003 Captured Remarks<br>Island<br>Action Transformp Over M Request Status Remarks                                                                                                    | Artion Teneslang<br>2023-04-01 17 24:12 420523<br>clar Details<br>Action Teneslang                                                                                        | 1001025403<br>Over M            | Beque                                       | d Status                                                | Remarks                                             |                                 |
| Safe         Description         Description         Bequest Status         Because Status           2022-06-01 17 24 32 6/0523         100 102/04/3         Captured         Reversal of ensistences contribution           Mation Timestamp         Element Status         Reversal of ensistences contribution           Action Timestamp         Element Status         Reversal of ensistences           Action Timestamp         Element Status         Reversal Status           2022-06-01 15 59 25 5137         100 102/04/2         Vertified                                                                                                    | Artilion Timestang<br>2022-06-01 Timestang<br>clar Details<br>Artilion Timestang<br>2022-06-01 18:50:35.9137                                                              | 1001025403                      | Berguet                                     | et Statum<br>Vited                                      | Remarks<br>Ck                                       |                                 |
| Action Tenestang         Deer M         Deepart Status         Demarks           222-04-01 17 24 32 650523         100 registered         Bin-ansal of ensistivation           Intals         Interval of ensistered         Bin-ansal of ensistered           Action Tenestang         Elser M         Bin-partition           2022-04-01 17 24 32 650523         100 182/0422         Verified           Action Tenestang         Elser M         Bin-partition           2022-04-01 192 042         Verified         Cit                                                                                                    | Action Tenentamp<br>2023-06-01 17:24 32 620523<br>cker Details<br>Action Tenentamp<br>2022-06-01 16 59:25 0197<br>costner Patals                                          | 1001025403                      | Berguet<br>Vite                             | el Stature<br>(Rec)                                     | Eenarka<br>Ok                                       |                                 |
| Action Travestamp         User M         Browell Solves         Bornacks           2023-06-01 17:2 03 2:0003         100102:003         Capitured         Bornacks           etails                                                                                                    | Action Trinestangs<br>2022-04-01 17:24-32 629523<br>citar Details<br>Action Trinestangs<br>2022-04-01 18:30 35 9197<br>hotoer Details                                     | 1001625403                      | Hergaret<br>Vite                            | al Status<br>(fed                                       | Remarka<br>Cit                                      |                                 |
| Motion Translamp         Deer Mil         Benaval's Benaval's Benaval                                                                                                    | Action Tenestang<br>2022-06-01 17 24 32 62653<br>Iclar Details<br>Action Tenestang<br>2022-06-01 16 55 35 9197<br>hotzer Details<br>Action Tenestang<br>Mittige Tenestang | 1001625403                      | Harques                                     | d Status<br>died                                        | Donaria<br>Ot<br>Ponaria                            |                                 |

(Figure 16)

CRA will process the request which has been authorized by the PrAO. CRA will redeem the units and transfer the funds to the PAO account (provided at the time of request) on T+2 basis ('T' being the date on which the ERM request get considered for pay-in).

## 3 (B). Transfer to PRAN 1 instead of PRAN 2

In some cases, PAO has inadvertently transferred an amount to a PRAN 1 instead of PRAN 2. Accordingly units have been credited in the PRAN 1. As the amount is already credited to PRAN 1 (i.e. file is matched and booked), correction file cannot be uploaded by the PAO. In such cases, PAO has to put the request for rectification of entry in 'Error Rectification Module'. Following are the validations built in the system:

- 1. PAO can capture the request for only that record which has been uploaded by it, irrespective of whether at present the Subscriber (source/Target) is associated with that nodal office or not.
- 2. Unless and until the request captured earlier for a PRAN and Transaction ID combination is processed in the system for a PRAN, PAO will not be able to capture a fresh entry for the same combination. For example, PAO has captured the rectification request for regular credit of April'12 for PRAN 11xxxx123 and Transaction ID 1xxxx12. Unless this request is effectively completed, PAO will not be able to capture any other request for credit pertaining to same PRAN and transaction ID for this particular subscriber.
- 3. PAO can capture maximum of five target PRANs in a particular request.

| Classification: Internal | Version No. : 1.0 | Page: 15 of 38 |
|--------------------------|-------------------|----------------|
|                          |                   |                |

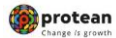

## \* In case, the subscriber's scheme ratio is identical (at the time of erroneous credit as well as at the time of rectification) then equivalent units will be transferred from the source PRAN to the target PRAN.

Illustration: On April 22, 2008, PAO X had inadvertently remitted excess of Rs. 2,000/- in 'PRAN 1', instead of 'PRAN 2'. Based on NAV of Rs. 10/-, 200 units were created for Rs. 2,000/- and credited to PRAN 1. On February 15, 2012, PAO X has requested for rectification of incorrect credit in PRAN 1 and transfer of investment to PRAN 2. After PrAO authorizes the request for incorrect remittance of Rs. 2000/-, 200 units will be debited from the source PRAN and credited to the target PRAN at the End of the Day.

\*\* In case, where subscriber's scheme ratio is not identical (at the time of erroneous credit and at the time of rectification) then units worth of excess transferred amount will be redeemed from the source PRAN. Further, the redeemed amount will be re-invested as per the scheme ratio of target PRAN.

Illustration: On March 1, 2013, PAO X had inadvertently remitted excess of Rs. 3,000/- in 'PRAN 1' instead of 'PRAN 2'. Based on NAV of Rs. 10/- of 'SBI scheme -G', 300 units were created for Rs. 3,000/- and credited to PRAN 1. After PAO has identified the error, PAO captures and verifies the rectification request on July 2, 2013 and PrAO authorises the request on July 4, 2013. Based on the NAV (Rs. 12.00) of July 4, 2013, 250 units will be redeemed from the PRAN 1. The redeemed amount will be re-invested in the target PRAN as per the settlement cycle.

#### **Capturing of Request**

Once PAO logs into the CRA site, there is a menu of 'Error Rectification Module'. User will click the sub-menu 'Rectification of Erroneous Transfer to subscriber'. Please refer Figure 17.

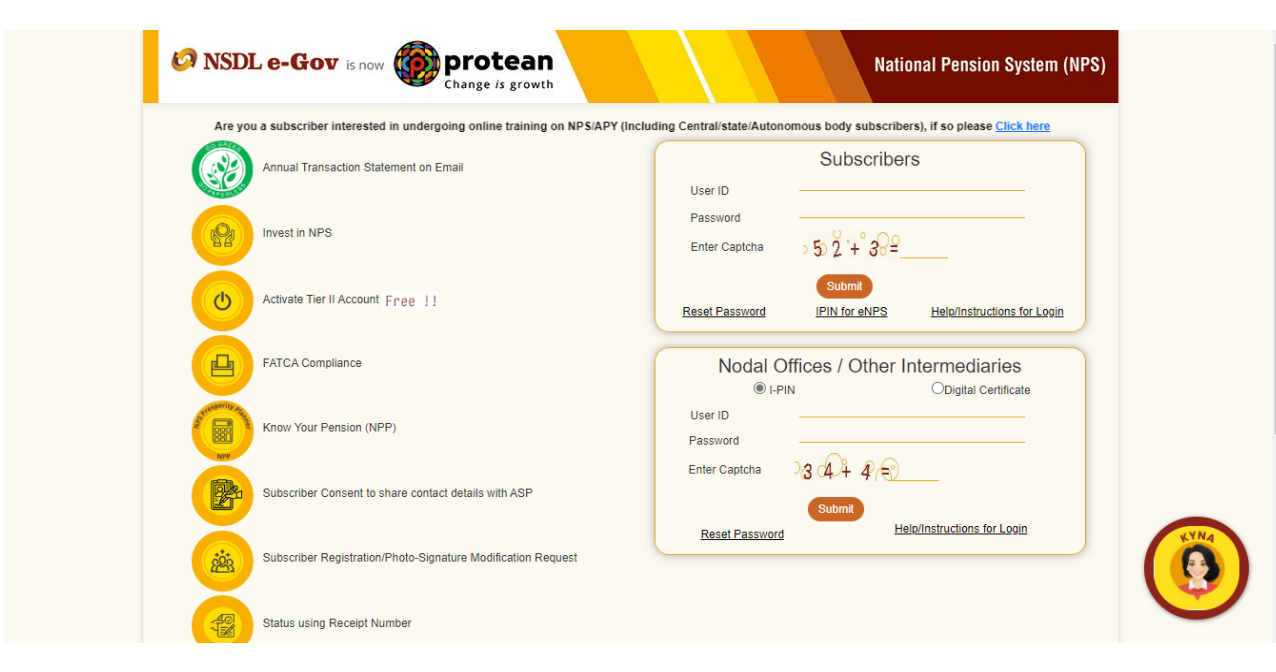

(Figure 17)

User will be shown the Welcome page of this menu. A summary containing information relevant to the menu has been provided in the Welcome page. Please refer Figure 18 and 19.

| Classification: Internal | Version No. : 1.0 | Page: 16 of 38 |
|--------------------------|-------------------|----------------|

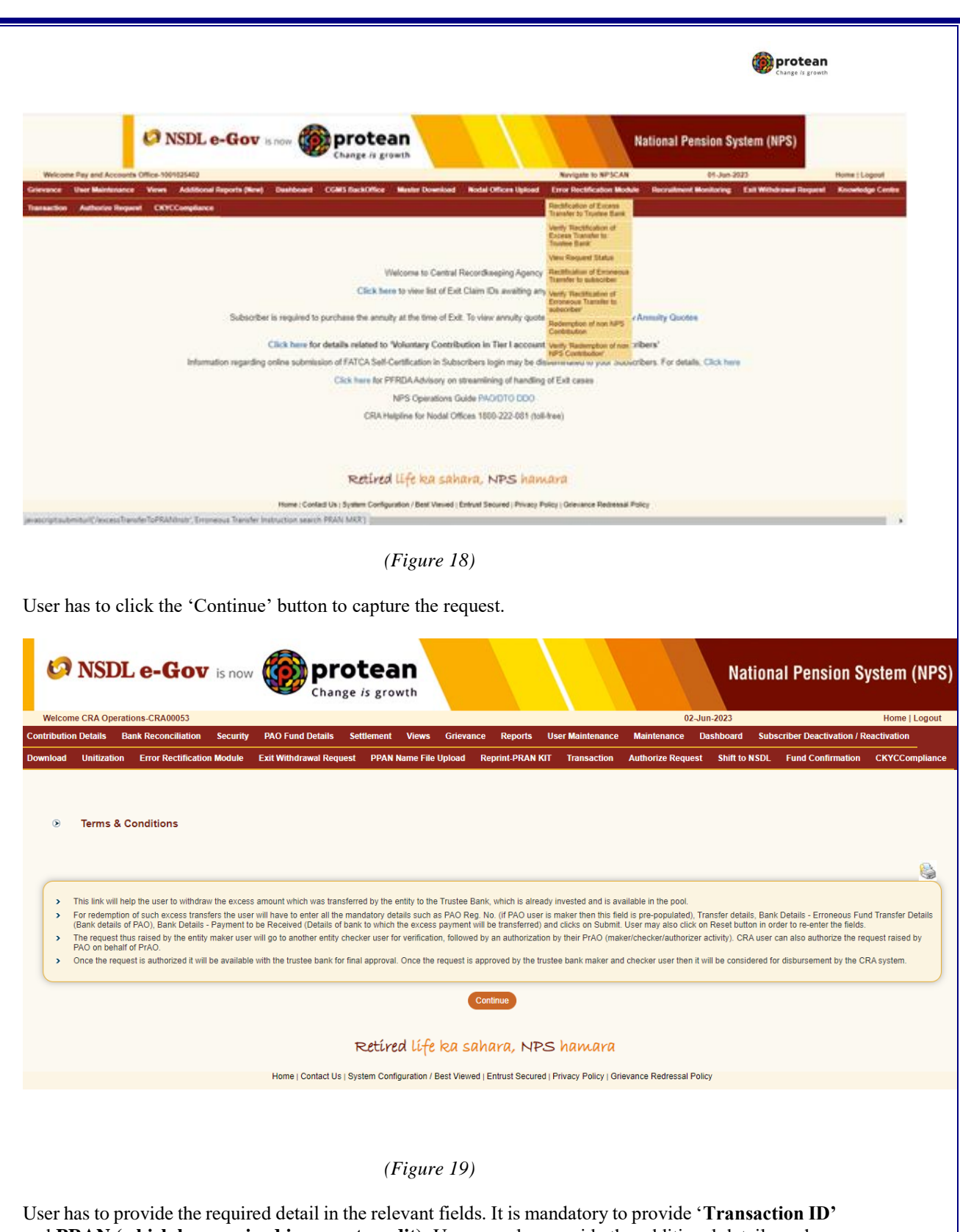

User has to provide the required detail in the relevant fields. It is mandatory to provide **'Transaction ID'** and **PRAN** (which has received incorrect credit). User can also provide the additional details such as Contribution type, Contribution Month and Year and the amount which has been credited to the subscriber. If the PRAN is not part of the Transaction ID, a message will be shown as 'No Record Found'.

| vences Pay and Account Online No<br>rance Other Maintenance Verws<br>account Authorize Request CRV                                                                                                    | Additional Reports (New) Davidsoard CGMS Sa<br>CCompliance                                                                                                    | Office MasterDownload Nodel                                                                                                    | Novigete in NPSCA<br>Officen Upland Error Rectification M                                                                                                    | N 01-Jun-2023<br>skule Recruitment Monitoring E                                                | Home   Log<br>at Withdrawel Request Knowledge                                                                                                    |
|----------------------------------------------------------------------------------------------------|----------------------------------------------------------------------------------------------------|----------------------------------------------------------------------------------------------------|----------------------------------------------------------------------------------------------------|------------------------------------------------------------------------------------------------|----------------------------------------------------------------------------------------------------|
| saction Authorize Request CXY                                                                                                    | CConglance                                                                                                    |                                                                                                    |                                                                                                    |                                                                                                |                                                                                                    |
|                                                                                                    |                                                                                                    |                                                                                                    |                                                                                                    |                                                                                                |                                                                                                    |
|                                                                                                    |                                                                                                    |                                                                                                    |                                                                                                    |                                                                                                |                                                                                                    |
| <ul> <li>Rectrication of Errone</li> </ul>                                                                                                    | IOUS TRANSPER TO PRAN                                                                                                    |                                                                                                    |                                                                                                    |                                                                                                |                                                                                                    |
|                                                                                                    | Concerner .                                                                                                    | Security of                                                                                                    |                                                                                                    | * Handesry Feldy                                                                               | 8                                                                                                    |
|                                                                                                    | Transaction let * PRUIL*                                                                                                    | Troo to chaose and the company of the company of th                                                                                                    | 0                                                                                                    | A CONTRACTOR OF                                                                                |                                                                                                    |
|                                                                                                    | Contribution Type                                                                                                    | -Jeen-                                                                                                    | ¥]                                                                                                    |                                                                                                |                                                                                                    |
|                                                                                                    | Contribution Amount                                                                                                    | -3890- W                                                                                                    | LINNE XI                                                                                                    |                                                                                                |                                                                                                    |
|                                                                                                    | Ter Type *                                                                                                    | Che fant fw                                                                                                    | <b>_</b>                                                                                                    |                                                                                                |                                                                                                    |
|                                                                                                    |                                                                                                    |                                                                                                    |                                                                                                    |                                                                                                |                                                                                                    |
|                                                                                                    | 2                                                                                                    | fued the bo colored                                                                                                    | DE Lawara                                                                                                    |                                                                                                |                                                                                                    |
|                                                                                                    | R                                                                                                    | and all on annual (                                                                                                    | ALC: NUMBER OF                                                                                                    |                                                                                                |                                                                                                    |
|                                                                                                    |                                                                                                    | (Figure 10)                                                                                                    |                                                                                                    |                                                                                                |                                                                                                    |
|                                                                                                    |                                                                                                    |                                                                                                    |                                                                                                    |                                                                                                |                                                                                                    |
|                                                                                                    |                                                                                                    |                                                                                                    |                                                                                                    |                                                                                                |                                                                                                    |
| ce User clicks th<br>Construction NSDL e-G<br>Welcow Pay and Account Click - Market<br>Welcow Pay and Account Click - Market<br>Welcow Pay and | the submit button, following is now the protection of the protection of the protecti                                                                                                    | ng screen will be<br>an<br>owth<br>Ditter Reserved Redef                                                                                                    | e shown to the Us<br>Navgate to NFSCAN<br>Officer Uplead - Error Rectification Wo                                                                                                    | er. Please refer l<br>National Pe<br>41-Aur-2023<br>Mai Recruiter Montering IX                 | Figure 21.<br>nsion System (NPS<br>Home   Legont<br># Withdrawed Request                                                                                                    |
| ce User clicks th<br>Construction of Errore                                                                                                    | te submit button, followi<br>is now for protechange is gr<br>Mathematical Reports (Rev) Desidered COMS for<br>ordes Report CONCOMPLIENC<br>HOUSE Transfer To PRAN                                                                                                    | ng screen will be<br>an<br>owth                                                                                                    | e shown to the Us<br>Navgate to NFECAN<br>Offices Uplicat<br>Three Rectification No                                                                                                    | er. Please refer l<br>National Pe<br>44-309-3023<br>dde Recruitment Monitoring Ex              | Figure 21.<br>nsion System (NPS<br>Nome   Lagout<br># Withdrawell Request                                                                                                    |
| ce User clicks th<br>Construction of Errore<br>Rectification of Errore<br>Seach Datas                                                                                                    | es submit button, followi<br>is now www.protechange.is gr<br>Additional Reports (Rev) Waldback Cards State<br>order Report CATCOmpliance<br>Hours Transfer To PRAN                                                                                                    | ng screen will be<br>owth                                                                                                    | e shown to the Us<br>Navigate to NFSCAN<br>Offices Upload Error Rectification Mo                                                                                                    | er. Please refer l<br>National Pe<br>Plan 2023<br>dei Recretert Workering Cr                   | Figure 21.<br>nsion System (NPS<br>More   Logost<br># Withdrawd Respect                                                                                                    |
| Ce User clicks th<br>Co NSDL e-G<br>NSDL e-G<br>Nacons Pay and Account office Market<br>Nacons Pay and Account office Market<br>Nacons Pay and Account office Market<br>Nacons Pay and Account of Errore<br>Seach Datas<br>Accounted parent No.                                                                                                    | te submit button, followi<br>to is now www.proce<br>change is gr<br>Additional Reports (Rew) Readed and Calls like<br>resultance Reports (Rew) Readed and Calls like<br>resultance Reports (Rew) Readed and Calls like<br>resultance Reports (Rew) Readed and Calls like<br>resultance Reports (Rew) Readed and Calls like<br>resultance Reports (Rew) Readed and Calls like<br>resultance Reports (Rew) Readed and Calls like<br>resultance Reports (Rew) Readed and Reports (Readed and Reports (Rew) Readed and Reports (Readed and Reports (Readed and Readed and Reports (Readed and Readed and Rea                                                                                                    | ng screen will be<br>bouth<br>Office Master Download Nodal                                                                                                    | e shown to the Us<br>Navigate to NF3CAN<br>Offices Uplead Error Rectification Mo                                                                                                    | er. Please refer l<br>National Pe<br>29-Jun 2023<br>dol Recruitment Monitoring Ca              | Figure 21.<br>nsion System (NPS<br>Nome   Logont<br># Withdrawed Response<br>* Nandatory Fields                                                                                                    |
| Account of the second of the second of                                                                                                    | te submit button, followi<br>to is now www.protections.com<br>Additional Reports (Reve) Waldback Code State<br>Additional Reports (Reve) Waldback Code State<br>Additional Reports (Reve) Waldback Code State<br>To any Code State<br>To any Code State<br>Report State<br>Report State<br>Report State<br>Report State<br>State<br>Sta | Type Ti<br>Mi 10002                                                                                                    | e shown to the Us<br>Navigate to NF3CAN<br>Offices Uplead Error Rectification Mo                                                                                                    | er. Please refer l<br>National Pe<br>29-Jun 2023<br>dol Recruitment Monitoring Ca              | Figure 21.<br>nsion System (NPS<br>Nome   Logost<br># Withdrawell Response<br># Namedatory Fields                                                                                                    |
| Cee User clicks th     Coe User clicks th     Coe User clicks     NSDL e-G      NSDL e-G      Nscale and Account office 10      Nscale and Account office 10      Nscale and Account office 10      Nscale and Account office 10      Nscale and Account office 10      Nscale and Account office 10      Nscale and Account office 10      Nscale and Account office 10      Search Outlan      Actual      Search Outlan      Account of any 10      Contradion 10      Contradion 10      Contradion 10      Search Outlan      Nscale and Nscale any 10      Search Outlan      Search Outlan      Nscale any 10      Search Outlan      Nscale any 10      Search Outlan      Nscale any 10      Search Outlan      Search Outlan                                                                                                    | te submit button, followi<br>tow is now www.protections.com<br>Additional Reports (Rev) wathout CARS for<br>wathout Reports (Rev) wathout CARS for<br>wathout Reports (Rev) wathout CARS for<br>wathout Reports (Rev) wathout CARS for<br>wathout Reports (Rev) wathout CARS for<br>wathout Reports (Rev) wathout CARS for<br>wathout Reports (Rev) wathout CARS for<br>wathout Reports (Rev) wathout CARS for<br>wathout Reports (Rev) wathout CARS for<br>wathout Reports (Rev) wathout CARS for<br>wathout Reports (Rev) wathout CARS for<br>wathout CARS for<br>wathout Reports (Rev) wathout CARS for<br>wathout Reports (Rev) wathout CARS for<br>wathout CARS for<br>wathou                                                                                                    | Type Ti<br>M 10002 Master Doverload Nodal                                                                                                    | e shown to the Us Navigate to NF3CAN Navigate to NF3CAN Terror Rectification Ma                                                                                                    | er. Please refer l<br>National Pe<br>24-Jun 2023<br>Mar Recruitment Montoring 21               | Figure 21.<br>nsion System (NPS<br>Nome   Logost<br># Withdrawell Response<br>* Nacionary Factor                                                                                                    |
| Cee User clicks the Comparison of the second second secon                                                                                                    | te submit button, followi<br>tow is now www.protections.com<br>Additional Reports (Rev) Waldback Com<br>Additional Reports (Rev) Waldback Com<br>Additional Reports (Rev) Waldback Com<br>To 19925400010 PRAN                                                                                                    | Type Ti<br>Noter Exemption Till be<br>and the series of the series of the seri                                                                                                    | e shown to the Us Navigate to NF3CAN Nevroes Uplead Error Rectification Material Nevroes Error Rectification Material Nevroes Error Rectification Material Nevroes Error Rectification Material Nevroes Error Rectification Material Nevroes Error Rectification Material Nevroes Error Rectification Material Nevroes Error Rectification Material Nevroes Error Rectification Error Rectification Error Rectificatio | er. Please refer l<br>National Pe<br>4t-au-2023<br>det Recruiter Montoring Ex                  | Figure 21. nsion System (NPS Nome   Logod t Withdrawell Response * Handberry Face                                                                                                    |
| Ce User clicks the Construction of Errore Rectification of Errore Search Outlagement No. Taranaction il Contribution Month / Yane Rectification State Catabadon Month / Yane Rectification Contribution Errore Search Outlagement No. Taranaction il Contribution Month / Yane Rectification Contribution Details                                                                                                    | the submit button, followi<br>The submit button, followi<br>Figure is now for the submer is grant<br>Addened Reports (key button Code See<br>Addened Reports (key button Code See<br>Addened Repor                                                                                                    | Type Ti<br>Marker Devented Nodel                                                                                                    | Annual to NFSCAN New Vigital to NFSCAN Terror Rectification No New Vigital New Vigital New | er. Please refer l<br>National Pe<br>e-Jun 2023<br>Mar Recruiter Montoring Ca<br>Yermana Nagar | Figure 21. nsion System (NPS more   Lagor Withdrawd Report * Mandatory Refe                                                                                                    |
| Ce User clicks the<br>Control of the second of the second of                                                                                                    | the submit button, followi<br>tow is now www.protections<br>Additional Reports (Reve) watched to 3 and<br>Additional Reports (Reve) watched to 3 and<br>Additional                                                                                                    | Type Ti<br>Manual Deveload Nodal<br>Softer Name Deveload Nodal<br>Moder SpiPiCol Philo Name School<br>SpiCol SpiPiCol Philo Name School                                                                                                    | e shown to the Us Navigate to NFSCAN Terror Rectification Ma Notes Uplead Terror Rectification Ma Notes Uplead Terror Rect | er. Please refer l<br>National Pe<br>et-an-202<br>Mr Recruitment Monitoring Ca<br>Yomuna Nagar | Figure 21.<br>nsion System (NPS<br>More   Logout<br># Withdrawel Request<br># Withdrawel Request<br># Name of the Addressment<br># Name of the Addressment<br>Back of the Addressment<br>Back of the Addressment                                                                                                    |
| Ce User clicks the<br>Control of the substance of the substance of the subst                                                                                                    | the submit button, followi<br>tow is now www.protections<br>Additional Reports (Reve) watched to a get<br>Additional Reports (Reve) watched to a get<br>Additional Reports (Reve) watched to a get<br>Additional Reports (Reve) watched to a get<br>too a get a get a get a get a get a get a get<br>too a get a get                                                                                                    | Type Ti<br>Manual Deveload Nodal<br>Softer Name Deveload Nodal<br>Softer Name Device<br>Softer Same Device<br>Softer Same Deve                                                                                                    | Annipate to NFSCAN Network to NFSCAN Terror Rectification Ma Network Network N | er. Please refer l<br>National Pe<br>et-au-202<br>Mr Recruitment Monitoring Ex                 | Figure 21.<br>nsion System (NPS<br>More   Logout<br># Withdrawell Request<br># Withdrawell Request<br># Name of the Adjustments<br>Account Association for Adjustments<br>Basic To                                                                                                    |
| Ce User clicks the                                                                                                    | the submit button, followi<br>tow is now www.proce<br>change is gr<br>Additional Reports (two) watches<br>watches Request CNTCComplexes<br>too 1254-400 to<br>Replan 50<br>2002213 Process Section 11<br>1001254-400 to<br>Process Transfer To PRAN                                                                                                    | ng screen will be<br>owth<br>Office Master Devented Nodal<br>Master Devented Nodal<br>Master Devented Name<br>Master Annual<br>Shift-Shift-Office Name<br>Shift-Shift-Office Name                                                                                                    | e shown to the Us Navigate to NFSCAN News Uplead Torrer Rectification Ma News Uplead Torrer Rectification Ma News Statement Statement Statement News Officer and Str. Pio. Northern Railway Mathematication Statement Statement News Officer and Str. Pio. Northern Railway Mathematication Str. Pio. Northern Railway Mathematication | er. Please refer l<br>National Pe<br>esan 202<br>Mr Recruiter Monitoring Ca<br>Vernan Nager    | Figure 21.<br>nsion System (NPS<br>More   Logout<br># Withdrawell Request<br># Withdrawell Request<br># Name Service State<br>* Reading of the Adjustment<br>State State                                                                                                    |
| Ce User clicks th<br>Control of the second of the second of                                                                                                    | the submit button, followi<br>to is now www.procections.com<br>Additional Reports (two) watching its gr<br>Additional Reports (two) watching its and<br>additional Reports (two) watching its and<br>additional                                                                                                    | ng screen will be<br>owth<br>Office Master Devented Nodal<br>Type Ti<br>An itolog<br>sorber Name Defici<br>struction Amount<br>profix-StriPCONFILIO Name Sc Acc<br>Type Oct 20<br>mg MAANW                                                                                                    | e shown to the Us Navigate to NFSCAN News Uplead Torrer Rectification Ma News Uplead Torrer Rectification Ma News Statement Statement Statement News Officer and Str. Pio. Northern Railway Mathematication                                                                                                    | er. Please refer l<br>National Pe<br>e-sus 202<br>Mr Recruited Montoring Ca<br>Vernus Nager    | Figure 21.<br>nsion System (NPS<br>More   Logout<br># Withdrawell Request<br># Withdrawell Request<br># Name Sectors (New Sector)<br>* Restaury (New Sector)<br>* Restaury (New Sector) |
| Ce User clicks th<br>Control of the second of the second of                                                                                                    | Additional Reports (Internet of expression attended to be adjusted of expression attended to be adjusted of                                                                                                    | ng screen will be<br>Diffee Master Deventions Nodal<br>(Type Ti<br>AN 11504C<br>Strotter Name Defici<br>Mitodore Amount<br>Strotter Name Defici<br>Mitodore Amount<br>Strotter Name                                                                                                    | e shown to the Us Navigate to NFSCAN Navigate to NFSCAN Terror Rectification Ma NetTass Exhlor V VOLVC ZEENV Noted States Tables                                                                                                    | er. Please refer l<br>National Pe<br>esan 202<br>Mr Recruitment Monitoring Ex<br>Yomman Nagar  | Figure 21. nsion System (NPS Rome   Logon Withdrawd Report * Manlany, Fach * Rendery, Fach Amount Available for Adjustment Stool In                                                                                                    |
| Ce User clicks th<br>Control of the second of the second of                                                                                                    | Additional Reports (Internet of expressed statement of expressed statement of expressed sta                                                                                                    | ng screen will be<br>Diffee Master Deventions Nodal<br>Type Ti<br>An 115042<br>Strofter Name Defect<br>Mitodon Amount<br>Strofter Name Defect<br>Mitodon Amount<br>Strofter SpiPiPiPiPiPiPi Name Sr Acc<br>Type Name                                                                                                    | Annipate to NF-SCAN Network to NF-SCAN Terror Rectification Mil Network EXEMPTION Network Network Netw | er. Please refer l<br>National Pe<br>esan 202<br>Mr Recruited Montoring Ca<br>Venues Nager     | Figure 21. nsion System (NPS more   Logon Withdrawd Report Withdrawd Report                                                                                                    |
| Ce User clicks the                                                                                                    | Additional Reports (Internet of express a sortbudge<br>COUNTIES NOW OF Change is gr<br>Additional Reports (Internet of express a<br>cours Transfer To PRAN                                                                                                    | ng screen will be<br>Differ Master Devented Nodal<br>(Type Ti<br>An 11504<br>Strofter Name Defect<br>Models Amount Strofter Str Acc<br>1799 Noter Strifter Str Acc<br>1799 Noter Strifter Str Acc<br>1799 Noter Strifter Str Acc<br>1799 Noter Strifter Str Acc<br>1799 Noter Strifter Str Acc<br>1799 Noter Strifter Str Acc<br>1799 Noter Strifter Str Acc<br>1799 Noter Strifter Str Acc<br>1799 Noter Str Acc<br>1799 Noter Str Acc<br>1799 Noter Str Acc<br>1799 Noter Str Acc<br>1799 Noter Str Acc<br>1799 Noter Str Acc<br>1799 Noter Str Acc<br>1799 Noter Str Acc<br>1799 Noter Str Acc<br>1799 Noter Str Acc<br>1799 Noter Str Acc<br>1799 Noter Str Acc<br>1799 Noter Str Acc<br>179 Noter Str Acc<br>179 No | e shown to the Us Navigate to NFSCAN Navigate to NFSCAN Terror Rectification Ma NetTass Exhlor VIOLVC ZEENV Noted Terror Rectification NetTass NetTass | er. Please refer l<br>National Pe<br>esan 202<br>Mr Recruited Montoring Ca<br>Vernan Nager     | Figure 21. nsion System (NPS more   Logout Withdrawd Request Withdrawd Request Withdrawd Request Withdrawd Request                                                                                                    |
| Ce User clicks the                                                                                                    | Additional Reports (Internet of expenses stretcher in<br>Reports 1 1001825400110 (Internet of expenses stretcher in<br>200213 (Internet of expenses stretcher in<br>Expense (Internet of expenses stretcher in<br>Expense (Internet of expense stretcher i                                                                                                    | ng screen will be<br>owth<br>Office Master Devention Nodal<br>Nodal<br>Name Defect<br>Mitodon Amount<br>SPOP-SPIPOPIPAIO Name Sr Acc<br>Nodal<br>Name Defect                                                                                                    | Anvigate to NF-SCAN Network to NF-SCAN Terror Rectification Ma Network Network | er. Please refer l<br>National Pe<br>esan 202<br>Mr Recruited Montoring Ca<br>Vernan Nager     | Figure 21. nsion System (NPS More   Logod Withdrawd Report Withdrawd Report * Nacionary Factor * Nacionary Factor * Nacionary Factor * Nacionary Factor ************************************                                                                                                    |
| Ce User clicks the                                                                                                    | Additional Reports (Prov) Control of Control of Contro                                                                                                    | rType Ti<br>Marker Dowellow Nodel                                                                                                    | Provide to NF-SCAN  Newspectro NF-SCAN  Concess Uplaced  Except Society  Concess Uplaced  Except Society  Concess Uplaced  Except Society  Concess Uplaced  Except Society  Concess Uplaced  Except Society  Concess Uplaced  Except Society  Concess Uplaced  Except Society  Concess Uplaced  Except Society  Concess Uplaced  Except Society  Concess Uplaced  Except Society  Concess Uplaced  Except Society  Concess Uplaced  Except Society  Concess Uplaced  Except Society  Concess Uplaced  Except Society  Except Society  Except   | er. Please refer l<br>National Pe<br>esan 202<br>Mr Receiver Montoring Ca<br>Vernas Nager      | Figure 21. nsion System (NPS Rome   Logon Withdrawd Report Withdrawd Report                                                                                                    |

(Figure 21)

User will be shown all the contributions uploaded for the PRAN based on the search criteria. User will choose the records where rectification is required. User will provide following details:

1. **Target PRAN**: PAO User will provide the PRANs where equivalent units of amount will be credited.

| Classification: Internal | Version No. : 1.0 | Page: 18 of 38 |
|--------------------------|-------------------|----------------|
|                          |                   |                |

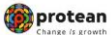

- 2. **Amount to be Adjusted**: PAO User will provide the amount which is to be debited from the selected record. This particular amount will be debited from the Source PRAN (subscriber account) and will be credited to the Target PRAN.
- 3. **Remarks for SOT**: PAO User will provide the appropriate remark in this field for subscriber's TS. This remark will be shown in the subscriber's TS with the credit entry of the 'Amount to be Adjusted'.

After providing the mandatory details, when PAO User clicks the submit button, User will be shown the confirmation page as below. Please refer Figure 22.

| Erroneous Transfer To PRAN each Setals   |                                 |                          |                                                   |                 |                                             |
|------------------------------------------|---------------------------------|--------------------------|---------------------------------------------------|-----------------|---------------------------------------------|
| Acknowledgement No.                      |                                 | Tier Type                | TI                                                |                 |                                             |
| Transaction M                            | 1001025400010                   | PRAN                     | 110042407885                                      |                 |                                             |
| Contribution Type                        | Regular                         | Subscriber Name          | DHVCZENDCV WXZVC ZEEWV                            |                 |                                             |
| Contribution Month / Year                | Oct 2014                        | Contribution Amount      | 3400.00                                           |                 |                                             |
| NAGIPOP-SP/POP/PtAO Reg. No.             | 2000213                         | PAG/POP-SP/POP/PiAO Name | Sr. Accounts Officer and Sr. PO, Northern Railway | r, Yamuna Nagar |                                             |
| ontribution Details                      | Contribution Rese               | No.                      | l and the second                                  | l. Durate       |                                             |
| PACIDOO Hirg, No. PRAN<br>SIGURES HERSEN | Contribution Type<br>15 Resular | Ronth Your               | Amount 3400.00                                    | Romarka         | Amount Available for Adjuntment<br>\$400.00 |
| equest Details                           |                                 |                          |                                                   |                 |                                             |
| equest Type                              | Adjustment of erroneous to      | anafer to wrong PRAN     |                                                   |                 |                                             |
| mount to be Adjusted                     | 400.00                          |                          |                                                   |                 |                                             |
| emark for SOT                            | Reversal of erroneous con       | tribution                |                                                   |                 |                                             |
| rget PRAN Details                        |                                 |                          |                                                   |                 |                                             |
| Target PRAN Target Tier Type             | Amount to be adjusted           |                          | Remark for SOT                                    |                 |                                             |
| 110042506004 Ter Type 1                  | 400 to Rectification            | contribution             |                                                   |                 |                                             |
|                                          |                                 | Confirm                  | Cancel                                            |                 |                                             |
|                                          |                                 | Retired life ka saha     | ira, NPS hamara                                   |                 |                                             |
|                                          |                                 |                          |                                                   |                 |                                             |

(Figure 22)

User should check all the details and then click on the 'Confirm' button. Acknowledgement ID will be generated in the CRA system and a message "Request captured successfully, Acknowledgement ID is 100XXXXXX. Request pending for verification" will be shown to the User. User should note down the Acknowledgment number for tracking the status of the request. Please refer Figure 23.

| 🕼 NSDL e-Gov                                                                     | is now the change                                             | tean                                   |                                                     |                                                                                                    | National Pe              | nsion System (NP                |
|----------------------------------------------------------------------------------|---------------------------------------------------------------|----------------------------------------|-----------------------------------------------------|----------------------------------------------------------------------------------------------------|--------------------------|---------------------------------|
| Welcome Pay and Accounts Office 1001025402                                       |                                                               |                                        |                                                     | Navigate to NPSCAN                                                                                                    | 05-Jun-2023              | Honse   Logos                   |
| vence User Maintenance Views Addition<br>windge Centre Transaction Authorite Reg | onal Reports (New) Destdoord C<br>sent CKYCCompliance         | CMS BackOffice Mester Download         | Nodel Offices Upload                                | Error Rectification Module                                                                                                    | Recolution Honoring Exil | Withdrawal Required             |
| Rectification of Erroneous Tra                                                   | Reput C                                                       | Caphand Successfully Acknowledgement B | 0 a 19000779997 Reques                              | r panding for varification.                                                                                                    |                          | 8                               |
| learch Details                                                                   |                                                               |                                        |                                                     |                                                                                                    |                          |                                 |
| Acknowledgement No.                                                              | 1000G77B0EN                                                   | Taw Type                               | T1                                                  |                                                                                                    |                          |                                 |
| Handston M                                                                       | Participa Control Participa                                   | Prints                                 | THURSDAY AND AN ANY ANY ANY ANY ANY ANY ANY ANY ANY | Manage                                                                                                    |                          |                                 |
| Contribution Month / Visur                                                       | C+17014                                                       | Contribution Amount                    | Sale of                                             | and a second second sec |                          |                                 |
| PAGPOP-SP/POP/PIAO Reg. No.                                                      | 2000213                                                       | PAO/POP-SP/POP/PUIO Name               | Sr. Accounts Officer and                            | Sr. PO, Northern Railway, Yar                                                                                                    | nuna Nagar               |                                 |
| ortitution Defails                                                               |                                                               |                                        |                                                     |                                                                                                    |                          |                                 |
| PAOCOO Reg. No. PRA                                                              | Contribution Type                                             | Marith Con Your                        | An An                                               | 1 m                                                                                                    | Remarka Arr              | courd Assolution for Adjustment |
| lequent Defails                                                                  |                                                               | 414                                    |                                                     |                                                                                                    |                          | 2.44 A.                         |
| Request Type<br>Amount to be Adjusted<br>Remark for \$07                         | Adjustment of ensoreous<br>400.00<br>Revenuel of ensoreous co | transfer to urrang 20.41               |                                                     |                                                                                                    |                          |                                 |
| Decest DR.J.N. Decesio                                                           |                                                               |                                        |                                                     |                                                                                                    |                          |                                 |

(Figure 23)

Request will be available to 2<sup>nd</sup> level PAO User to verify the rectification of excess transfer to PRAN 1 instead of PRAN 2.

| Classification: Internal | Version No. : 1.0 | Page: 19 of 38 |
|--------------------------|-------------------|----------------|
|                          |                   |                |

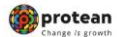

#### **Verification of Request**

Another PAO User will login into the CRA website using the second User ID and I-Pin. Once User login into the website, User has to click on the sub-menu 'Verify Rectification of Erroneous Transfer to subscriber'. Please refer Figure 24.

| NSDL e-Gov is now protean                                                                                                 |                                                               | National Pension S           | ystem (NPS)             |                  |
|----------------------------------------------------------------------------------------------------|---------------------------------------------------------------|------------------------------|-------------------------|------------------|
| Welcome Pay and Accounts Office-1001025403                                                                                | Nevigate to NPSCAN                                            | 62-Juni-                     | 2023                    | Home   Logowl    |
| Grinnece User Maintenance Views Additional Reports (New) Destitioned COMS DeckOffice Master Download Rodal Offices Upload | Error Rectification Mod                                       | ule Recruitment Monitoring   | Cuit Withdrawal Request | Knowledge Centre |
| Trainaction Authorize Regard CRTCCompliance                                                                               | Rectification of Excess<br>Transfer to Toutes Bark            |                              |                         |                  |
|                                                                                                    | Verify Rectification of<br>Excess Transfer to<br>Souther Bank |                              |                         |                  |
|                                                                                                    | Vev Required Datus                                            |                              |                         |                  |
| Welcome to Central Recordbaeping Agen                                                                                     | Rectification of Emoneous<br>Transfer to subscriber           |                              |                         |                  |
| Click litere to view list of Exit Claim (Ds awaiting a                                                                    | Verify Vacification of<br>Enteneous Transfer to               |                              |                         |                  |
| Subscriber is required to purchase the annuity at the time of Exit. To view annuity quo                                   | Rectorgitor of non NPS<br>Contribution                        | Annulty Quoten               |                         |                  |
| Click here for details related to 'Voluntary Contribution in Tier I account                                               | Westly Redemption of non                                      | zibers'                      |                         |                  |
| Information regarding online submission of FATCA Self-Certification in Subscribers login may be                           | dependences of your Date                                      | olbers For details, Click he | rei ri                  |                  |
| Click bere for PFRDA Advisory on streamlining of handli                                                                   | ng of Exit cases                                              |                              |                         |                  |
| NPS Operations Guide PAO/DTO DOO                                                                                          |                                                               |                              |                         |                  |
| CRA Helpline for Nodal Offices 1800-222-081 (h                                                                            | (here)                                                        |                              |                         |                  |
| Retired life ka sahara. NPS ha                                                                                            | wara                                                          |                              |                         |                  |
| Hume   Contact Us   System Configuration / Best Viewed   Entroit Secured   Privacy                                        | Policy : Grievance Redressal                                  | Policy                       |                         |                  |

(Figure 24)

All pending requests will be shown to the User after clicking the 'Verify Rectification of Erroneous Transfer to subscriber'. User can search for a particular request by providing the Acknowledgement ID and 'Request Type'. User can also search the request by providing the 'Date Range'. Once User provides the search fields, Acknowledgment IDs (hyperlink) will be provided to the User. Please refer Figure 25.

| Ø NSDL e                       | -Gov is now                       | protean<br>Change is growth              |                        |                            | Nationa                | l Pension Syst          | em (NPS)         |
|--------------------------------|-----------------------------------|------------------------------------------|------------------------|----------------------------|------------------------|-------------------------|------------------|
| Welcome Pay and Accounts C     | flice-1001025403                  |                                          |                        | Novigate to NPSCAN         | 02-Jun-2               | 823                     | Home   Logoul    |
| Grievance User Maintanance     | Views Additional Reports (New) Da | anhboard OGMS BackOffice Master Download | Nodel Offices Upload E | Error Rectification Module | Recruitment Monitoring | East Withdrawal Respond | Knowledge Center |
| Transaction Authorize Required | CKNCCompliance                    |                                          |                        |                            |                        |                         |                  |
| * Rectification of             | Erroneous Transfer To PRAN        |                                          |                        |                            |                        |                         |                  |
|                                |                                   |                                          |                        |                            |                        |                         | 15               |
|                                | PRAN                              |                                          |                        |                            |                        |                         | 10               |
|                                | Addroutedgement No.               | [100007/19aktr                           |                        |                            |                        |                         |                  |
|                                | Report Type                       | - James -                                |                        | 8                          |                        |                         |                  |
|                                | PLOPOP-SPEOPINIO Reg. No.         | L                                        |                        |                            |                        |                         |                  |
|                                | Cepture Date - Prom               |                                          | adamentings            |                            |                        |                         |                  |
|                                | Capture Date - To                 |                                          | (B) (alternational     |                            |                        |                         |                  |
|                                |                                   |                                          |                        |                            |                        |                         |                  |
|                                |                                   | Retired life ka sak                      | nara, NPS hanna        | ira                        |                        |                         |                  |
|                                |                                   | (Figure 2                                | 25)                    |                            |                        |                         |                  |
|                                |                                   |                                          |                        |                            |                        |                         |                  |
|                                |                                   |                                          |                        |                            |                        |                         |                  |
|                                |                                   |                                          |                        |                            |                        |                         |                  |
|                                |                                   |                                          |                        |                            |                        |                         |                  |

| > NSDL                            | e-Gov is now prote                                                                                                    | rowth                                          |                                                  | National Pens                                | sion System (NI                 |
|-----------------------------------|----------------------------------------------------------------------------------------------------|------------------------------------------------|--------------------------------------------------|----------------------------------------------|---------------------------------|
| come Pay and Account              | ts CHIce-501525425<br>o Views Additional Reports (New) Deshboard CCMS Ib                                                                                      | ackOffice Master Download Nodal Offices Upload | Nevigate to NPSCAN<br>Error Rectification Module | 82-Jun 2023<br>Recruitment Monitoring East W | Home   Log<br>Athebawai Raquent |
|                                   |                                                                                                    |                                                |                                                  |                                              |                                 |
| <ul> <li>Rectification</li> </ul> | of Erroneous Transfer To PRAN                                                                                                    |                                                |                                                  |                                              | 1                               |
| <ul> <li>Rectification</li> </ul> | of Erroneous Transfer To PRAN<br>Provi<br>Actionologyament No.<br>Request Type<br>Psocrool-Schroptificol Reg. No.<br>Cigture Date - From<br>Cigture Date - To | Streetsca                                      | V                                                |                                              |                                 |

🍘 protean

(Figure 26)

Once User clicks the hyperlink, rectification capture details will be shown to the User. User has the option to 'Accept' or 'Reject' the request. User can also provide the remarks in 'remarks' field for their reference while processing the request. Please refer Figure 27.

| NSDL e-Gov                              | s now W pro                   | e is growth                   |                            |                               | National I                | Pension System (NF              |
|-----------------------------------------|-------------------------------|-------------------------------|----------------------------|-------------------------------|---------------------------|---------------------------------|
| come Pay and Accounts Office-1001025403 |                               | _                             | · · · ·                    | Navigate to NPSCAN            | 62-Jun-2023               | Home   Logo                     |
| ce User Maintenance Views Addition      | nal Reports (New) Dashboard ( | CGMS BackOffice Master Downlo | ed Nodel Offices Upload    | Error Rectification Module    | Recruitment Monitoring    | Exit Withdrawal Request         |
| Age Centre Transaction Authorize Requ   | est CKYCCompliance            |                               |                            |                               |                           |                                 |
|                                         |                               |                               |                            |                               |                           |                                 |
|                                         |                               |                               |                            |                               |                           |                                 |
| Rectification of Erroneous Tran         | Isfer to PRAN                 |                               |                            |                               |                           |                                 |
|                                         |                               |                               |                            |                               |                           | 6                               |
| arch Defails                            |                               |                               |                            |                               |                           |                                 |
| knowledgement No.                       | 10000778981                   | Tier Type                     | TI                         |                               |                           |                                 |
| ansaction Id                            | 1001025400010                 | PRAN                          | 110042407885               |                               |                           |                                 |
| intribution Type                        | Regular                       | Subscriber Name               | DHVCZENDOV WXZVO           | ZEEWV                         |                           |                                 |
| intribution Month / Year                | Oct 2014                      | Contribution Amount           | 3400.00                    |                               |                           |                                 |
| O/POP-SP/POP/PukO Reg. No.              | 2000213                       | PAGPOP-SP/POP/Pok0 Nar        | e Sr. Accounts Officer and | Sr. PO, Northern Railway, Yam | una Nagar                 |                                 |
| tribution Details                       |                               |                               |                            |                               |                           |                                 |
| ADIDDO Reg. No. PRAN                    | Contribution Type             | Month Year                    | Amount                     |                               | Romarka                   | Amount Available for Adjustment |
| 2000213 110042407885                    | Regular                       | Oct 2014                      | 3400.00                    |                               |                           | 3400.00                         |
| ker Details                             |                               |                               |                            |                               |                           |                                 |
| Action Timestamp                        | User M                        | Bec                           | avent Status               |                               | Remarks                   |                                 |
| 2023-06-01 20 07:07.052034              | 1001025402                    |                               | Captured                   |                               | Reversal of enoneous cont | ibution                         |
| ocker Defails                           |                               |                               |                            |                               |                           |                                 |
| Action Timestamp                        | Uwer ki                       | Reg                           | puret Status               |                               | Remarka                   |                                 |
|                                         |                               |                               |                            |                               |                           |                                 |
| borger Details                          |                               |                               |                            |                               |                           |                                 |
| Action Timestamp                        | User M                        | Rec                           | puest Status               |                               | Romarka                   |                                 |
| marks                                   | fa                            |                               |                            |                               |                           |                                 |
|                                         |                               |                               |                            |                               |                           |                                 |
|                                         |                               | Acc                           | ept O Reject               |                               |                           |                                 |
|                                         |                               |                               | -                          |                               |                           |                                 |
|                                         |                               | Subr                          | d Cancel                   |                               |                           |                                 |
|                                         |                               |                               |                            |                               |                           |                                 |
|                                         |                               |                               |                            |                               |                           |                                 |

(Figure 27)

| Classification: Internal | Version No. 10 | Page: 21 of 38 |
|--------------------------|----------------|----------------|

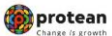

When the User submits the request, 'Request Verified Successfully, Acknowledgement ID is 100XXXXX Pending for authorization' message will be shown. Kindly note, if the PrAO User rejects the request, PAO User has to capture the fresh request for rectification, if needed. Please refer Figure 28.

| 🚱 NSDL e-Gov                                 | s now of pro                  | tean                        |                                            |                                    | National Pension                           | System (NPS   |
|----------------------------------------------|-------------------------------|-----------------------------|--------------------------------------------|------------------------------------|--------------------------------------------|---------------|
| Welcome Pay and Accounts Office-1001025403   |                               |                             |                                            | Navigate to NPSCAN                 | (2-Jun-2023                                | Home   Logout |
| rance User Maintenance Views Addition        | al Reports (New) Dashboard (  | GMS BackOffice Max          | ter Download Nodal Offices Upload          | Error Rectification Module         | Recruitment Monitoring Exit Withdraw       | al Request    |
| whether Centre Transaction Authorize Resea   | nt CKYCCompliance             |                             |                                            |                                    |                                            |               |
|                                              |                               |                             |                                            |                                    |                                            |               |
|                                              |                               |                             |                                            |                                    |                                            |               |
|                                              |                               |                             |                                            |                                    | -                                          | •             |
|                                              |                               |                             |                                            |                                    | -                                          | 9             |
| Bectification of Erroneous Trans             | ther to PRAN                  |                             |                                            |                                    |                                            |               |
|                                              |                               |                             |                                            |                                    |                                            |               |
|                                              |                               |                             |                                            |                                    |                                            |               |
| earch Details                                |                               |                             |                                            |                                    |                                            |               |
| I description and Kin                        |                               |                             |                                            |                                    |                                            |               |
| Acknowledgement No.                          | 10000778961                   |                             | 1000-02070-00                              |                                    |                                            |               |
| Instruction R                                | 1001025400010 P               | KAN                         | THURSDAY AND THE PROPERTY OF THE PROPERTY  |                                    |                                            |               |
| Contribution Type                            | Heguar 5                      | ubsorber hame               | DHVC2ENDCV WIC2VC 200MV                    |                                    |                                            |               |
| Contribution Month / Year                    | 00/2014 0                     | ontribution Amount          | 3400.00                                    |                                    |                                            |               |
| PROTOCO Reg. No. PRAN<br>2000213 11004245200 | Contribution Type<br>Resulter | Month Year<br>On 2014       | Amount 5400.00                             | Romarka                            | Amount Available for Adjustment<br>3400.00 |               |
|                                              |                               |                             |                                            |                                    |                                            |               |
| Jaker Details                                |                               |                             |                                            |                                    |                                            |               |
| une cours                                    |                               |                             |                                            |                                    |                                            |               |
| Action Timestamp                             | User 10                       | Requ                        | est Status                                 | Remai                              | da antidutor                               |               |
| CONCEPTION OF STREET, ST. BOSING             | THE THE PARTY                 |                             | pure.                                      | Preverse of entries                | Contraction (Contraction)                  |               |
| hecker Details                               |                               |                             |                                            |                                    |                                            |               |
| Action Tenestamp                             | User M                        | Requ                        | est Status                                 | Remar                              | rka -                                      |               |
| 2023-06-02 16:26:23.465677                   | 1001025403                    | V                           | erfied                                     | QL                                 |                                            | 1             |
| uthorizer Details                            |                               |                             |                                            |                                    |                                            |               |
| Action Timestamp                             | User M                        | Rega                        | est Status                                 | Remar                              | ika .                                      | 1             |
|                                              |                               |                             | -                                          |                                    |                                            | ]             |
| Subscriber Details                           |                               |                             |                                            |                                    |                                            |               |
| Active Tenesteen                             |                               | Berry                       | and Simboa                                 |                                    |                                            |               |
| -                                            |                               |                             | -                                          |                                    |                                            |               |
|                                              |                               |                             |                                            |                                    |                                            |               |
|                                              |                               |                             |                                            |                                    |                                            |               |
|                                              |                               | Retired life                | RA SAHAra, NPS haw                         | lara                               |                                            |               |
|                                              |                               |                             |                                            |                                    |                                            |               |
|                                              | Home   Contact U              | is   System Configuration / | Best Viewed   Entrust Secured   Privacy Pr | olicy   Grievance Redressal Policy |                                            |               |
|                                              |                               | (                           | 2.01                                       |                                    |                                            |               |

Once request is authorized by PrAO, units will be debited from the source PRAN and credited in the Target PRAN(s)

#### **Authorisation of Request**

PrAO User will be able to view the request verified by the PAO in his/her log-in. User has to click the menu 'Error Rectification Module' and sub-menu 'Authorise rectification of Erroneous Transfer to subscriber'. Please refer Figure 29.

| Error Rectification Module Rect                                 | Innert Manifestrag East Withdrawd Reports | Knowledge Centre CKYCC compliance            | •                                |                                  |                  |                   |          |
|-----------------------------------------------------------------|-------------------------------------------|----------------------------------------------|----------------------------------|----------------------------------|------------------|-------------------|----------|
| Excess Transfer to<br>Trustee Bank'                             |                                           |                                              |                                  |                                  |                  |                   |          |
| Valve Rangueret Statius                                         |                                           |                                              |                                  |                                  |                  |                   |          |
| Authorize WestRoation of<br>Existence Transfer to<br>subscriber |                                           | Welcome to Cent                              | ral Recordweeping Agency         |                                  |                  |                   |          |
| Authorize Vadempton of<br>nan 1975 Contribution                 |                                           | Click here to view list of                   | Exit Claim IDs availing an       | action                           |                  |                   |          |
|                                                                 | Subscriber is required t                  | to purchase the annuity at the time of       | Exit. To view annuity quote      | s, please click here View A      | anulty Quotes    |                   |          |
|                                                                 | Click here &                              | or details related to 'Voluntary Con         | tribution in Tier I account      | by Govt. Sector Subscrit         | iens'            |                   |          |
|                                                                 | Information regarding online submit       | ssion of FATCA Self-Certification in S       | ubscribers login may be d        | iseminated to your Subsoli       | ters. For deta   | Notification      | (#)      |
|                                                                 |                                           | Click here for PFRDA Advisory                | on streamlining of handling      | of Exit cases                    | Transaction Type |                   | Court    |
|                                                                 |                                           | NPS Operations Gui                           | de PIAO/DTA PAO/DTO D            | 00                               | Reset Pos        |                   | 1        |
|                                                                 |                                           | Nodal Offices H                              | elpline No 1800-222-081          |                                  | Grievance pendi  | ng for reactuitor | 11.      |
|                                                                 |                                           |                                              |                                  |                                  | Withdrawal Resp  | ent Verification  | -        |
|                                                                 |                                           | Retired life ka st                           | ahara, NPS han                   | uara                             |                  | •                 | 00 - 100 |
|                                                                 | More   Con                                | riaci Us / System Configuration / Best Viewe | nd   Enlined Secured   Privacy F | olicy   Grievance Redoessal Poli | 9                |                   |          |

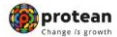

#### (Figure 29)

All the pending requests will be shown to the User after clicking the 'Authorise Rectification of incorrect credit in a PRAN'. Search screen will be provided to the PrAO/DTA User where User has to provide the PRAN/Acknowledgement ID and select the 'Request Type'. Request can also be searched by using the 'Date Range'. Hyperlink will be provided to the User. Please refer Figure 30.

| ton PAO Fund Deb                                                   | alle Sebscriber Registration Grievance User Maintenanc                                                                                                    | ce Views Reports Additional Reports (New) Master Download Dashboard                                                                                                    | CGMS BackOffice Nodal Offices Upload Error Rectification                                                |
|--------------------------------------------------------------------|----------------------------------------------------------------------------------------------------|----------------------------------------------------------------------------------------------------|----------------------------------------------------------------------------------------------------|
| ent Monitoring Ex                                                  | it Withdrawal Request Knowledge Centre CKYCCompliano                                                                                                    |                                                                                                    |                                                                                                    |
|                                                                    |                                                                                                    |                                                                                                    |                                                                                                    |
| Rectification                                                      | of Employue Transfer To PRAN                                                                                                    |                                                                                                    |                                                                                                    |
|                                                                    |                                                                                                    |                                                                                                    |                                                                                                    |
|                                                                    |                                                                                                    |                                                                                                    |                                                                                                    |
|                                                                    | (man)                                                                                                    |                                                                                                    |                                                                                                    |
|                                                                    | Present                                                                                                    | tooppensor                                                                                                    |                                                                                                    |
|                                                                    | Report Type                                                                                                    | - Construction of the Construction of the Cons |                                                                                                    |
|                                                                    | PLOPOP-SEPORIHAD Reg. No.                                                                                                    |                                                                                                    |                                                                                                    |
|                                                                    | Capture Date - From                                                                                                    | (B) (datematy)()                                                                                                    |                                                                                                    |
|                                                                    | Capture Date - To                                                                                                    |                                                                                                    |                                                                                                    |
|                                                                    | and the second second sec                                                                                                    | (TTO) (TTO)                                                                                                    |                                                                                                    |
|                                                                    | A                                                                                                    |                                                                                                    |                                                                                                    |
| NSDL                                                               | e-Gov is now Opport                                                                                                    | s growth                                                                                                    | National Pension System (NF                                                                             |
| NSDL                                                               | e-Gov is now of prot                                                                                                    | s growth                                                                                                    | National Pension System (NF<br>69-Jun-2025 House   Lague                                                |
| NSDL                                                               | e-Gov is now for prot<br>change in<br>wheteffice-fried-fried<br>and Subscriber Registration Greeners' User Maintenan                                                                                                    | s growth<br>Norgan to NPSCAN<br>New Week Reports Additional Reports (Kerk) Meeter Deveload Deveload Deveload Deveload Deveload Deveload                                                                                                    | National Pension System (NF<br>023-ten-2022 Home   Logo<br>CGMS ElectOffice Model Officers Updated      |
| NSDL                                                               | e-Gov is now for prot<br>change is<br>what Office-ITHEGETON<br>and Salascher Registration Generation User Mainfalman<br>Recontement Managoring Call Withdowed Regent & Rocket                                                                                                    | s growth<br>so View Reports Additional Reports (Mere) Mester Dourdiand Dashboard<br>Ger Ciretis CKTPCCompliance                                                                                                    | National Pension System (NF<br>63.3uri-2020 Home   Logo<br>CGMS Decaddrice Model Officee Uplead         |
| NSDL                                                               | e-Gov is now for prot<br>change is<br>what Office-ITTECETOR<br>what Office-ITTECETOR<br>what Office-ITTECETOR<br>is Subscriber Registration Generation User Mainfaire<br>Recordencet Mandaring Call Withdrawed Report & Rocketor                                                                                                    | s growth<br>so Views Reports Additional Reports (New) Mester Dourstand Databloard<br>tige Center OKTCCompliance                                                                                                    | National Pension System (NF<br>63-Jun-2020 Prome   Logo<br>CGMS DecaCoffice Read Offices Uplest         |
| NSDL                                                               | e-Gov is now www.change //<br>web Office-111064700<br>with Subsciture Registration Generator User Maintenan<br>Reconstruent Mendicing 2128 Withdrawel Report Konweld                                                                                                    | s growth<br>xx View Reports Additional Reports (Krw) Meeter Downland Databoard<br>tgo Center CKTCCompliance                                                                                                    | National Pension System (NF<br>03-3ur-3020 Prome   Logo<br>CGMS BacaCoffice Roodel Officee Upload       |
| NSDL                                                               | e-Gov is now www.change //<br>entroffice-triffetade<br>and Sabaceber Regeleaded Greeners User Mandeade<br>Recordered Mendeade Care Mandeade<br>n of Erroneous Transfer To PRAN                                                                                                    | Second<br>Second<br>Records Reports Additional Reports (Kine) Meater Dourdiad Dashboard<br>Rec Center OfFCC:segularee                                                                                                    | National Pension System (NF<br>03-Jun-2023 Prome   Logo<br>CCMS DecoOffice Roder Offices Option         |
| NSDL     NSDL     Proceed and     Proceeding and     Rectification | ee-Gov is now www.change in<br>ords Office-111044700<br>and Subacitor Regelocidos Granace User Mantenan<br>Recordened Mentening Ealt Withdrawed Depart Konwood<br>In of Erroneous Transfer To PRAN                                                                                                    | Segrowth<br>Segrowth<br>Sec Yeres Reports Additional Reports (Mee) Meeter Download Dashboard<br>Additional Reports (Mee) Meeter Download Dashboard<br>Additional Reports (Mee)                                                                                                    | National Pension System (NP<br>03-June 2023 Moder   Logo<br>COMS Decisionics Moder Officer Uploat       |
| NSDL                                                               | e-Gov is now www.change is<br>one office-treated<br>in Soborber Regulation Granace Deer Methodean<br>Recordered Methodean Earth Withdowed Regard Konde<br>in of Erroneous Transfer To PRAN                                                                                                    | Second<br>s growth<br>Ref Vere Reports Additional Reports (Brief Meeter Download Deletaboard<br>Ge Center Of/PCCampliance                                                                                                    | National Pension System (NP<br>03-Jun-2023 Monte   Logo<br>COMS DecaOffice Model Officer Optimet        |
| NSDL                                                               | e-Gov is now www.protection<br>with Office-199644000<br>with Office-199644000 Graneace User Machine<br>Machine Machine Tansfer To PRAN                                                                                                    | S growth Section Reports Additional Departs (Meeter Download Cheldboard T<br>Ge Center Of/PCCamplance                                                                                                    | National Pension System (NF<br>03-June 2023 Monte   Large<br>COMIS Decisionities Model Officers Updated |
| NSDL                                                               | e-Gov is now www.change.it                                                                                                    | Second<br>s growth<br>Norganic to RPSCAN<br>Norganic to RPSCAN<br>Second Reports Additional Reports (Meeter Download Dashboard<br>Geo Creater CKITCCompliance                                                                                                    | National Pension System (NF<br>03-3un-2022 Home   Logo<br>CGMS Resolution Model Offices Upload          |
| NSDL                                                               | e-Gov is now where the landstand the first standard the standard the s                                                                                                    | Second<br>s growth<br>Nargate is KP3CAN<br>Nar Verw Reports Additional Reports (Krw) Mester Dourdiad Dashboard<br>tgo Centro CKTCCompliance                                                                                                    | National Pension System (NR<br>03-Jun-2020 more   Loge<br>CGMS BacaDiffice Model Offices Uplead         |
| NSDL                                                               | ee-Gov is now www.changer.<br>web Office-Free<br>PEAN<br>Actionation Transfer To PRAN<br>PEAN<br>Actionatiogenerat No.<br>Pean<br>Pean | Second<br>s provide<br>v Veres Reports Additional Reports (Meril Mester Download Dashboard<br>Rec Veres CNTCC/regularce                                                                                                    | National Pension System (NP<br>03-June 2023 Monter   Logo<br>COMS Decodifice Model Offices Upleast      |
| NSDL                                                               | e-Gov is now www.change.in<br>where the second and a second and a second                                                                                                    | Second<br>s growth<br>No. View Roperts Additional Deports (Mine) Meeter Download Costidoad<br>Que Cardia CATECompliance<br>                                                                                                    | National Pension System (NF<br>65.Jun-2025 Mones   Lago<br>COMS DecaDifice Model Offices Upland         |
| NSDL                                                               | e-Gov is now www.changer ()<br>web Office-199642000 Greeners ()<br>web Office-199642000 Greeners () Unit Materian<br>Broadwood Mandeleng () 241 Withdrawed Regard () Konstea<br>In of Erroneous Transfer To PRAN<br>PEAN<br>Adversingement No.<br>Report Type<br>Hadpitol.StimpChinelo Reg. No.<br>Casture Date - Tran                                                                                                    | Second<br>s growth<br>No. Vew Roots Additional Disposits (EVM) Meeter Downlow Destboard<br>Re Centre CXTCCcamplance                                                                                                    | National Pension System (NF<br>03-3un-2022 Home   Lapo<br>CGMS RecisiOffice Hoodel Offices Upload       |
| NSDL                                                               | e-Gov is new www.ceaner.com<br>water Office-19964200<br>and Scherober Registration Orienance - User Materiana<br>Recordened Materian (Calenance - User Materiana<br>Recordened Materiana) (Calenance - User Materiana<br>Recordened Materiana) (Calenance - User Materiana<br>Recordened Materiana) (Calenance - User Materiana<br>Recordened Materiana) (Calenance - User Materiana<br>Recordened Materiana)<br>Recordened Materiana<br>Recordened Materiana<br>Recordened Materiana<br>(Calenan Date - France<br>Calenan Date - France<br>Calenan Date - France                                                                                                    | Second<br>s growth<br>No View Rooth Additional Roports (Mre) Mestar Download Dashboard<br>ge Creite CXII:CComplance                                                                                                    | National Pension System (NF<br>03-3uri-2022 Home   Logo<br>CGMS Residoffice Hodd Offices Upload         |
| NSDL                                                               | e-Gov is now www.ceaned.<br>www.ceaned.<br>wwww.ceaned.<br>www.ceaned.<br>www.                                                                                                    | Segment         Segment         Segment <td< td=""><td>National Pension System (NF<br/>03-3u-2023 Hore   Logo<br/>CGMS EncaCOSice Roded Offices Upload</td></td<>                                                                                                    | National Pension System (NF<br>03-3u-2023 Hore   Logo<br>CGMS EncaCOSice Roded Offices Upload           |

(Figure 30)

| Classification: Internal | Version No. : 1.0 | Page: 23 of 38 |
|--------------------------|-------------------|----------------|
|--------------------------|-------------------|----------------|

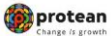

Once PrAO/DTA User clicks the hyperlink, rectification details will be shown to the User. PrAO/DTA has to check the details verified by the PAO/DTO. PAO/DTO should provide offline details to PrAO/DTA so that PrAO/DTA User can authorise the details in CRA system. PrAO/DTA User should check all the details entered by the PAO/DTO Users based on the offline details received from the PAO/DTO such as Source PRAN, Target PRANs, amount to be debited from source PRAN and amount to be credited in the target PRANs etc. User has the option to 'Accept' or 'Reject' the request. User can also provide the remarks in 'remarks field for their reference while processing the request. Please refer Figure 31.

| NSDL e-Gov                                                   | now option                   | tean<br>is growth               |                                        | Natio                     | nal Pension Syst        | tem (NPS)     |
|--------------------------------------------------------------|------------------------------|---------------------------------|----------------------------------------|---------------------------|-------------------------|---------------|
| velcome Principal Accounts Office-111014200                  | alian Crimance Una Maintee   | ante Viewa Descrita Additi      | Noviget to                             | Deabhoard CONS BackOffice | Nodel Offices United    | nome   Logout |
| Destilization Medida Describerat Maniholas                   | Fold Millington Contractor   | inter Freiter Diffe Constitutes | com reform frank annue comment         | Constanting               |                         |               |
| Rectification Boolule Forcestiment Municipality              | Cat Withdrawal Request Know  | edge Center CKTCCompliance      |                                        |                           |                         |               |
|                                                              |                              |                                 |                                        |                           |                         |               |
| <ul> <li>Destification of Employment Transmission</li> </ul> | are BRAN                     |                                 |                                        |                           |                         |               |
| <ul> <li>Reconcation or Erroneous Irans</li> </ul>           | INF TO PROAN                 |                                 |                                        |                           |                         |               |
|                                                              |                              |                                 |                                        |                           |                         |               |
|                                                              |                              |                                 |                                        |                           |                         | 8             |
| earch Details                                                |                              |                                 |                                        |                           |                         |               |
| Acknowledgement No.                                          | 10000778981                  | Tier Type                       | TI                                     |                           |                         |               |
| ransaction Id                                                | 1001025400810                | PRAN                            | 110042407885                           |                           |                         |               |
| ontribution Type                                             | Regular                      | Subscriber Name                 | DHVCZENDCV WKZVC ZEEW/                 |                           |                         |               |
| ontribution Month / Vear                                     | Oct 2014                     | Contribution Amount             | 3400.00                                |                           |                         |               |
| KO/POP-SP/POP/PtA0 Reg. No.                                  | 2000213                      | PAO/POP-SPIPOP/PLAO Name        | Sr. Accounts Officer and Sr. PO, North | em Rahvay, Yamuna Nagar   |                         |               |
| orthibution Defails                                          |                              |                                 |                                        |                           |                         |               |
| NO/DOO Rag. No. PRAN                                         | Contribution Type<br>Receipt | Month Year                      | Amount                                 | Remarks                   | Amount Available for Ad | ğustment      |
| equest Details                                               |                              |                                 |                                        |                           |                         |               |
| Instant Tota                                                 | Life almant of Exception     | Transfer To Missee DOLM         |                                        |                           |                         |               |
| knowni to be Adjusted                                        | 400.00                       | manager to impage room          |                                        |                           |                         |               |
| lemark for SOT                                               | Reversal of enoneous co      | ntribution                      |                                        |                           |                         |               |
| arget PRAN Details                                           |                              |                                 |                                        |                           |                         |               |
| Terrort PSAN Terrort Terr Terror                             | Amount to be adjusted        |                                 | Bemark                                 | lar SOT                   |                         |               |
| 110042506884 Tier Type 1                                     | 400 D0 Rectification         | contribution                    |                                        |                           |                         |               |
|                                                              |                              |                                 |                                        |                           |                         |               |
|                                                              |                              |                                 |                                        |                           |                         |               |
| laker Details                                                |                              |                                 |                                        |                           |                         |               |
| Action Timestamp                                             | User M                       | Requ                            | ent Status                             | Rem                       | ata                     |               |
| 2023-06-01 20 07 07 852034                                   | 1001025402                   | 6                               | aptured                                | Reversal of errors        | eous contribution       |               |
| hecker Defails                                               |                              |                                 |                                        |                           |                         |               |
| Action Timestamp                                             | User M                       | Hequ                            | ent Status                             | Ren                       | ata                     |               |
| 2023-06-02 16:26:23.465677                                   | 1001025403                   |                                 | lerfied                                | 0                         | k                       |               |
| uthorizer Defails                                            |                              |                                 |                                        |                           |                         |               |
| Action Timestamp                                             | User M                       | Requ                            | est Status                             | Rem                       | ata                     |               |
| Remarks                                                      |                              |                                 |                                        |                           |                         |               |
|                                                              |                              |                                 |                                        |                           |                         |               |
|                                                              |                              | Acony                           | pt O Reject                            |                           |                         |               |
|                                                              |                              | Submit                          | Careed                                 |                           |                         |               |
|                                                              |                              |                                 |                                        |                           |                         |               |

Retired life ka sahara. NPS hamara

(Figure 31)

| Classification: Internal Version No. : 1.0 | Page: 24 of 38 |
|--------------------------------------------|----------------|
|--------------------------------------------|----------------|

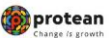

When the PrAO/DTA User submits the request, message 'Request Authorised Successfully, Acknowledgement ID is 100XXXXXX' will be shown. Please refer Figure 32.

| NSDL e-Gov is nov                                          | Change /s                                                                                                    | ean                              |                                                                                                    | National Pension System                        | n (NPS)      |
|------------------------------------------------------------|----------------------------------------------------------------------------------------------------|----------------------------------|----------------------------------------------------------------------------------------------------|------------------------------------------------|--------------|
| enaction PAO Fund Details Subscriber Desistration          | Grinnence Unor Maintenance                                                                                                    | Views Seconds Addition           | eal Deports (New) Master Department                                                                                                    | Dashboard CCMS BackOffice Nodel Offices linked | ne l'Esgères |
| Contraction Markets Descriptional Marketson Pro-           | With descert Descent des                                                                                                    | - Contra - California - Contra   | and a second second s |                                                |              |
| of the concessor blocker increasing the                    | ministrated Request Knowledge                                                                                                    | Centre Controlangeautor          |                                                                                                    |                                                |              |
|                                                            |                                                                                                    |                                  |                                                                                                    |                                                |              |
|                                                            | Re                                                                                                    | rquent Authorized Successfully A | cknowledgement ID is: 10000770961                                                                                                    |                                                |              |
| <ul> <li>Rectification of Erroneous Transfer to</li> </ul> | PRAN                                                                                                    |                                  |                                                                                                    |                                                |              |
|                                                            |                                                                                                    |                                  |                                                                                                    |                                                |              |
|                                                            |                                                                                                    |                                  |                                                                                                    |                                                | 8            |
| Search Details                                             |                                                                                                    |                                  |                                                                                                    |                                                | - 30         |
| Acknowledgement No.                                        | 10000778981                                                                                                    | Tier Type                        | TI                                                                                                    |                                                |              |
| Transaction Id                                             | 1001025400010                                                                                                    | PRAN                             | 110042407885                                                                                                    |                                                |              |
| Contribution Type                                          | Regular                                                                                                    | Subscriber Name                  | DHVCZENDCV WKZVG ZEENV                                                                                                    |                                                |              |
| Contribution Month / Vear                                  | Oct 2014                                                                                                    | Contribution Amount              | 3400.00                                                                                                    |                                                |              |
| PACIPOP-SPIPOPIPARO Reg. No.                               | 2000213                                                                                                    | PAO/POP-SP/POP/PuilO Name        | Sr. Accounts Officer and Sr. PO, Norther                                                                                                    | m Rahvay, Yamuna Nagar                         |              |
| PMO/000 Bing, No. PRAN C.<br>2000213 110042407005          | Regular International International Internat | Konth Year<br>Oct 2014           | Amount<br>3400.00                                                                                                    | Bernarks Amount Available for Adjust           | ment         |
| Request Details                                            |                                                                                                    |                                  |                                                                                                    |                                                |              |
| Request Type                                               | Adjustment of Erroneous Tran                                                                                                    | efer To Wrong PRAN               |                                                                                                    |                                                |              |
| Amount to be Adjusted                                      | 400.00<br>Reserved of emotions contribu-                                                                                                    | for a                            |                                                                                                    |                                                |              |
| Turnet BRAN Patrala                                        | Heveral of enoneous control                                                                                                    | and n                            |                                                                                                    |                                                |              |
| Terred 2018 Terred Terr Terre                              | and in the antisectured                                                                                                    |                                  | Downed by                                                                                                    | - 107                                          | _            |
| 110042506854 Tier Type 1                                   | 400 D0 Rectification cont                                                                                                    | ribution                         | FOOTBALK KA                                                                                                    | r 901                                          |              |
|                                                            |                                                                                                    |                                  |                                                                                                    |                                                |              |
| Maker Details                                              |                                                                                                    |                                  |                                                                                                    |                                                |              |
| Action Timestamp                                           | User M                                                                                                    | Reque                            | et Statum                                                                                                    | Romarka                                        |              |
| 2623-06-01 20 07-07 852034                                 | 1001025402                                                                                                    | Cag                              | fured                                                                                                    | Reversal of erroneous contribution             |              |
| Checker Defails                                            |                                                                                                    |                                  |                                                                                                    |                                                |              |
| Action Timestamp                                           | User Id                                                                                                    | Reque                            | d Status                                                                                                    | Remarks                                        |              |
| La Basine Balais                                           | The first start                                                                                                    |                                  | 100                                                                                                    | <u> </u>                                       |              |
| Authorizer Defails                                         |                                                                                                    |                                  |                                                                                                    |                                                |              |
| Action Timestamp                                           | Uner Id                                                                                                    | Reque                            | d Status                                                                                                    | Renarks                                        |              |
|                                                            |                                                                                                    |                                  |                                                                                                    |                                                |              |
|                                                            | 5                                                                                                    | Retired life ka sah              | ara, NPS hamara                                                                                                    |                                                |              |

(Figure 32)

CRA will process the request which has been authorized by the PrAO/DTA. CRA will redeem equivalent units from the source PRAN (PRAN 1) and credit to the target PRAN (PRAN 2).

| Classification: Internal | Version No. : 1.0 | Page: 25 of 38 |
|--------------------------|-------------------|----------------|
|--------------------------|-------------------|----------------|

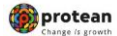

## 3 (C). Non-NPS Subscriber withdrawal

This scenario consists of a situation wherein PAO/DTO has inadvertently committed the error by allotting the PRAN for Non-NPS subscriber and also transferred the amount in the CRA system. Now the amount needs to be withdrawn and given back to the PAO/DTO. For this, PAO/DTO is required to use the functionality of Non-NPS subscriber withdrawal. PAO/DTO will login into the CRA system and click the 'Error Rectification Module'. A sub-menu will be provided for 'Non-NPS subscriber withdrawal'. The procedures to be followed to process the withdrawal requests are given as under:

- 1. Capturing of Request by PAO/DTO
- 2. Verification of Request by PAO/DTO
- 3. Authorisation of Request by PrAO/DTA

Before processing the request, certain validations will be performed such as:

- i. The PAO/DTO can capture such requests only for the subscribers associated with it.
- ii. Request has to be authorized by the PrAO/DTA.
- iii. All the units credited in the subscriber's PRAN will be redeemed.
- iv. If there are any contribution files pending to be matched for the subscriber, then the request for withdrawal of funds will be rejected at EOD. These pending SCFs may be corrected by the PAO to exclude the said PRAN. Subsequently, request for non-NPS withdrawal can be captured.
- v. Redeemed units will be transferred in the suspense account (subsequent to authorization of request by PrAO) and will be considered for the redemption in the next settlement cycle.
- vi. Once request is processed in the CRA system, PRAN will be deactivated in the CRA system. No contribution will be allowed to be credited in the subscriber's PRAN.

#### **Capturing of Request**

PAO will login into the CRA system (<u>www.cra-nsdl.com</u>) by using its User ID and I-PIN. Please refer Figure 33.

| 🖉 NSD                    | Le-Gov is now                   | protean<br>Change is growth          |                                   | Natio                          | onal Pension System (NPS)             |      |
|--------------------------|---------------------------------|--------------------------------------|-----------------------------------|--------------------------------|---------------------------------------|------|
| Are y                    | ou a subscriber interested in u | undergoing online training on NPS/AP | PY (Including Central/state/Auton | omous body subscribe           | rs), if so please <u>Click here</u>   |      |
|                          | Annual Transaction Stateme      | nt on Email                          | User ID                           | Subscriber                     | s                                     |      |
|                          | Invest in NPS                   |                                      | Password<br>Enter Captcha         | ∍ 5∋ 2 '+° 3 <mark></mark> ?=_ |                                       |      |
| 0                        | Activate Tier II Account Fre    | e !!                                 | Reset Password                    | Submit<br>IPIN for eNPS        | Help/Instructions for Login           |      |
|                          | FATCA Compliance                |                                      | Nodal O                           | offices / Other In             | ntermediaries<br>Obigital Certificate |      |
|                          | Know Your Pension (NPP)         |                                      | User ID<br>Password               |                                |                                       |      |
| B                        | Subscriber Consent to share     | e contact details with ASP           | Enter Captcha                     | 3 4 + 4 (=)<br>Submit          | In/Instructions for Login             |      |
| (ä                       | Subscriber Registration/Pho     | to-Signature Modification Request    | Reset Password                    | ne                             |                                       | KYNA |
| 1                        | Status using Receipt Numbe      | ər                                   |                                   |                                |                                       | 0    |
| Classification: Internal |                                 | Varsian                              | 10 . 1 0                          |                                | Dago: 26 of                           | 20   |
|                          |                                 | version                              | 101.0                             |                                | Page. 20 01                           | 20   |

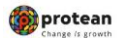

#### (Figure 33)

Once PAO login into the CRA site, 'Error Rectification Module' menu will be shown. User will click the sub-menu 'Redemption of Non-NPS Contribution'. Please refer Figure 34.

| 🖉 NSDL e-Gov                                            | t is now marked protean                                   |                                                       |                                                                                                    | National Pension S            | ystem (NPS)             |                  |
|---------------------------------------------------------|-----------------------------------------------------------|-------------------------------------------------------|----------------------------------------------------------------------------------------------------|-------------------------------|-------------------------|------------------|
| Welcome Pay and Accounts Office-1501025403              |                                                           | and the second second                                 | Nevigate to NPSCAN                                                                                     | 82 Juni                       | 252                     | Home   Logout    |
| Grievance User Maintenance Views Additional Reports (Ne | w) Dashboard DOMS BackOffice Master Download              | <b>Nodal Offices Upload</b>                           | Error Rectification Mod                                                                                | ule Recruitment Monitoring    | Eail Withdrawal Request | Encodedge Center |
| Transaction Authorize Request CXTCCompliance            |                                                           |                                                       | Rectification of Excess<br>Transfer to Trustee Bank                                                    |                               |                         |                  |
|                                                         |                                                           |                                                       | Verify Recollication of<br>Eccese Transfer to<br>Trustee Bank                                          |                               |                         |                  |
|                                                         |                                                           |                                                       | View Request Status                                                                                    |                               |                         |                  |
|                                                         | Welcome to Central                                        | Recordialeping Agency                                 | Rectification of Empressus<br>Transfer to subscriber                                                   |                               |                         |                  |
| Subso                                                   | Click have to view list of Exit                           | t Claim IOs avveiling any<br>8. To view annuity quote | Verify Techlicution of<br>Econoscia Transfer to<br>autocolor?<br>Redeengtion of non APS<br>Confriction | r Annulty Guotes              |                         |                  |
|                                                         | Click here for details related to 'Voluntary Contrib      | ution in Tier I account                               | Verify Redomption of non                                                                               | zibers'                       |                         |                  |
| Information regard                                      | ing online submission of FATCA Self-Certification in Subr | cribers login may be dis                              | Reterminante on York Service                                                                           | orbers. For details. Click he | her .                   |                  |
|                                                         | Click here for PFRDAAdvisory on                           | streamlining of handling                              | of Exit cases                                                                                          |                               |                         |                  |
|                                                         | NPS Operations 0                                          | kulde FNO/DTO DOO                                     |                                                                                                    |                               |                         |                  |
|                                                         | CRA Helpline for Nodel Of                                 | Scen 1800-222-081 (toll-                              | -free)                                                                                                 |                               |                         |                  |
|                                                         |                                                           |                                                       |                                                                                                    |                               |                         |                  |
|                                                         | Retired life ka sah                                       | iara, NPS ham                                         | uara                                                                                                   |                               |                         |                  |
|                                                         | Home   Contact Us   System Configuration / Best Verved    | Entruel Secured ( Privacy Pr                          | uky   Orievance Redressal                                                                              | Poley                         |                         |                  |
|                                                         |                                                           |                                                       |                                                                                                    |                               |                         |                  |

(Figure 34)

User has to provide the PRAN (which has got inadvertently covered under NPS) and click the submit button. Please refer Figure 35.

| 6        | NSDL e-C                     | ov is now                                   | protean<br>Change is growth      |                               |                            | Nationa                | I Pension Syst          | em (NPS)         |
|----------|------------------------------|---------------------------------------------|----------------------------------|-------------------------------|----------------------------|------------------------|-------------------------|------------------|
| Welco    | me Pay and Accounts Office-1 | 001025403                                   |                                  |                               | Nevigate to NPSCAN         | 12-Jun-i               | 823                     | Home ; Logool    |
| Gievence | ODE Durification En          | Additional Reports (Mew) D     VCCompliance | onboard CGWS BackOffice Menter ( | Download Nodal Offices Upload | Error Rectification Module | Recruitment Monitoring | Esit Withdrawil Request | Knowledge Centre |
|          |                              | PRAN *                                      |                                  | lener)                        |                            |                        |                         | 6                |
|          |                              |                                             |                                  |                               |                            |                        |                         |                  |

(Figure 35)

For processing of Non-NPS request, Bank details of the concerned nodal office must be registered in CRA system. As, while capturing ERM request registered bank details get 'Auto Populated' and same are non-editable.

PAO also has to provide the remarks in 'Reason' field for their reference while processing the request. Under 'Reason' two options are there 1) In pursuance of Court Order 2) Any Other. If PAO selects 'In pursuance of Court Order', then PAO should mention Court Order no. and date of Court Order under which particular subscriber become eligible for benefits of Old Pension System (OPS). If PAO selects 'Any Other' then they have to mentioned 'Internal Order Reference No. Please refer Figure 36.

| Classification: Internal | Version No. : 1.0 | Page: 27 of 38 |
|--------------------------|-------------------|----------------|
|--------------------------|-------------------|----------------|

| e User Maintenance Vie                                                                                                 | wa Additional Reports (New) Deshboard                                                                                                    | CGMS BackOffice Master Download                                        | Nodal Offices Upload Error Rectification Module                                                                | Recruitment Monitoring Exit Withd                                                                               | Rome   Log<br>kewal Request         |
|----------------------------------------------------------------------------------------------------|----------------------------------------------------------------------------------------------------|------------------------------------------------------------------------|----------------------------------------------------------------------------------------------------|----------------------------------------------------------------------------------------------------|-------------------------------------|
| pe Centre Transaction /                                                                                                | Authorize Request CKYCCompliance                                                                                                    |                                                                        |                                                                                                    |                                                                                                    |                                     |
|                                                                                                    |                                                                                                    |                                                                        |                                                                                                    |                                                                                                    |                                     |
| GPF Rectification E                                                                                                    | Irroneous Transfer Withdrawal PRAN                                                                                                    |                                                                        |                                                                                                    |                                                                                                    |                                     |
|                                                                                                    |                                                                                                    |                                                                        |                                                                                                    |                                                                                                    | 1                                   |
|                                                                                                    |                                                                                                    |                                                                        |                                                                                                    |                                                                                                    |                                     |
|                                                                                                    | INAL WARKEN                                                                                                    |                                                                        | BACKAG BALKS                                                                                                   | 3666717                                                                                                    |                                     |
|                                                                                                    |                                                                                                    |                                                                        |                                                                                                    |                                                                                                    |                                     |
| x Details (As redeemed fund                                                                                            | s will be transferred to below Bank account, ple                                                                                                   | ase provide correct bank account details. A                            | lso ensure that the details pertain to your office. )                                                          |                                                                                                    |                                     |
| ount No.*                                                                                                    | 10557054566                                                                                                    | IFS Code*                                                              | 58/40000854                                                                                                    |                                                                                                    |                                     |
| A Name*                                                                                                    | STATE BANK OF INDIA                                                                                                    | MICR Code                                                              | 108002002                                                                                                    |                                                                                                    |                                     |
| k Branch*                                                                                                    | JAGADHAR                                                                                                    | Pincode*                                                               | 138002                                                                                                    |                                                                                                    |                                     |
| k Address*                                                                                                    | COURT RD JAGADHRI, AM                                                                                                    | Mode of Transfer*                                                      | Electronic Transfer                                                                                            | Eenefio<br>Account<br>Name                                                                                      | WY INR RECINDELH                    |
|                                                                                                    | -text-                                                                                                    | ¥                                                                      |                                                                                                    |                                                                                                    |                                     |
| 900 <sup>*</sup>                                                                                                    | Delet                                                                                                    | the Nodel office is                                                    | the CDA system for adhibitional on account of amplitude                                                        | According Non-NPS autorother And in a                                                                           | orth cases, whereas the             |
| uor"<br>I francisci die Activity co                                                                                    | a panel purpose time descuments in                                                                                                    |                                                                        | the court system for another sees on account of anyong the                                                     | the Nodal office and up to satisfaction of                                                                      | I the Authority. The onur           |
| son"<br>I if required, the Authority ca<br>lorting documents have been                                                 | a seek supporting documents is a second of a sought by the Authority, the "T" Any other                                                            | le considered to start                                                 | For the date of automission of complete documents by                                                           | A second provide the second second second second second second second second second second second second second | and the second second second second |
| t if required, the Authority ca<br>noting documents have been<br>relation of documents in such<br>brible Court".       | In seek supporting documents in a province of a<br>sought by the Authority, the "I" Any other<br>I cases will be with Node' offices and accordings | be considered to start<br>by the Nodel offices are advised to submit p | room the date of automation of complete documents by<br>roper documents to ensure processing of cases in a tim | e bound manner and/or in line to timelin                                                                        | estificactions, if any, give        |
| son"<br>i if required, the Authority ca<br>onting documents have been<br>reason of documents in such<br>on the Court". | n seek supporting documents in a power of a<br>sought by the Authority, the "I" Any other<br>I cases will be with Nudel officed and according      | be considered to start<br>by the Nodal Offices are advised to submit p | right documents to ensure processing of cases in a lim                                                         | e bound manner and/or in line to timelin                                                                        | es directions, if any, give         |

(Figure 36)

When User clicks the Submit button, confirmation page will be shown to the User as below. Please refer Figure 37.

|                                                                                                    | Additional Resorts News Deskinsord COMI DankOffice                                                                                                    | Marker Description - Market Officers Unitsuel - Device Text                                                                                                    | Andrew Markets - Reconstructed Manufacture - Tail Million                  | and Reserved . Reserved as Contras . Theorematica         |
|----------------------------------------------------------------------------------------------------|----------------------------------------------------------------------------------------------------|----------------------------------------------------------------------------------------------------|----------------------------------------------------------------------------|-----------------------------------------------------------|
| e lingerid CKTCCompliance                                                                                                    |                                                                                                    |                                                                                                    |                                                                            |                                                           |
|                                                                                                    |                                                                                                    |                                                                                                    |                                                                            |                                                           |
| GPF Rectification Error                                                                                                    | secus Transfer Withdrawal PRAN                                                                                                    |                                                                                                    |                                                                            |                                                           |
|                                                                                                    |                                                                                                    |                                                                                                    |                                                                            |                                                           |
|                                                                                                    |                                                                                                    |                                                                                                    |                                                                            | 10                                                        |
|                                                                                                    |                                                                                                    |                                                                                                    |                                                                            |                                                           |
| 10 T                                                                                                    |                                                                                                    |                                                                                                    |                                                                            |                                                           |
| 44                                                                                                    | 10042873855                                                                                                    | Pag Pok City No.                                                                                                    | 2002-0                                                                     |                                                           |
| un -<br>n Stals (As redened forts ett)                                                                                          | 110042875555<br>be transferred to better Back accurate, please provide corrects                                                                                                    | PixOPixO Reg So<br>and account details. Also, are uny that the details perform to                                                                                   | 2000213<br>pour selice, 1                                                  |                                                           |
| ung<br>nik Datala - ( As noteened funds wit)<br>angel fas *                                                                     | 11042873888<br>be Secularized to before Dark account, please provide convert<br>controlled                                                                                                    | FROPHO Reg Se<br>and account beliefs. Also are use that the default perform to<br>P3 Care*                                                                          | 2002/0<br>(mai affine, )<br>(2010/00094                                    |                                                           |
| uus<br>nii Debris ( As noteened funds wit)<br>saart 19: *<br>nii Nermi <sup>a</sup>                                             | 1004251986<br>be Sandwrei to bette Dark annaet, please provide romert 3<br>uier roesse<br>Billet Bank of Actor                                                                                                    | Pau)(H-42) Ang has<br>ank account datafit. Also ansure that the details perfect to<br>of 5 Down<br>WCR Core                                                         | 200213                                                                     |                                                           |
| ung<br>në Debrik : ( An reduerred funds with<br>senart file, <sup>4</sup><br>ere Narreg <sup>4</sup><br>ere Narreg <sup>4</sup> | 1000201955<br>te tanderoj to tetor Bark annost, place produ corrett<br>ustrosos<br>ENE sou do nov                                                                                                    | PhDP443 Reg No<br>and proved datable. Also prevent that the datable pertons to<br>#13 Early*<br>MICR Come<br>Provide*                                               | 2005/3<br>SERVICE<br>SERVICE                                               |                                                           |
| Mity<br>18 20128 (An industried functional<br>manet factor<br>na Stando <sup>m</sup><br>na Stando <sup>m</sup>                  | 1994281985<br>Is transformed to barties that a second place provide connect to<br>strate second action<br>strate second action<br>actionment, actioned action<br>countriest, actioned action                                                                                                    | PROPINIS Reg for<br>an annual false. Annual search fall for Annual person to<br>P3 Date"<br>MOR Com<br>Provide"<br>Note of Partner *                                | 2000-11<br>ISHOODIN<br>ISHOODIN<br>ISHOODIN<br>ISHOODIN<br>Electron Tready | Service y 100 MIC 5.50.0                                  |
| We<br>is Setals: ( As reduced facts off<br>met 1% *<br>or Second *<br>is Another *<br>is Another *                              | VIOLOSTISS<br>In Sunderrol II: Sature Dark assess, please provide correct<br>UNE Sease of AGA<br>ENE Sease of AGA<br>Alabohan<br>COURT NO, ASSOCIES, AS                                                                                                    | PROFILES Reg fre<br>an account shafts. Also encount that the alteriat pertoint to<br>413 Excer<br>MOR Come<br>Provide"<br>Hoos of Transfer 1                        | 200011<br>(Billionoopin<br>(Second<br>Billionoopin<br>Electronic Therafie  | Beneficing Sold REC 6.5(L)<br>Record<br>Name <sup>1</sup> |
| We<br>to Status ( As reduced furth with<br>mort Tan *<br>to Status*<br>to Address*                                              | 1004251555<br>In transferred to better Bark account, please growths correct<br>UNES 50005<br>STICE Sease of Mole<br>Accessed<br>Colori Ho, Accessed<br>(Dennators Alford presents)                                                                                                    | PROFILIS Reg Tec<br>ent access tablets. And answer that the initiality pertors to<br>#3 Excess<br>WCR Cross<br>Provide"<br>Note of Transfer 1<br>Note of Transfer 1 | 20001<br>20001<br>20000<br>20000<br>Eamons Treate                          | Seveniner (on NEC 5.161.4<br>Annuel<br>Nece *             |
| We<br>Status (As referred funds with<br>must the "<br>in Nord"<br>in Address"<br>in Address"<br>address of the number "         | INNERSTORES<br>to the definition of the lattice that is a second of places provide converting<br>static second action<br>static second action<br>count rest action of the<br>count rest action of the<br>place second of the second of the<br>place second of the second of the second of the<br>place second of the second of the second of the<br>place second of the second of the second of the<br>place second of the second of the second of the second of the<br>place second of the second of the second of the<br>place second of the second of the second of the second of the<br>place second of the second of the second of the second of the<br>place second of the second of the second of the second of the second of the second of the second of the second of the second of the second of the second of the second of the second of the second of the second of the second of the second of the second of the sec | PROPINIS Reg for<br>an annual false. Annual search fall for Annual person to<br>PS Date"<br>MOR Com<br>Promis"<br>Note of Taraber *                                 | 2000-11<br>IBHORDON<br>UNIO<br>Electron Trende                             | Beneficiary Solid RES Solid<br>Harris *                   |

(Figure 37)

User has to click the 'Confirm' button to generate the Acknowledgement Number. Please refer Figure 38.

| Classification: Internal | Version No. : 1.0 | Page: 28 of 38 |
|--------------------------|-------------------|----------------|

|                                                                                                    |                                                                                                    |                                                                                                    | Change is growth                                                                                                    |
|----------------------------------------------------------------------------------------------------|----------------------------------------------------------------------------------------------------|----------------------------------------------------------------------------------------------------|----------------------------------------------------------------------------------------------------|
| 🕼 NSDL e-Gov                                                                                                    | is now optimized protean Change is growth                                                                                                    |                                                                                                    | National Pension System (NPS                                                                                                    |
| adaran Persona Antonio Coles Adaras di<br>Inter Unit Mathematik Yorus, Adalama S<br>Na Nagard, CRYCCamplana                                                                                                    | hyarh (New) — Dioblicert — COMI BackOffer — Masier Developet —                                                                                                    | Realization Updated Error RecoldCodion Methods Recordment                                                                                                    | O2_Am 2022 Howe   Loger                                                                                                    |
| Rectification Of GPF PRAN Error                                                                                                    | ecos Transler Withdrawal.                                                                                                    |                                                                                                    |                                                                                                    |
| onseksjørert 14.                                                                                                    |                                                                                                    |                                                                                                    | 9                                                                                                    |
| NUM                                                                                                    | H0043870888                                                                                                    | Name<br>Radified have                                                                                                    | Vision Telefon (2004)<br>St. Australia Officer and St. AO. Stanfords Rainers, Carnuts Name                                                                                                    |
| lare Dears                                                                                                    | 14-0-14                                                                                                    |                                                                                                    |                                                                                                    |
| Areart No.                                                                                                    | 10527060900                                                                                                    | IFE Code                                                                                                    | DEPACTORNA                                                                                                    |
| lark Nerw                                                                                                    | ETATE SAVE OF INDIA                                                                                                    | MCR Code                                                                                                    | 136902008                                                                                                    |
| lam Anthen                                                                                                    | COURT ROL HOADHIE ANSAL A HARMAN                                                                                                    | Minia of Transfer                                                                                                    | Batteria Tanalar                                                                                                    |
| Intelliary Associations                                                                                                    | WE RECINDED                                                                                                    |                                                                                                    |                                                                                                    |
| Reason<br>Doublinker number                                                                                                    | H suburds of Court interview.com<br>2003 Teactory                                                                                                    |                                                                                                    |                                                                                                    |
| Dete                                                                                                    | ID PRODUCTS                                                                                                    |                                                                                                    |                                                                                                    |
|                                                                                                    | (Fig.                                                                                                    | ure 38)                                                                                                    |                                                                                                    |
| 🕼 NSDL e-Gov                                                                                                    | (Fig.                                                                                                    | ure 38)                                                                                                    | National Pension System (NPS                                                                                                    |
| 🕼 NSDL e-Gov                                                                                                    | (Fig.                                                                                                    | ure 38)                                                                                                    | National Pension System (NPS                                                                                                    |
| NSDL e-Gov                                                                                                    | (Fig.                                                                                                    | ure 38)                                                                                                    | National Pension System (NPS                                                                                                    |
| NSDL e-Gov                                                                                                    | (Fig.<br>Is now for protean<br>Change is growth                                                                                                    | ure 38)<br>Reigen heteolo<br>Wedd Offices lighted Error Spottbarker Wedd Roman                                                                                                    | National Pension System (NPS<br>9 09-bit-000 Monte (Lagond<br>Montering Kall Withdowed Regard Knowledge Code Transaction                                                                                                    |
| Since Pay and Accounts Office Homeson<br>Market Pay and Accounts Office Homeson<br>Market Pay and Accounts Office Pay and Accounts<br>Market Office Pay and Accounts<br>Market Office Pay and Accounts<br>Market Pay and Accounts<br>Market Pay and Accounts<br>Mark | (Fig.<br>Is now for protean<br>Change is growth                                                                                                    | ure 38)<br>Relique to bello to<br>World Offices System Tony Spottburker World Recordered                                                                                                    | National Pension System (NPS<br>9 00-00-000 Hore (Logert<br>Noted Workshow (Regard Knowledge Code Transdar                                                                                                    |
| Since Pay and Advanced Office Paylored Paylor Advanced Office Paylor Advanced View Advanced View Advanced View Advanced Office Paylor Paylor P                                                                                                    | (Fig.<br>Is now for protean<br>Change is growth                                                                                                    | ure 38)<br>Responses to the Color<br>World Offices Topological Topol Scotlanders World & Resolution                                                                                                    | National Pension System (NPS<br>© 00-00-000 Hone(12)<br>Hone(20) Hone(20)<br>Hone(20) Hone(20)                                                                                                    |
| Instant Office Control of States                                                                                                    | (Fig.<br>Is now for protean<br>Change is growth                                                                                                    | ure 38)<br>Manager is 14 100<br>Manager is 14 100<br>Mana | National Pension System (NPS<br>00-00-503 Hone (Logent<br>Nordering End Withdrawd Regard Knowledge Code Transaction                                                                                                    |
| Succession of GPF PRAN Error                                                                                                    | (Fig.                                                                                                    | ure 38)<br>Manager is the SCA<br>World Offices Lipsical Energy Southeader Manager Scale                                                                                                    | National Pension System (NPS<br>0-00-00-303 Home (120000<br>Northering End Withdrawd Regard Knowledge Code Transaction                                                                                                    |
| Succession of GPF PRAN Error                                                                                                    | (Fig.<br>Is now for protean<br>Change is growth<br>Newto the device of the device of the device | ure 38)<br>Noted Officer Upside Error Peroficulture Noted The<br>Noted Officer Upside Error Peroficulture Noted The<br>Noted States States State                                                                                                    | National Pension System (NPS                                                                                                    |
| Support to                                                                                                    | (Fig.                                                                                                    | ure 38)<br>Mengers in 1950<br>Mend Officer Update Trans Parathetic Hones Topological<br>meanuring Advocationguement (0 in 1950)77922                                                                                                    | National Pension System (NPS<br>O do 1933 More (Legent<br>More of Minde and Request Resulting Code Transaction                                                                                                    |
| Sectification Of GPF PRAN Error      Concentration     Sectification of GPF PRAN Error      Concentration                                                                                                    | (Fig.                                                                                                    | ure 38)<br>Manager to 1990<br>Manager Control (Specific Specific Speci                                                                                                    | National Pension System (NPS<br>2 0 June 20 Merce Lagon<br>Newboring End Wilds and Regard Resoluting Code Teamacher<br>Verun Triatch 2000<br>2 4 4000/Triatch 2000<br>2 4 4000/Triatch 2000                                                                                                    |
| Sectification of GPF PRUN Error      Accounting     Accounting     CONCOMPLIANC      Sectification of GPF PRUN Error      Consideration                                                                                                    | (Fig.                                                                                                    | ure 38)  Reigen to Proceedings  Reigen to Proceedings  Reigen to Pro                                                                                                    | National Pension System (NPS<br>Moderning Ent Medianer Report Rendering Control Transactor<br>Neuron Transactor<br>VELON Transactor<br>VELON Trans |
| According press      According press      Acco                                                                                                    | (Fig.                                                                                                    | ure 38)  Mente 2000  Mente 2000  Mente 200                                                                                                    | National Pension System (NPS OctorSID Memory Code New Code State New Code State Stat                                                                                                    |
| NSDL e-Gov      NSDL e.Gov      Sectification Of GPF PRAN Error      Sectification Of GPF PRAN Error      Sectificati                                                                                                    | (Fig.                                                                                                    | ure 38)  Mengers to PECA Mended Collower Upsing Torus Proceedings                                                                                                    | National Pension System (NPS                                                                                                    |
| Sectification Of GPF PRAN Error      Bectification Of GPF PRAN Error      Bectification Of GPF PRAN Error      Bectification of GPF PRAN Error      Bectification of GPF PRAN Error      Bectification of GPF PRAN Error      Bectification of GPF PRAN Error      Bectification of GPF PRAN Error      Bectification of GPF PRAN Error      Bectification of GPF PRAN Error      Bectification of GPF PRAN Error      Bectification of GPF PRAN Error      Bectification of GPF PRAN Error      Bectification of GPF PRAN Error      Bectification of GPF PRAN Error      Bectification of GPF PRAN Error      Bectification of Bectification      Bectification of GPF PRAN Error      Bectification of Bectification      Bectification of Bectification      Bectification of Bectification      Bectification                                                                                                    | (Fig.                                                                                                    | ure 38)  Mended Officer 1996 Mended Officer 1996 Mended Officer 1996 Mended Officer 1996 Mended Mended Mend                                                                                                    | National Pension System (NPS<br>0 00 or 203 Norrel Lagor<br>Norway Edit Mithdrawel Broyael Control Tennaction<br>VALUY THEOREDIEN<br>Sciences Office and Dr. PO. Normer Raines: Vanuar Naje<br>VALUY THEOREDIEN<br>Sciences Office and Dr. PO. Normer Raines: Vanuar Naje<br>Sciences Office and Dr. PO. Normer Raines: Vanuar Naje                                                                                                    |
| Source of the second second seco                                                                                                    | (Fig.                                                                                                    | ure 38)  Reiges to 1000  Reiges to 1000  Reiges to 1000  Reiges to 100  Reiges to 100  Reiges to                                                                                                    | National Pension System (NPS           N         0.000 MD           Normal Pension System (NPS           Normal Pension System (NPS           Normal Pension System (NPS           Normal Pension System (NPS           Normal Pension System (NPS           Normal Pension System (NPS           Normal Pension System (NPS)           Normal Pension System (NPS)                                                                                                    |
| Asserie Teams     Asserie Teams                                                                                                    | (Fig.  To now  To now           | ure 38) Mente 38 Mente 38 Ment                                                                                                    | National Pension System (NPS)           0:0:0:203         Deel Laget           1:0:0:0:203         Deel Laget           1:0:0:0:203         Deel Laget           1:0:0:0:203         Deel Laget           Versurt Trinster         Deel Laget           1:0:0:0:203         Deel Laget           Versurt Trinster         Deel Laget           1:0:0:0:203         Deel Laget           1:0:0:0:203         Deel Laget           1:0:0:0:203         Deel Laget           1:0:0:0:203         Deel Laget                                                                                                    |
| NSDL e-Gov      NSDL e-Gov      NSDL e-Gov      NSDL e-Gov      NSDL e-Gov      NSDL      Sectification Of GPF PRAN Error      Sectification Of GPF PRAN Error      Sectification Of GPF PRAN E                                                                                                    | (Fig.  Is now www.processing.com/processing/com/processing/com/pro          | ure 38)  Mene 38  Mene 38  Mene 30000  Mene 30000  Mene 3000  Mene 3000  M                                                                                                    | National Pension System (NPS)           0-0x320         More Lagred           0-0x320         More Lagred           Nordering         Keinsteining Contex         Tarrander           Nordering         Keinsteining Contex         Tarrander           VPLANT ThreeDen 200001         Tarrander           VPLANT ThreeDen 200001         Tarrander           VPLANT ThreeDen 200001         Tarrander           VPLANT ThreeDen 200001         Tarrander           VPLANT ThreeDen 200001         Tarrander           VPLANT ThreeDen 200001         Tarrander           VPLANT ThreeDen 200001         Tarrander           VPLANT ThreeDen 200001         Tarrander                                                                                                    |
| NSDL e-Gov      NSDL e.Gov      NSDL e.Gov      Second and Account Once Monthlead      Second and Account Once Monthlead      Second and Account Once Monthlead      Second and Account Once Monthlead      Second and Account Once Monthlead      Second and Account Once Monthlead      Second and Account Once Monthlead      Second and Account Once Monthlead      Second and Account Innes      Second and Account Innes      Monthlead      Second and Account Innes      Monthlead      Second and Account Innes      Monthlead      Second and Account Innes      Monthlead      Second and Account Innes      Monthlead      Second and Account Innes      Monthlead      Second and Account Innes      Monthlead      Second and Account Innes      Monthlead      Second and Account Innes      Monthlead      Second and Account Innes      Monthlead      Second and Account Innes      Monthlead      Second and Account Innes      Monthlead      Second and Account Innes      Monthlead      Second and Account Innes      Monthlead      Monthlead      M                                                                                                    | (Fig.                                                                                                    | ure 38)  Respectively  Respectively  Respect                                                                                                    | National Pension System (NPS)           0:0xr920         Norr (1 agent)           Norr (1 agent)         Norr (1 agent)           Norr (1 agent)         Norr (1 agent)           Norr (1 agent)         Norr (1 agent)           Norr (1 agent)         Norr (1 agent)           Norr (1 agent)         Norr (1 agent)           Norr (1 agent)         Norr (1 agent)           Norr (1 agent)         Norr (1 agent)           Norr (1 agent)         Norr (1 agent)           Norr (1 agent)         Norr (1 agent)           Norr (1 agent)         Norr (1 agent)           Norr (1 agent)         Norr (1 agent)           Norr (1 agent)         Norr (1 agent)           Norr (1 agent)         Norr (1 agent)                                                                                                    |
| Second Program Assessed Office Holdsettell      Monor Program Assessed Office Holdsettell      Monor Network Office Holdsettell      Second Complement      Monor Program     Second Complement      Monor Program     Second Program     Second Program     Se                                                                                                    | (Fig.                                                                                                    | ure 38)  Mengan to Menda  Mengan to Menda  Mengan to Menda  Mengan to Menda  Mengan to Menda  Mengan to Mengan  Mengan to Mengan  Mengan t                                                                                                    | National Pension System (NPS           0.00.001         Bond State           0.00010         Bond State           Model         Bond State           Model         Bond State           Model         Bond State           Model         Bond State           Model         Bond State           Model         Bond State           Model         Bond State           Model         Bond State           Model         Bond State           Model         Bond State           Model         Bond State                                                                                                    |
| Sectification of GPF PRAN Error      Concentration     Concentration                                                                                                    | (Fig.                                                                                                    | ure 38)  Mene 38  Mene 38  Men                                                                                                    | National Pension System (NPS           0:-00:503         Morel Lagred           1:-00:0010         Exercision           1:-00:0010         Exercision           VALUE THREW Welling Control         Exercision           VALUE THREW Welling         Exercision           VALUE THREW Welling         Exercision                                                                                                    |

(Figure 39)

When the User confirms the request, a message 'Request Captured Successfully, Acknowledgement ID is 100XXXXX' will be shown to the User. User should note down the Acknowledgment number for tracking the status of the request. Please refer Figure 39.

#### **Verification of Request**

Another User will login into the CRA site using the second User ID and I-PIN. Once User login into the site, User will click on the sub-menu 'Verify Redemption of Non-NPS Contribution. Please refer Figure 40.

| Classification: Internal | Version No. : 1.0 | Page: 29 of 38 |
|--------------------------|-------------------|----------------|
|--------------------------|-------------------|----------------|

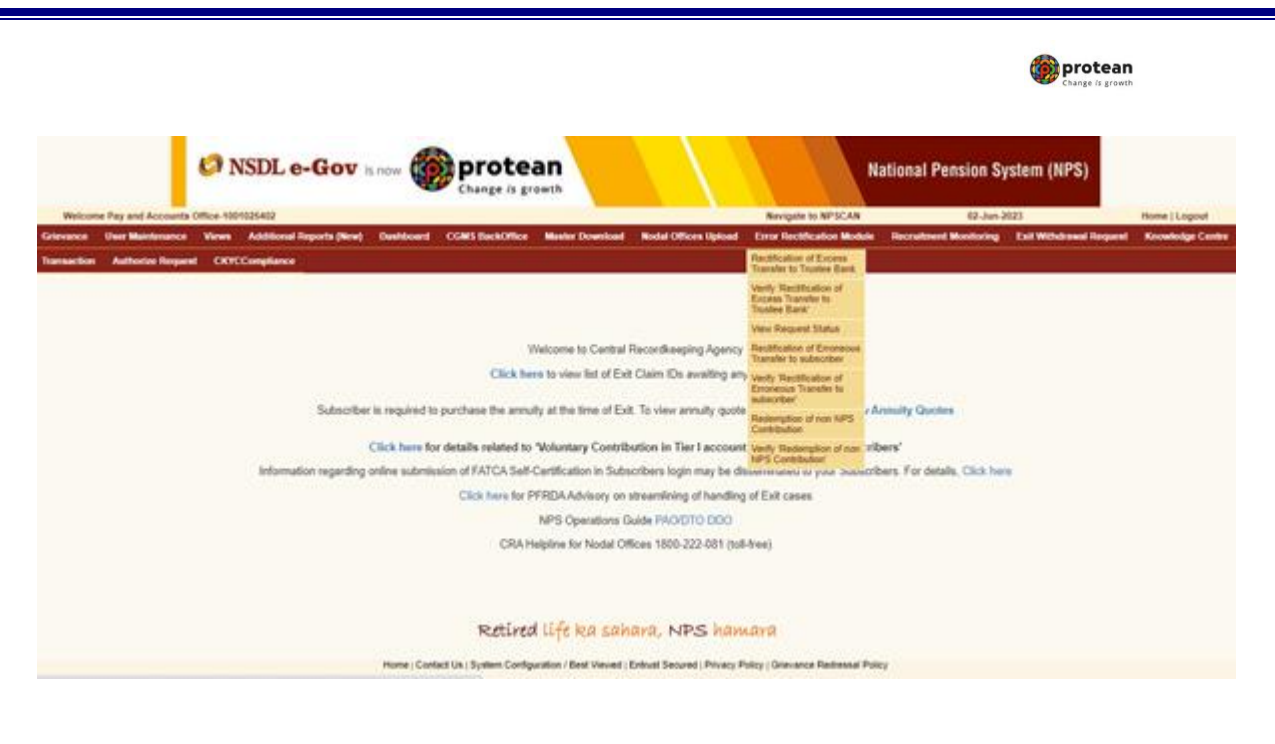

(Figure 40)

User will provide the required details (i.e. Acknowledgement Number or PRAN). User can also search the request by providing the 'Date Range'. Please refer Figure 54.

| Welcome     | Day and Accounts (<br>User Maintance | Views Additional Reports (New)                    | Destboard CGWS Sectors | oe Master Download Nodal Off | an Upload Error Rectification Mo | 1 S2-Juni<br>Auto Recruitment Monitoring | Eall Withdrawal Request | Knowledge Cent |
|-------------|--------------------------------------|---------------------------------------------------|------------------------|------------------------------|----------------------------------|------------------------------------------|-------------------------|----------------|
| armaction - | Authorize Respond                    | CKYCComplance                                     |                        |                              |                                  |                                          |                         |                |
|             |                                      |                                                   |                        |                              |                                  |                                          |                         |                |
|             | OPF Rectificate                      | on Erroneous Transfer Withdraw                    | OI PRAN                |                              |                                  |                                          |                         |                |
| -5          |                                      |                                                   |                        |                              |                                  |                                          |                         |                |
|             |                                      |                                                   |                        |                              |                                  |                                          |                         | 10             |
|             |                                      | -                                                 |                        |                              |                                  |                                          |                         |                |
|             |                                      | Addmonifedgement Ito.                             | 10000779462            | 18                           |                                  |                                          | -                       |                |
|             |                                      | PELA                                              | -                      |                              |                                  |                                          |                         |                |
|             |                                      | PRAN<br>Capture Date - Prom                       | <u> </u>               |                              |                                  |                                          |                         |                |
|             |                                      | PRAN<br>Capture Date - From<br>Capture Date - To  |                        | (addiment/pypy)              |                                  |                                          |                         |                |
|             |                                      | PRUAN<br>Capture Date - Prom<br>Capture Date - To |                        | attenen(yyy)                 |                                  |                                          |                         |                |
|             |                                      | PRAN<br>Capture Date - Prom<br>Capture Date - To  |                        |                              |                                  |                                          |                         |                |
|             |                                      | PRAN<br>Capture Date - Prom<br>Capture Date - To  |                        | attreentyyy)                 |                                  |                                          |                         |                |
|             |                                      | PSUA<br>Capture Date - Prom<br>Capture Date - To  |                        | C (dationariyyy)             |                                  |                                          |                         |                |
|             |                                      | PILAI<br>Captus Dete - From<br>Capture Dete - To  |                        | C calmenty(yy)               |                                  |                                          |                         |                |
|             |                                      | PILAI<br>Captus Data - From<br>Capture Data - To  |                        | Catinee(yyy)                 |                                  |                                          |                         |                |
|             |                                      | PILAI<br>Captus Date - From<br>Capture Date - To  | Retin                  | ed life ka sahara, N         | 25 hamara                        |                                          |                         |                |

#### (Figure 41)

Once User provides the search fields, Acknowledgment IDs (hyperlink) will be provided to the User. Please refer Figure 42.

| Classification: Internal | Version No. : 1.0 | Page: 30 of 38 |
|--------------------------|-------------------|----------------|
|--------------------------|-------------------|----------------|

| > NSDL                                                                                | e-Gov is now                                                                                                    | Change is growth         |                   |                      |                                                  | Nationa                           | al Pension Sys                  | tem (NPS       |
|---------------------------------------------------------------------------------------|----------------------------------------------------------------------------------------------------|--------------------------|-------------------|----------------------|--------------------------------------------------|-----------------------------------|---------------------------------|----------------|
| come Pay and Accounts<br>a User Maintenance<br>fon Authorize Regar<br>B GPF Rectifica | a Office-109125482<br>View Additional Reports (Here)<br>nal CKRCCompliance<br>stion Enroneous Transfer Withdraw | Derboard CGWS SeckOffice | Master Download N | iodal Offices Upload | Novquite to NPSCAN<br>Crime Rectification Module | 60 Juni<br>Recruitment Monitoring | 2021<br>Ealt Withdrawal Request | Home   Liggouf |
|                                                                                       |                                                                                                    |                          |                   |                      |                                                  |                                   |                                 |                |
|                                                                                       | Activitation<br>Prilay<br>Cogitate Date - Proce<br>Cogitate Date - To                                           | (1000/1986)<br>          | i (asinenyyyy)    |                      |                                                  |                                   |                                 | 0              |

(Figure 42)

Once User clicks the hyperlink, Non-NPS Subscriber Withdrawal captured details will be shown to the User. User has the option to 'Accept' or 'Reject' the request. User can also provide the remarks in 'remarks' field for their reference while processing the request. Kindly note, if the second User rejects the request, request has to be captured afresh, if needed. Please refer Figure 43.

| NSDL e-Gov                                                                                                    | now more protean                                                                                                    |                                                                                                    | Nation                                                                                                    | al Pension System (N                                                                                                    |
|----------------------------------------------------------------------------------------------------|----------------------------------------------------------------------------------------------------|----------------------------------------------------------------------------------------------------|----------------------------------------------------------------------------------------------------|----------------------------------------------------------------------------------------------------|
| Velcome Pay and Accounts Office-100102402<br>Grievance Uner Maintenance Views Additional<br>Knowledge Centre Transaction Authoriae Reque                                        | ( Reports (New) Dashboard CGMS BackOffice Mask<br>st CKYCCompliance                                                                                                    | ter Download Nodal Offices Upload Error Recti                                                                                                    | fication Module Recruitment Monitor                                                                                         | ng Exit Withdrawal Request                                                                                                    |
| GPF Rectification Erroneous Tra     Actnowledgement No.     PRAN     RIG/PULO Reg No.     Eark Details                                                                          | nsfer Withdrawal PRAN<br>19000778802<br>1904077985<br>2000213                                                                                                    | Name<br>PLOPULO Name                                                                                                    | VHUVY THISH CHO<br>Sk Accounts Offic<br>Nagar                                                                               | EDV<br>r and St. PO, Northern Ralway, Yamuna                                                                                         |
| Account No.                                                                                                    | 10557058566                                                                                                    | IFS Code                                                                                                    | 58H0000654                                                                                                    |                                                                                                    |
| Bank Name<br>Bank Branch                                                                                                    | STATE BANK OF INDIA<br>JAGADHARI                                                                                                    | MICR Code<br>Pincode                                                                                                    | 135062062                                                                                                    |                                                                                                    |
| Bank Address                                                                                                    | COURT RD, JAGADHRI, AMBALA, HARYANA                                                                                                    | Mode of Transfer                                                                                                    |                                                                                                    | Electr                                                                                                    |
| Beneficiary Account Name                                                                                                    | NR REC N DELHI                                                                                                    |                                                                                                    |                                                                                                    | Tran                                                                                                    |
| Marco Details                                                                                                    |                                                                                                    |                                                                                                    |                                                                                                    |                                                                                                    |
| Action Timestamp                                                                                                    | User M                                                                                                    | Request Status                                                                                                    | Reason Court o                                                                                                    | der number Date                                                                                                    |
| 2023-06-02 16:50 19 144704                                                                                                    | 1001025403                                                                                                    | Captured                                                                                                    | In pursuance of<br>Court 202                                                                                                | /Text001 02/06/2023                                                                                                    |
| Authorizer Details                                                                                                    |                                                                                                    |                                                                                                    |                                                                                                    |                                                                                                    |
| Action Timestamp                                                                                                    | Uwer M                                                                                                    | Request Status                                                                                                    |                                                                                                    | Remarks                                                                                                    |
| Remarks*                                                                                                    | 04                                                                                                    |                                                                                                    |                                                                                                    |                                                                                                    |
|                                                                                                    |                                                                                                    | Accept O Reject                                                                                                    |                                                                                                    |                                                                                                    |
| "That if required, the Authority can seek supporting<br>supporting documents have been sought by the A<br>submission of documents in such cases will be a<br>by Hon'ble Court". | ig documents in lieu of the cases so raised'authorized by No<br>luthority, the "1" for the purpose of redesption shall be cons<br>the Node' offices and accordingly the Node' offices are advise | del officeis in the CRA system for withdrawel on acc<br>sidered to start from the date of automission of compl<br>ed to submit proper documents to ensure processing | ount of employee becoming Non-NPS su<br>lete documents by the Nodal office and a<br>g of cases in a time bound manner and/o | becriber. And in such cases, wherever t<br>p to satisfaction of the Authority. The or<br>in line to timelines directions, if any, gr |
|                                                                                                    | Retired life                                                                                                    | ka sahara, NPS hamara                                                                                                    |                                                                                                    |                                                                                                    |
|                                                                                                    | Retired life<br>(Fig                                                                                                    | ka sahara, NPS hamara<br>gure 43)                                                                                                    |                                                                                                    |                                                                                                    |
|                                                                                                    | Retired life<br>(Fiz                                                                                                    | ka sahara, NPS hamara<br>gure 43)                                                                                                    |                                                                                                    |                                                                                                    |
| ssification: Internal                                                                                                    | Retired life<br>(Fis                                                                                                    | ka sahara, NPS hamara<br>gure 43)<br>rsion No. : 1.0                                                                                                    |                                                                                                    | Page: 31 of 3                                                                                                    |

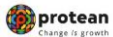

When the User confirms the request, 'Request Verified Successfully, Acknowledgement ID is 100XXXXX Pending for authorization' message will be shown. Please refer Figure 44.

Once request is authorized by PrAO, units will be debited from the source PRAN. Trustee Bank will transfer the funds to the bank account provided at the time of capturing the request.

| OPF Rectification Erroneous Tran | ster Withdrawal PRAN            |                        |                                                       |                                          |
|----------------------------------|---------------------------------|------------------------|-------------------------------------------------------|------------------------------------------|
|                                  |                                 |                        |                                                       |                                          |
| the surfact serveral fits        | 10000770942                     |                        |                                                       |                                          |
| RAN<br>KOPokO Reg Ille           | 110042879986<br>2008213         | Name<br>PAO/Pol/D Name | VHOVY THRIGH ZEEN<br>Sk Accounts Officer an<br>tragar | V<br>of Sr. PO, Northern Railway, Yamuna |
| arik Detaila                     |                                 |                        |                                                       |                                          |
| cessured Noti-                   | 10557010566                     | #15 Code               | 38490000654                                           |                                          |
| es Name                          | STATE BANK OF INCLA             | MICR Code              | 136402002                                             |                                          |
| erik dizandi<br>arik Address     | COURT RD JAGADHREAMBALA MARYANA | Mode of Transfel       | 130002                                                | Eed                                      |
| eneficiary Account Name          | NR REC N DELH                   | 53736257755            |                                                       | Tues                                     |
| mer Cetale                       |                                 |                        |                                                       |                                          |
| Action Linesianty                | User Id                         | Request States         | In pursuance of                                       | Carle                                    |
| 2025-06-02 16:50:19:144704       | 1001025405                      | Captured               | Court 2023/Text                                       | 0011 03/06/3023                          |
| ector Details                    |                                 |                        |                                                       |                                          |
| Action Timentamp                 | Unit M                          | Request Status         |                                                       | - Remarks                                |
| 2023-06-02 10 55 31 992141       | 1001025402                      | Vented                 | 4                                                     | Ce                                       |

(Figure 44)

#### **Authorisation of Request**

PrAO User will be able to view the request captured and verified by the PAO. User will click the menu 'Error Rectification Module' and sub-menu 'Authorise Redemption of non-NPS contribution'. Please refer Figure 45.

|                                                            | NSDL e-Gov Is now more protean                                                                             |                      | National Pension Sy   | stem (NPS)            |               |
|------------------------------------------------------------|----------------------------------------------------------------------------------------------------|----------------------|-----------------------|-----------------------|---------------|
| Welcome Principal Accor                                    | unia Office-111014700 Navig                                                                                | print to NPISCAN     | 02-Jun-20             | 20                    | Home   Logoul |
| annuction INO Fund Det                                     | tails Subscriber Registration Grienance User Maintenance Views Reports Additional Reports (New) Musler Dow | niced Deshboa        | ed CGMS DackOffice No | del Offices Opload    |               |
| or Rectification Module                                    | Recruitment Monitoring on East Withdrawel Request on Knowledge Centre CKYCC angilance                      |                      |                       |                       |               |
| Acrice 'Recellication of<br>asis Transfer to<br>stee Bare  |                                                                                                    |                      |                       |                       |               |
| Request Status                                             |                                                                                                    |                      |                       |                       |               |
| torum Plantification of<br>precisie Triansfer to<br>autoer | Welcome to Central Recordsweping Agency                                                                    |                      |                       |                       |               |
| otos Redemption of<br>NPS Contribution                     | Click here to view list of Exit Claim IDs availing any action                                              |                      |                       |                       |               |
|                                                            | Subscriber is required to purchase the annulty at the time of Exit. To view annulty quotes, please         | e click here Vlaw    | Annuity Quotes        |                       |               |
|                                                            | Click here for details related to 'Voluntary Contribution in Tier I account by Gov                         | t. Sector Subsci     | ribers'               |                       |               |
|                                                            | Information regarding online submission of FATCA Self-Certification in Subscribers login may be deseminat  | led to your Subsc    | ribers. For data      | Notification          | 10            |
|                                                            | Click here for PFRDAAdvisory on streamlining of handling of Exit of                                        | ceses.               | Transaction           | Type                  | Court         |
|                                                            | NPS Operations Guide PuAO/DTA/PAO/DTO/DDO                                                                  |                      | React Pin.            |                       | 1             |
|                                                            | Nodal Offices Helpline No 1800-222-081                                                                     |                      | Grievance             | ending for resolution | 22            |
|                                                            |                                                                                                    |                      | Withdrawal            | Request Verification  | 15            |
|                                                            | Retired life ka sahara, NPS hamara                                                                         |                      |                       | •                     |               |
|                                                            | Home   Contact Us   System Configuration   Best Viewed   Entrul Secured   Privacy Policy   Gra             | niance Radiessuii Pi | oley                  |                       |               |
|                                                            | (Figure 45)                                                                                                |                      |                       |                       |               |

Search screen will be provided to the PrAO User where User has to provide the PRAN/Acknowledgement ID. Request can also be searched by using the 'Date Range'. Please refer Figure 46.

Classification: Internal Version No. : 1.0 Page: 32 of 38

| S NSDL                                                                  | e-Gov is now                                                                                        | protean                                                            |                                                        | National Pensi                                                    | on System (NPS                               |
|-------------------------------------------------------------------------|----------------------------------------------------------------------------------------------------|--------------------------------------------------------------------|--------------------------------------------------------|-------------------------------------------------------------------|----------------------------------------------|
| Weissens Provided Acces<br>action PAO Fund Det<br>allowed Monitoring Ex | onto Citico-111014500<br>olia Sobocriber Registration Grievan<br>of Withdrawi Regard Knowledge Cent | Change is growth                                                   | Noregato to NPS<br>Separate (New) Meeter Deventant Daw | CAM 02-Jonh-2023<br>Abovert CGAVS Back/Office Model Officer Tigle | Home   Logual<br>and Error Rectification Mod |
| · OPF Rectific                                                          | cation Erroneous Transfer Withdra                                                                   | wai PRAN                                                           |                                                        |                                                                   |                                              |
|                                                                         | (Line is been the                                                                                   |                                                                    |                                                        |                                                                   | 6                                            |
|                                                                         | Acknowledgeowrt Ivo.<br>PISAV<br>Capture Date - Piron<br>Capture Date - To                          | (10001119442<br>0 (dd/wwryyyy)<br>0 (dd/wwryyyy)<br>0 (dd/wwryyyy) |                                                        |                                                                   | 6                                            |

(Figure 46)

Once User provides the search fields, Acknowledgment IDs (hyperlink) will be provided to the User. Please refer Figure 47.

| nection I            | PHO Fund Details Sebacriber Registration Grievan | or Unit Midfilonasce Views | Reports Additional Reports (New | Auxigute to NPICA<br>Master Downland Daubo | n G<br>oard CGMS BackOffice | Rodal Officers Upload | Home   Logou<br>Error Rectification Mod |
|----------------------|--------------------------------------------------|----------------------------|---------------------------------|--------------------------------------------|-----------------------------|-----------------------|-----------------------------------------|
| nutiment <b>U</b> er | bostoring Exit Willidamed Sequent Knowledge Cent | e CKYCCompliance           |                                 |                                            |                             |                       |                                         |
|                      | GPF Rectification Erroneous Transfer Withdray    | AN PRAN                    |                                 |                                            |                             |                       |                                         |
|                      |                                                  |                            |                                 |                                            |                             |                       |                                         |
|                      |                                                  |                            |                                 |                                            |                             |                       | 6                                       |
|                      | Autocodedgement No.<br>PRUA                      | (*50001**0#K2              | -                               |                                            |                             |                       |                                         |
|                      | Capture Dale - From                              | (10 08 0028                | (ddimymyyyy)                    |                                            |                             |                       |                                         |
|                      |                                                  |                            |                                 |                                            |                             |                       |                                         |
|                      | Capture Date - To                                | [10 00 2023                | (asimmiyyy)                     |                                            |                             |                       |                                         |
|                      | Capiture Date - To                               |                            | 10 (asimety))))                 |                                            |                             |                       |                                         |
| _                    | Capture Date - To                                |                            |                                 | Captured By Capt                           | es Date - Checker           | Uwer M Cho            | Ser Action Dete                         |

(Figure 47)

Once PrAO User clicks the hyperlink, rectification details will be shown to the User. PrAO has to check the details verified by the PAO. PAO should provide offline details to PrAO so that PrAO User can authorise the details in CRA system. PrAO User should check all the details entered by the PAO Users based on the offline details received from the PAO such as PRAN, Holding details to be redeemed, and Bank details where PAO requires Trustee Bank to remit back the funds etc. User has the option to 'Accept' or 'Reject' the request. User can also provide the remarks in 'remarks field' for their reference while processing the request. Please refer Figure 48.

Kindly note, if the PrAO User rejects the request, PAO User has to capture the fresh request for rectification, if needed.

| Classification: Internal | Version No. 1.0  | Page: 33 of 38 |
|--------------------------|------------------|----------------|
| Classification. Internal | VEI 31011 NO 1.0 | Fage. 33 01 30 |

| Image: Distribution of the state of the state of the                                                                                                    | Change (s growth                                                                                                    |
|----------------------------------------------------------------------------------------------------|----------------------------------------------------------------------------------------------------|
| Andread Statution Marked Biology Biology Biolog                                                                                                    | ension System (NPS                                                                                                    |
| SPE Rectification Erroneous Transfer Withdrawal PRAN           Second present Name         Nonexy Control Present Name         Nonexy Control Present Name         Nonexy                                                                                                    |                                                                                                    |
| s GPF Rectification Erroneous Transfer Withdrawal PRAN  Werk Transfer Withdrawal PRAN  Werk T                                                                                                    |                                                                                                    |
| tendedgement Na. Noos Transie<br>AM 1994/2019/1992<br>AM 1994/2019/2019<br>Am 1994/2019/2019<br>Am 2019/2019/2019<br>Am 2019/2019/2019<br>Am 2019/2019/2019/2019/2019/2019/2019/2019/                                                                                                    | 8                                                                                                    |
| With Carbon Ray Ins.     11000/S07505     Name Subject 2020 With Accord Social Social                                                                                                    |                                                                                                    |
| Adding Careling         Adding Careling         Adding Car                                                                                                    | Ic PO, Northern Rativey, Yamuna                                                                                                    |
| PRAM         Tax hype         First Name         Constrained Name         Constrained Name         Constrained Name         Constrained Name         Constrained Name         Constrained Name         Dot State         D Dote           11004-05/19555         Titer I         Diff Procession (PLATE Constrained Name         Diff Procession (PLATE Constrained Name         Diff Processin (PLATE Constrained Name         Diff Processin (PLATE                                                                                                    |                                                                                                    |
| THE ALCONSES         The I         MIT TO RESIDENCE TO RESIDENCE TO                                                                                                    | a Analable Units                                                                                                    |
| THEAD2019555         Ten i         U.C. PEDISION PURD CHARD CARDE         Did PEDISON         Did PEDISON         Did PEDI                                                                                                    | 8900.1268                                                                                                    |
| 1980-06/19955         Terl         UTI RETREBUNCT DOLUTIONS<br>(ANTED         UPINETREBUNCT DOLUTIONS<br>ODVT         UPINETREBUNCT CONTRAL<br>DOVT         0013 3142         0.0001           exclude         Scool         Scool                                                                                                    | 8696.2265                                                                                                    |
| ek Detain<br>scourt Na<br>scourt Na<br>se Turier Bunc Of HOL<br>scourt Ram<br>se Turier Bunc Of HOL<br>scourt Ram<br>se Turier Bunc Of HOL<br>Scourt Ram<br>Scourt Rame<br>se Samo<br>Scourt Rame<br>se Samo<br>Scourt Rame<br>se Samo<br>Scourt Rame<br>se Samo<br>Scourt Rame<br>se Samo<br>Scourt Rame<br>Scourt Rame<br>Scou                                                                                               | 8013.3148                                                                                                    |
| His Details<br>Second Too 9500/000045 WT SCool 95000 MC Cool 95000 MC Cool                                                                                                    |                                                                                                    |
| scored No. 1955/2006/8 Bit 100000084 Bit 10000084 Bit 1000084 Bit 1000084 Bit 1000084 Bi                                                                                                    |                                                                                                    |
| ni handa<br>de banda<br>de ban |                                                                                                    |
| nik Addeess DOURTY PD, JAGGAD-HR, JAMBALA, JAMBALA, JAMBA                                                                                                    |                                                                                                    |
| Action Towards         NER KI IN DELHE           Action Towards         User KI         Action Towards         Marcan King           Action Towards         User KI         Marcan King         Marcan King           Action Towards         User KI         Marcan King         Marcan King           Action Towards         User KI         Marcan King         Marcan King           Action Towards         User KI         Marcan King         Marcan King           Action Towards         User KI         Marcan King         Marcan King           Action Towards         User KI         Marcan King         Marcan King           Action Towards         User KI         Marcan King         Marcan King                                                                                                    | Electrone                                                                                                    |
| Action Tenentang Uner M Regard Status of Captures United Status of Captures United Status of Cap                                                                                                    | . Therefore                                                                                                    |
| Action Transition         Description         Response Status         Response Status         Response Response Status         Response Response Response Response Response Response Response Response Response Response Response Response Response Response Response Response Response Response Response Response Response Response Res                                                                                                    |                                                                                                    |
| 2023-06-02 16:00 18:144/36     1001025403     Capture:     IP pursuants of<br>server-bitrictions       Action: Details     Note: Note: Not                                                                                                    | proval/Office Order Details                                                                                                    |
| Action Transform Action Transform Action                                                                                                    | 2023/1ew001                                                                                                    |
| Action         Description           2022-86-02 14:55 31 800141         1001025402         Verified           2022-86-02 14:55 31 800141         1001025402         Verified           margine         Description         Verified         Verified                                                                                                    |                                                                                                    |
|                                                                                                    | Smalls                                                                                                    |
| Action Timestage User Is User Is Provide States In Provide States International International Intern                                                                                                    |                                                                                                    |
|                                                                                                    | Constant of the local division of the local division of the local |
| Annual     C Repet      Annual     C Repet      A                                                                                                    |                                                                                                    |
| Annut.      Peptil      Annut.      Peptil      Annut.     Peptil      Annut.     Annut.     Annut.     A                                                                                                    |                                                                                                    |
| hast if required, the Authority can exek suggesting documents in like of the cases so raised authorized by Nobil offices in the CRA system for extentioned or execut of employee becoming Non-NPS subscribes<br>poorting documents have been sought by the Authority, the <sup>1</sup> <sup>1</sup> for the purpose of relatension abult be considered to start from the date of submission of complete documents by the Nobil office and up is sati<br>belowing of documents in such cases and the with Nobil offices and exceedingly the Nobil offices are excluded to submission of accuments is ensured accument of a sector accument of<br>Northle Court?                                                                                                    |                                                                                                    |
| sporting documents have been except by the Addoxide, the "" for the purpose of indexectors abut the considerant to that the documents of a documents by the Rodal office and up to ant<br>beneave of documents in such cases will be with Rodal offices and accordingly the Rodal offices are advoid to submit proper documents to ensure processing of cases in a time bound memory and to be advoided to submit proper documents to ensure processing of cases in a time bound memory and to be advoided to submit proper documents to ensure processing of cases in a time bound memory and to be advoided to be advoided to submit proper documents to ensure processing of cases in a time bound memory and the submit proper documents to ensure processing of cases in a time bound memory and the submit proper documents to ensure processing of cases in a time bound memory and the submit proper documents to ensure processing of cases in a time bound memory and the submit proper documents to ensure processing of cases in a time bound memory and the submit proper documents to ensure processing of cases in a time bound memory and the submit proper documents to ensure processing of cases in a time bound memory and the submit proper documents to ensure processing of cases in a time bound memory and the submit proper documents to ensure and the submit proper documents to ensure any other bound to ensure any other bound to ensure any other                                                                                                    | And in such cases, wherever the                                                                                                    |
| Hostis Court                                                                                                    | Infection of the Authority. The onus of                                                                                                    |
|                                                                                                    |                                                                                                    |
| Control Courts                                                                                                    |                                                                                                    |
| Control Control of Control of Con                                                                                                    |                                                                                                    |
|                                                                                                    |                                                                                                    |

(Figure 48)

When the PrAO User submits the request, message 'Request Authorised Successfully, Acknowledgement ID is 100XXXXXX' will be shown on the screen. Please refer Figure 49.

| Classification: Internal | Version No. : 1.0 | Page: 34 of 38 |
|--------------------------|-------------------|----------------|
|--------------------------|-------------------|----------------|

| NSDL e-G                                                                                                    |                                | orotean                                                                                                    |                                                         |                          | National Pensio                                                       | n System (NPS     |
|----------------------------------------------------------------------------------------------------|--------------------------------|----------------------------------------------------------------------------------------------------|---------------------------------------------------------|--------------------------|-----------------------------------------------------------------------|-------------------|
| - HODE C- CI                                                                                                    |                                | hange is growth                                                                                                    |                                                         |                          | National Pensio                                                       | ii əystenii (nr ə |
| kicome Principal Accounts Office-111                                                                                                    | 154700                         |                                                                                                    | · · · · · ·                                             | Nevigete to NPSCAN       | 02.Jun-2020                                                           | Home   Logoul     |
| ction PAO Fund Dutada Sabaca                                                                                                    | Ber Registration Grievance Un  | er Maintenance Views Repo                                                                                                    | rts Additional Reports (New) Mask                       | er Downland Dashboard CC | WS BackOffice Rodal Offices Upl                                       | ked :             |
| ctification Module Recruitment M                                                                                                    | Lookalog Ext Withdrawal Region | d Knowledge Centre CKYCC                                                                                                    | angdance                                                |                          |                                                                       |                   |
| <ul> <li>GPF Rectification Erron</li> </ul>                                                                                                    | eous Transfer Withdrawal PR    | Request Authorized 5                                                                                                    | luccasafully Acknowledgement ID is 19000                | 77942                    |                                                                       | 8                 |
| Annuladopment No.                                                                                                    | 10000778962                    |                                                                                                    |                                                         |                          |                                                                       |                   |
| CARSA C Rag No.                                                                                                    | 11040879555<br>2999213         |                                                                                                    | Name<br>PAOPSAD Name                                    |                          | VHOVY THRUGH ZEENV<br>Sr. Accounts Officer and Sr. PO. North<br>Naper | hen Rahag Yamana  |
|                                                                                                    |                                |                                                                                                    |                                                         |                          |                                                                       |                   |
| Story Details                                                                                                    | They Take                      | Pi M Rome                                                                                                    | Scheme Many                                             | Total Units              | Stocked Units                                                         | Available theirs  |
| 115042679555                                                                                                    | Tert                           | SELPENDION FUNDS FROM TE                                                                                                    | TEN PENSION FUNC SCHEME -                               | 6900 K208                | 0.0000                                                                | 8960.1268         |
| 110042023455                                                                                                    | Tert                           | LIC PENSION PLACILIMITED                                                                                                    | LIC PENSION FUND SCHEME -                               | 8456 2258                | 0.0000                                                                | A404 2242         |
| 110042679555                                                                                                    | Taril                          | UTI-RETIREMENT SOLUTIONS                                                                                                    | UTI RETREMENT SOLUTIONS<br>PENSION FUND SCHEME- CENTRAL | 8613.3146                | 0.0000                                                                | 6613.5148         |
| and the second second sec |                                |                                                                                                    | 7000                                                    |                          | 1                                                                     | 1. 1              |
| nk Delade                                                                                                    |                                |                                                                                                    |                                                         |                          |                                                                       |                   |
| scount Na.                                                                                                    | 10557958566                    | and the second second se | IFS Code                                                | 5849                     | 0000654                                                               |                   |
| erk Erandt                                                                                                    | AND ADDRESS OF                 | and an and a second second second second second second second second second second second second second second                                                                                                    | Precide                                                 | 1350                     | 12                                                                    |                   |
| arik Addrese                                                                                                    | COURT RD JAG                   | ADHRI, AMBALA, HARYANA                                                                                                    | Mode of Transfer                                        |                          |                                                                       | Decrosic          |
| anaficiary Account Name                                                                                                    | NR REC N DRU                   | 4                                                                                                    |                                                         |                          |                                                                       | Darate            |
|                                                                                                    |                                | 0                                                                                                    |                                                         |                          |                                                                       |                   |
| aker Details                                                                                                    |                                |                                                                                                    |                                                         |                          |                                                                       |                   |
| Action Timestamp                                                                                                    |                                | UNIC Mar.                                                                                                    | Request Status                                          | Hereiter Hereiter        | Internal Approval/Offic                                               | ce Order Details  |
| 2023-06-82 16:50 19 144                                                                                                    | 704                            | 1001825403                                                                                                    | Captured                                                | Coult                    | 2023/Test                                                             | 001               |
|                                                                                                    |                                |                                                                                                    |                                                         |                          |                                                                       |                   |
| the second second second second second second second second second second second second second second second se                                                                                                    |                                | in the second second second second second second second second second second second second second second second                                                                                                    |                                                         |                          |                                                                       | -                 |
| tecker Details                                                                                                    |                                | 0.000                                                                                                    | 100.00                                                  |                          |                                                                       | _                 |
| Access Details<br>2023-06-02 10 55 31 9                                                                                                    | 12148                          | 1001025402                                                                                                    | - V                                                     | erned.                   |                                                                       |                   |
| Action 1<br>2023-04-02 10 55 31 0                                                                                                    | 12141                          | 1001025400                                                                                                    |                                                         | erres 1                  |                                                                       |                   |
| ecker Details<br>2023-06-82 16 55 31 9<br>thurcer Details                                                                                                    | 12141                          | 1001025402                                                                                                    |                                                         |                          |                                                                       |                   |

(Figure 49)

CRA will process the request which has been authorized by the PrAO. CRA will redeem all the units from the subscribers account. The redeemed units will be transferred in the suspense account and will be considered for the redemption in the next settlement cycle. Once request is processed in the CRA system, PRAN will be deactivated in the CRA system. No contribution will be allowed to be credited in the subscriber's PRAN.

| Classification: Internal | Version No. : 1.0 | Page: 35 of 38 |
|--------------------------|-------------------|----------------|
|--------------------------|-------------------|----------------|

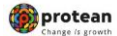

## 4. Views by PrAO

User will be able to view the status of request authorized by him/her. User has to click the menu 'Error Rectification Module' and sub-menu 'View Request Status'. Please refer Figure 50.

|                                                                | SNSDL e-Gov is now Sprotean                                                       | Nation                                                | nal Pension System (NPS)           |              |
|----------------------------------------------------------------|-----------------------------------------------------------------------------------|-------------------------------------------------------|------------------------------------|--------------|
| Welcome Principal Acc                                          | senta Office-111014700                                                            | Navigate to NPSCAN                                    | 02-Juni-2023                       | Home   Logos |
| Instruction INO Fund D                                         | stalls Subscriber Registration Grievance User Meintenance Views Reports Additiona | al Toports (New) Master Download Databoard Cl         | WS DackOffice Nodel Offices Upload |              |
| are Rectification Module                                       | Recruitment Manhology East Withdrawal Request Knowledge Centre CKTCC ampliance    |                                                       |                                    |              |
| otherce 'Rectification of<br>scene Transfer to<br>runtee Bare' |                                                                                   |                                                       |                                    |              |
| aw Request Status                                              |                                                                                   |                                                       |                                    |              |
| afterize 'Rechlication of<br>mineous Transfer to<br>deuritien' | Welcome to Central Rev                                                            | cordkeeping Agency                                    |                                    |              |
| ahotics Redemptor of<br>n NPS Contribution                     | Click terms to view list of Exit Cl                                               | laim IDs avraiting any action                         |                                    |              |
|                                                                | Subscriber is required to purchase the annulty at the time of Exit. T             | o view annuity quotes, please click here View Annuity | y Quotes                           |              |
|                                                                | Click here for details related to 'Voluntary Contributi                           | ion in Tier Laccount by Govt. Sector Subscribers'     |                                    |              |
|                                                                | Information regarding online submission of FATCA Self-Certification in Subscrit   | bers login may be deseminated to your Subscribers. I  | or deta Notification               | 100          |
|                                                                | Click here for PFRDA.Advisory on stre                                             | semining of handling of Exit cases                    | Transaction Type                   | Court        |
|                                                                | NPS Operations Guide Put                                                          | KORTA PAORITO DOO                                     | Reset Pin.                         | 1            |
|                                                                | Nodal Offices Helpine                                                             | No 1800-222-081                                       | Constant and the low statistics    | 11           |
|                                                                |                                                                                   |                                                       | Gravance general to resource       |              |
|                                                                |                                                                                   |                                                       | Withdrawal Request Verification    | -            |
|                                                                | Retired life in sahar                                                             | ra, NPS hanvara                                       | •                                  |              |
|                                                                |                                                                                   |                                                       | -                                  |              |

(Figure 50)

#### Status of Erroneous Transfer Request

| PRAN                        |              |
|-----------------------------|--------------|
| Acknowledgement No.         | 10000890007  |
| Request Type                | Select V     |
| PAO/POP-SP/POP/PrAO Reg.No. |              |
| Capture Date From           | (dd/mm/yyyy) |
| Capture Date To             | (dd/mm/yyyy) |
| Status of Request           | Select V     |
|                             | Submit Reset |

Retíred lífe ka sahara, NPS hamara

(Figure 51)

User can view the status of a particular request by providing the Acknowledgement ID. User can also search the request by providing the Request Type', 'PRAN' or 'Date Range'. Once User provides the search fields, Acknowledgment IDs (hyperlink) will be provided to the User. Please refer Figure 52.

| Classification: Internal | Version No. : 1.0 | Page: 36 of 38 |
|--------------------------|-------------------|----------------|

|               | rroneous Transfer Request                                                                                                    |                                                                                                    |  |
|---------------|----------------------------------------------------------------------------------------------------|----------------------------------------------------------------------------------------------------|--|
|               |                                                                                                    |                                                                                                    |  |
|               | PRAN                                                                                                    |                                                                                                    |  |
|               | Request Type                                                                                                    |                                                                                                    |  |
|               | PAO/POP-SP/POP/PrAO Reg.No.                                                                                                    |                                                                                                    |  |
|               | Capture Date From                                                                                                    | 02/06/2023                                                                                                    |  |
|               | Capture Date To                                                                                                    | 02/05/0022                                                                                                    |  |
|               | Status of Request                                                                                                    | Select                                                                                                    |  |
|               |                                                                                                    | Submit Decet                                                                                                    |  |
|               |                                                                                                    | Subility Reset                                                                                                    |  |
|               |                                                                                                    |                                                                                                    |  |
|               |                                                                                                    |                                                                                                    |  |
| Status of E   | rroneous Transfer Request                                                                                                    |                                                                                                    |  |
| Status of E   | rroneous Transfer Request                                                                                                    |                                                                                                    |  |
| ତ Status of E | PRAN<br>Acknowledgement No.                                                                                                    |                                                                                                    |  |
| ⊙ Status of E | PRAN<br>Acknowledgement No.<br>Request Type<br>PA0/POP-SP/POP/P/AQ Ren No                                                                                            | -Select-                                                                                                    |  |
| Status of E   | PRAN<br>Acknowledgement No.<br>Request Type<br>PAO/POP-SP/POP/PrAO Reg.No.<br>Capture Date From                                                                      | -Select                                                                                                    |  |
| ● Status of E | PRAN<br>Acknowledgement No.<br>Request Type<br>PAO/POP-SP/POP/PrAO Reg No.<br>Capture Date From<br>Capture Date To                                                   | -Select                                                                                                    |  |
| ● Status of E | PRAN<br>Acknowledgement No.<br>Request Type<br>PAO/POP-SP/POP/PrAO Reg.No.<br>Capture Date From<br>Capture Date To<br>Status of Request                              | Select-                                                                                                    |  |
| Status of E   | rroneous Transfer Request<br>PRAN<br>Acknowledgement No.<br>Request Type<br>PAO/POP-SP/POP/PrAO Reg.No.<br>Capture Date From<br>Capture Date To<br>Status of Request | -Select<br>-Select<br>Comparison<br>Comparison<br>Comparis |  |
| Status of E   | rroneous Transfer Request<br>PRAN<br>Acknowledgement No.<br>Request Type<br>PAO/POP-SP/POP/PrAO Reg.No.<br>Capture Date From<br>Capture Date To<br>Status of Request | Select                                                                                                    |  |

(Figure 53)

Once User clicks the hyperlink, the details of specific request will be available for view. Please refer Figure 54.

| Classification. Internal Version No 1.0 Page. 57 01 56 |
|--------------------------------------------------------|
|--------------------------------------------------------|

|                                    |                   |                      |                |               |             |                    |                        |                           | Change is growth                |   |
|------------------------------------|-------------------|----------------------|----------------|---------------|-------------|--------------------|------------------------|---------------------------|---------------------------------|---|
| Rectification of Error             | oneous Trans      | sfer to PRAN         |                |               |             |                    |                        |                           | Back                            |   |
| Search Details                     |                   |                      |                |               |             |                    |                        |                           |                                 |   |
| Acknowledgement No.                |                   | 10000890007          |                |               |             |                    |                        |                           |                                 |   |
| Transaction Id                     |                   | 1003369402741        | PR             | RAN           |             | 110092933972       |                        |                           |                                 |   |
| Contribution Type                  |                   | Regular              | Su             | bscriber Nam  | те          | DEEPAK KUMAR       | SINGH                  |                           |                                 |   |
| Contribution Month / Year          |                   | Oct 2019             | Co             | ntribution Am | nount       | 14181.00           |                        |                           |                                 |   |
| PAO/POP-SP/POP/PrAO Reg. No        | u -               | 2022716              | PA             | O Name        |             | PAO (A.G., A&E),   | Department of Indian A | Audit and Accounts, Allah | abad                            |   |
| Contribution Details               |                   |                      |                |               |             |                    |                        |                           |                                 |   |
| PAO/DDO Reg. No.                   | PRAN              | Contribution T       | /De            | Month         | Year        | Ап                 | nount                  | Remarks                   | Amount Available for Adjustment |   |
| 2022716 110                        | 092933972         | Regular              |                | Oct           | 2019        | 141                | 81.00                  |                           | 13266.00                        |   |
| equest Details                     |                   |                      |                |               |             |                    |                        |                           |                                 |   |
| Request Type                       |                   | Redemption of E      | xcess Transfe  | er To PRAN    |             |                    |                        |                           |                                 |   |
| Amount to be Adjusted              |                   | 915.00               |                |               |             |                    |                        |                           |                                 |   |
| Actual amount paid                 |                   | 1174.23              |                |               |             |                    |                        |                           |                                 |   |
| Remark for SOT                     |                   | Redemption of R      | s 915 as per l | DDO request   | NO 101611/1 | R 464 DT 22.02.20  | 23.                    |                           |                                 |   |
| Amount shall be populated once the | e payout is proce | ssed else it shall b | e blank.       |               |             |                    |                        |                           |                                 |   |
| ank Details of PAO                 |                   |                      |                |               |             |                    |                        |                           |                                 |   |
| Account Number                     | 11076226474       |                      | Bank Name      |               | ST          | FATE BANK OF IND   | IA Branch N            | lame                      | ALLAHABAD                       |   |
| Bank Address                       | KUTCHERY RO       | AD, ALLAHABAD        | MICR Code      |               | 21          | 1002002            | Pin Code               | 9                         | 211002                          |   |
| IFS Code                           | SBIN0000006       |                      | Mode of Trar   | nsfer         | E           | lectronic Transfer | Beneficia              | ary Account Name          | AGUP PAY A/C                    |   |
| Maker Details                      |                   | User Id              |                |               | Request S   | itatus             |                        | Remarks                   |                                 | 1 |
| 2023-02-28 17:25:06.270838         |                   | 1003369400           |                |               | Capture     | ed                 | Redemption of Rs 9     | 15 as per DDO request N   | No 101611/TR 464 DT 22.02.2023. |   |
| Checker Details                    |                   |                      |                |               |             |                    |                        |                           |                                 |   |
| Action Timestamp                   |                   | User Id              |                |               | Request S   | itatus             |                        | Remarks                   |                                 |   |
| 2023-03-28 14:49:44.477498         |                   | 1003369401           |                |               | Verifie     | d                  |                        | OK                        |                                 |   |
| Authorizer Details                 |                   |                      |                |               |             |                    |                        |                           |                                 |   |
| Action Timestamp                   |                   | User Id              |                |               | Request S   | itatus             |                        | Remarks                   |                                 |   |
| 2023-04-05 11:49:45.220894         |                   | 111104600            |                |               | Authoriz    | ed                 |                        |                           |                                 |   |
| Subscriber Details                 |                   |                      |                |               |             |                    |                        |                           |                                 |   |
| Action Timestamp                   |                   | PRAN                 |                |               | Request S   | itatus             |                        | Remarks                   |                                 |   |

(Figure 54)

-----X-----X------

| Classification: Internal Version No. : 1.0 Page: 38 | of 38 |
|-----------------------------------------------------|-------|
|-----------------------------------------------------|-------|